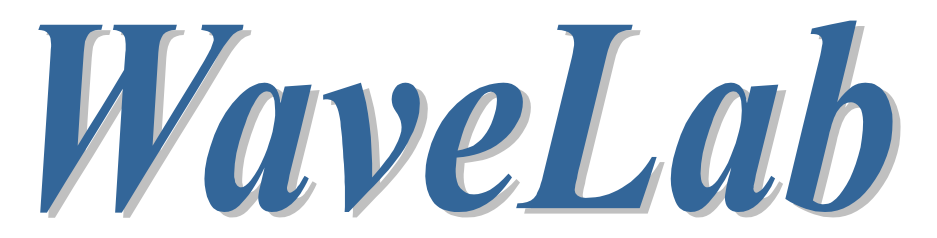

# Digital Wave Processing Software For Windows95

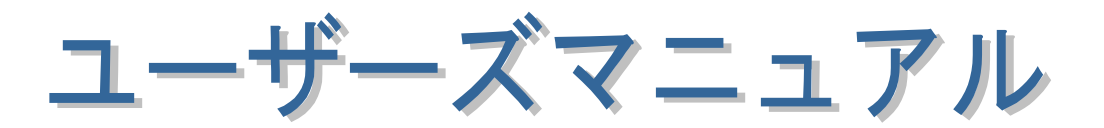

1997年12月

第2版

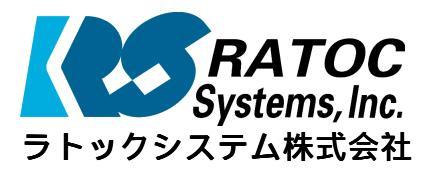

| 22 |                      | -                     | •     |
|----|----------------------|-----------------------|-------|
|    |                      |                       | •     |
|    |                      |                       |       |
| •  | 佐ィ主                  |                       |       |
| •  | 弗   早 1              |                       | . •   |
|    | (1-1)                | ほじめに                  | · ' • |
| •  | (1-2)                | 王な符長<br>創品士中でです初      | 1     |
|    | (1-3)                | 製品内谷の確認               | 3     |
| •  | (1-4)                | 製品のインストール             | 4     |
| •  | <b>**</b> • <b>*</b> |                       | •     |
| •  | 第2草                  | <i>溧作解記</i>           | •     |
| •  | (2–1)                | メニュー内容                | 6 •   |
|    | (2–2)                | A/D 変換入力              | 7     |
| •  |                      | リソース設定での注意点           | 9     |
| •  |                      | 割り込みモード動作解説           | 17    |
| •  |                      | A/D 変換ファイル形式          | 18    |
| •  | (2–3)                | D/A 変換出力              | 20 •  |
|    | 4.5                  | リソース設定での注意点           | 22 •  |
| •  | (2-4)                | FFT スペクトル解析           | 29    |
| •  |                      | FFT解析に使用した合成波         | 33    |
| •  | ( <b>)</b>           | FFT 解析誤差について          | 34    |
| •  | (2–5)                | FIRフィルタの設計と解析         | 36 🔹  |
| •  | 4                    | FIRフィルタ解析について         | 43 •  |
|    | (2-6)                | IIRフィルタの設計と解析         | 45    |
| •  |                      | IIRフィルタ解析について         | 52    |
| •  | <b>41</b>            | IIR フィルタ安定性の評価        | 54    |
| •  | (2-7)                | 合成波の作成                | 56 🔹  |
| •  | (2–8)                | CSV ファイル変換            | 59 •  |
|    | ()                   | CSV ファイルヘッダー情報について    | 62 •  |
| •  | (2-9)                | WAVE ファイル変換           | 64    |
| •  | (2–10)               |                       | 67    |
| •  |                      | 移動・孤天稲小 <b>弽作について</b> | 69    |
| •  | (2–11)               | ヘルフ礎能                 | 71 •  |
|    |                      |                       | •     |
| •  |                      |                       |       |
| •  |                      |                       | •     |
| •  |                      |                       | ٠     |
| •  |                      |                       | ٠     |
| •  |                      |                       | ٠     |
| •  |                      |                       | •     |
| •  |                      |                       |       |
| •  |                      |                       |       |
|    |                      |                       |       |
|    |                      |                       |       |

発行 ラトックシステム株式会社1997年12月1日第1版第1刷発行

### ● 製品に対するお問い合わせ

WaveLab95 に関する技術的なご質問やご相談の窓口を用意していますのでご利用 ください。ご質問の内容によりましてはテスト・チェック等の関係上、時間がかかる 場合もございますので予めご了承願います。

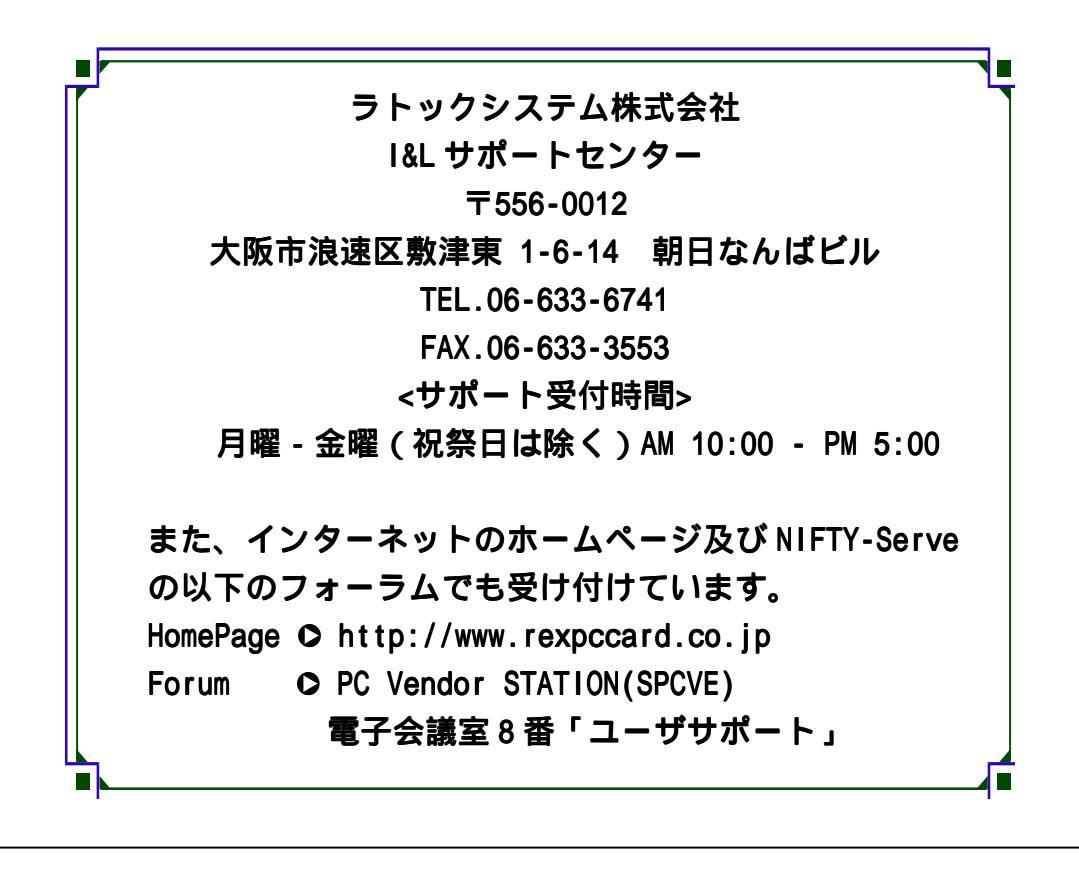

△ご注意 △

 図本書の内容については、将来予告なしに変更することがあります。
 図本書の内容につきましては万全を期して作成しましたが、万一ご不審な点 や誤りなどお気づきになられましたらご連絡願います。
 図本製品および本製品添付のマニュアルに記載されている会社名および製品 名は、各社の商品または登録商標です。

☑運用の結果につきましては、責任を負いかねますので、予めご了承願います。

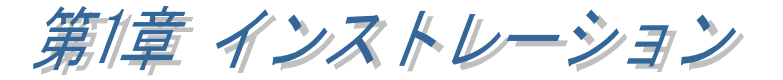

(1-1) はじめに

このたびは、デジタル波形解析ソフト WaveLab(ウェーブラボ)をお買い求め頂 き、誠にありがとうございました。WaveLabは、Windows95<sup>®</sup>上で手軽に波形測定・ 解析を行うためのソフトウェアです。

本マニュアルは、下記内容について説明致します。尚、ご不審な点や誤りなどお 気づきになりましたらご連絡願います。

○第一章 主な特徴とインストール方法
 ○第二章 ソフトウェアの操作方法

### (1-2) 主な特徴

WaveLab は、A/D 変換によるデータ収集・FFT スペクトル解析・FIR 及び IIR フィルタの設計と解析・D/A 変換によるデータ出力を行うための Windows95 対応のソフトウェアです。REX5054 A/D PC CARD 及び REX5540 A/D ISA BOARD と組み合わせて使用することにより、外部アナログ信号を容易にパソコンへ取り込み解析することができます。また、REX5550 D/A ISA BOARD と組み合わせて使用することにより、処理したデータを外部出力することができます。

WaveLabの主な特徴は以下の通りです。

○ A/D 変換機能

REX5054 PC CARD 及び REX5540 ISA BOARD と組み合わせて A/D 変換を簡単に行うことができます。A/D 変換によりパソコンに取り込んだ波形データは、一旦ファイルとして保存し、その後 FFT 解析・フィルタ解析するとこができます。

A/D 変換は、サンプリング周期や実行モードをパラメータ設定ダイアログから指示した 後実行します。割り込みモードで実行した場合には、ほぼリアルタイムで変換データグラ フが表示されますので、変換データの確認をしながら止めたい時に変換を停止すること ができます。

○ FFT スペクトル解析機能

FFT スペクトル解析は、ハードディスクに保存された A/D 変換データファイルを指定し て行います。窓関数として、方形波窓・ハミング窓・ハニング窓・ブラックマン窓を通して 解析することができます。窓関数を通して処理することにより、FFT 解析の精度を上げる ことができます。

グラフ拡大縮小ッールにより、表示されたデータおよびスペクトル波形の部分的な拡大 縮小を行うことができます。また、波形の任意の場所をクリックすると、その点の値を表 示することができます。

#### ○ フィルタ設計解析機能

A/D 変換によりパソコンに取り込んだ波形をフィルタを通して解析したい場合は、予め希望する特性のフィルタを設計しフィルタファイルとして保存しておきます。フィルタのタイプは一覧表記載の各種 FIR・IIRフィルタを選択することができます。

フィルタタイプ一覧表

| フィルタタイプ |         | 通過帯域特性 |     |     |     |
|---------|---------|--------|-----|-----|-----|
| FIR     |         | LPF    | HPF | BPF | BRF |
| IIR     | バタワース   | LPF    | HPF | BPF | BRF |
|         | チェビシェフ  | LPF    | HPF | BPF | BRF |
|         | 逆チェビシェフ | LPF    | HPF | BPF | BRF |

設計したフィルタの振幅特性・群遅延特性・インパルス応答特性・z 平面極配置等のグ ラフによる確認および伝達関数の分子/分母係数値の数値による確認ができます。こ れにより、設計したフィルタの安定性等を評価することができます。また、フィルタ長・フィ ルタ次数は自動的に計算されますが、計算値を参考にして手動で修正することができま す。

● D/A 変換出力機能

REX5550 ISA BOARD と組み合わせて、パソコンのハードディスクに保存されたデータ ファイルを D/A 変換により簡単に外部機器に出力することができます。D/A 変換出力が 可能なデータファイルは、WaveLabにより保存された A/D 変換データファイル・フィルタ処 理を行ったデータファイル・合成波データファイル・CSV または WAVE 変換データファイル となります。

### ○ 合成波生成機能

5種類のコサイン波成分を合成した波形データを作成することができます。各成分について、振幅・周波数・位相の設定を行うことができます。作成した合成波は、設計したフィルタの評価・D/A変換出力用のデータとして使用することができます。

CSV ファイル変換機能

A/D 変換によりパソコンに取り込んだデータファイルを、Windows95<sup>®</sup>版 Microsoft EXCEL/Lotus 123 で開くことが可能な CSV 形式ファイルに変換することができます。デ ータファイルをこれらの表計算ソフトで編集することができます。また、編集を行った CSV 形式ファイルを元のデータファイルに変換することもできます。

#### ● WAVE ファイル変換機能

Windows95<sup>®</sup>でサポートされている WAVE ファイル形式への双方向変換が可能です。 保存されているモノラル・ステレオ形式の WAVE ファイルをデータファイルに変換し、D/A 変換により外部に出力することができます。

# (1-3) **製品内容の確認**

本製品は以下の内容で構成されています。梱包内容をご確認の上、万一不足の製 品等ございましたら弊社サポートセンターまでお問い合わせ願います。

尚、ご愛用者登録カードはお客様へのバージョンアップ情報の提供、並びにお客様のご意見・ご要望を伺って今後の製品開発改良に役立てるための資料です。お手数ではりますが、アンケート等ご記入の上返却願います。

梱包確認内容

- ☑ 3.5'フロッピーディスク 数量 1
- ☑ ユーザーズマニュアル 数量 1
- ☑ ご愛用者登録カード 数量 1

# (1-4) 製品のインストール

### 🤧 ステップ 1

本製品に添付されているフロッピーディスクからインストールを行います。「Setup.exe」 を起動して下さい。

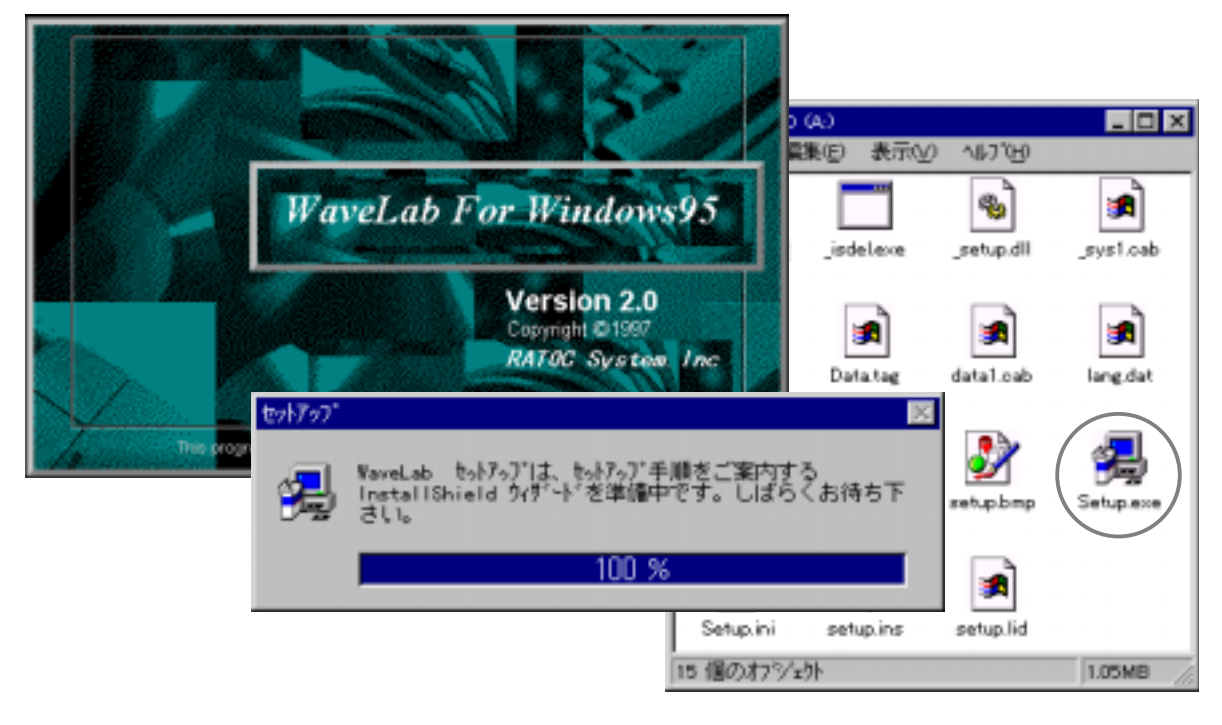

## 🛃 ステップ2

「ようこそ」の画面内容を確認したら、次へ進みます。「インストール先の選択」では WaveLab のインストールフォルダを指定して次へ進みます。この後、インストールは自動 的に進み完了します。インストール完了後、パソコンを再起動して下さい。

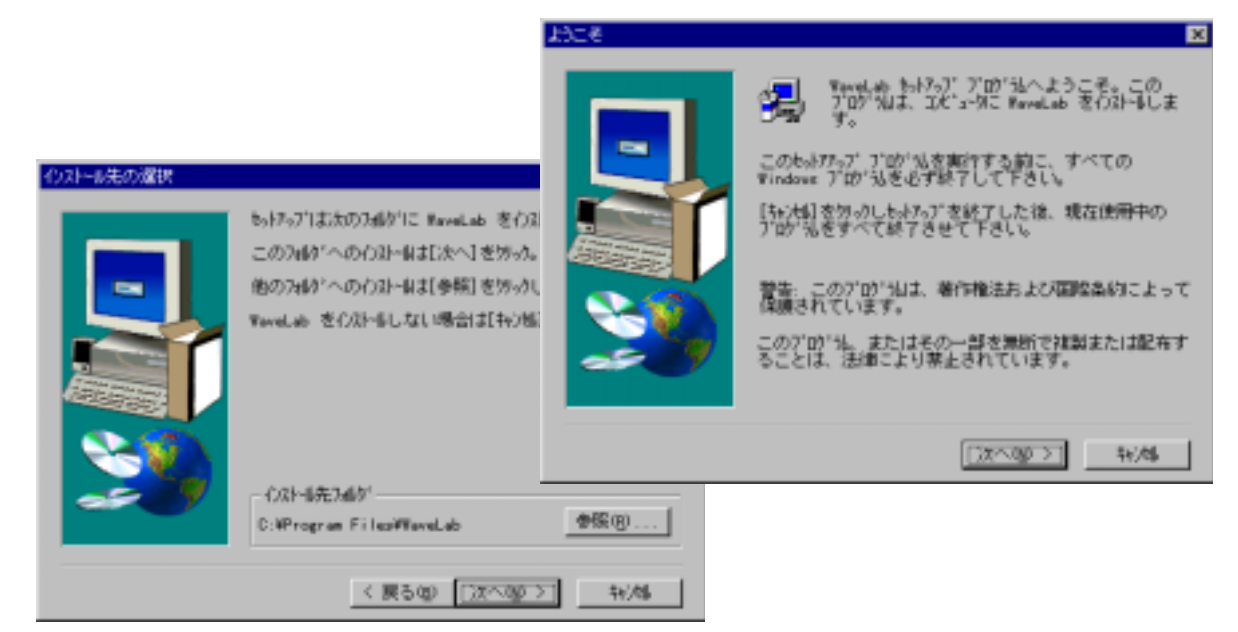

### 🛃 アンインストール

WaveLab のアンインストールは、「コントロールパネル」の「アプリケーションの追加と削除」から実行して下さい。

### 🛃 その他の注意点

WaveLabを使った A/D 変換または D/A 変換を行う場合は、弊社インターフェイスカードを使用します。A/D 変換または D/A 変換を行う前に、各カードのインストレーションが正しく行われているか以下のように確認して下さい。

コントロールパネルのシステムを起動し、デバイスマネージャのタグを開いて「Otherdevices」 の下に登録されている A/D または D/A 変換カードをプロパティのリソース設定内容を確 認します。下記のように I/O ポートアドレス・IRQ 番号または DMA チャンネルが割り当てら れるようにして下さい。

| F                                                                                                    | REX5540 A/D ISA BOARDのプロパティ ?                                                                                          | × |
|----------------------------------------------------------------------------------------------------|----------------------------------------------------------------------------------------------------|---|
| 925405 ΈΛ57                                                                                                    | 情報 リソース<br>REX5540 A/D ISA BOARD<br>リソースの設定(B):<br>リソースの種類 設定                                                          |   |
| <ul> <li>情報 デパイス 7ネージャ ハードウェア環境 ハ'</li> <li>● 種類別に表示① ● 接級</li> <li>● また'a-9</li> <li>● ○ CD-ROM</li> <li>● ○ Otherdevices</li> <li>● ○ REX5054B A/D PC CARD Fo</li> </ul>                                                                                                    | 1/0 ホートアトレス     0120 - 012F       IRQ     11       DMA     06       設定の登録名(B):     基本設定 2       設定の変更(C)     □ 自動設定(U) |   |
| RE25540 AVD ISA BOARD     RE25550 D/A ISA BOARD     RE25550 D/A ISA BOARD     POMCIA ソフット     PomCia ソフット     PomCia Ying     PomCia Ying     PomCia Y | 競合するデバイス:                                                                                                    |   |
| <ul> <li>(1) (1) (1) (1) (1) (1) (1) (1) (1) (1)</li></ul>                                                                                                    | <u>ОК</u> ++>セル                                                                                                    |   |
| 211/1748) 更新(2)                                                                                                    | 新聞新(E)                                                                                                    |   |

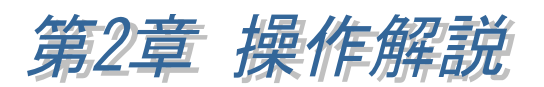

(2-1) メニュー内容

WaveLabのメニューから起動される各プログラムの内容を下表に示します。

| メニュー項目        |                  |       | プログラム内容                    |
|---------------|------------------|-------|----------------------------|
| ファイル          | データ読み込み<br>データ保存 |       | 保存されたデータファイルを開いて解析を行います。   |
|               |                  |       | フィルタ解析等を行ったデータファイルを保存します。  |
|               | 印刷               |       | 解析処理実行時にグラフを印刷出力します。       |
|               | プリンタの設定          | 2     | プリンタの設定を行います。              |
|               | アプリケーショ          | ンの終了  | WaveLab を終了します。            |
| サンプリング        | AD 変換入力          |       | AD 変換入力を開始します。             |
|               | DA 変換出力          |       | DA 変換出力を開始します。             |
|               | DAT->CSV 変       | 換     | データファイルを CSV 形式ファイルに変換します。 |
|               | CSV->DAT 変       | 換     | CSV 形式ファイルをデータファイルに変換します。  |
| WAV->DAT 変換 い |                  | 換     | WAVE ファイルをデータファイルに変換します。   |
|               | DAT->WAV 変換      |       | データファイルを WAVE ファイルに変換します。  |
| 解析            | フィルタ・スペク         | フトル解析 | 読み込まれたデータファイルの解析処理を行います。   |
|               | フィルタ設計           | IIR   | 無限インパルス応答フィルタを設計します。       |
|               |                  | FIR   | 有限インパルス応答フィルタを設計します。       |
|               | 合成波の生成           |       | 合成波を作成します。                 |
| グラフ           | グラフスコープ          |       | 表示されているグラフの拡大縮小処理を行います。    |
| ヘルプ           | データファイル情報        |       | 保存されているデータファイルの内容を表示します。   |
| マニュアル目次       |                  | k     | WaveLab のヘルプファイルを開きます。     |
|               | バージョン情報          |       | WaveLabのバージョン情報を表示します。     |

### Fig.2-1 WaveLabメインメニュー

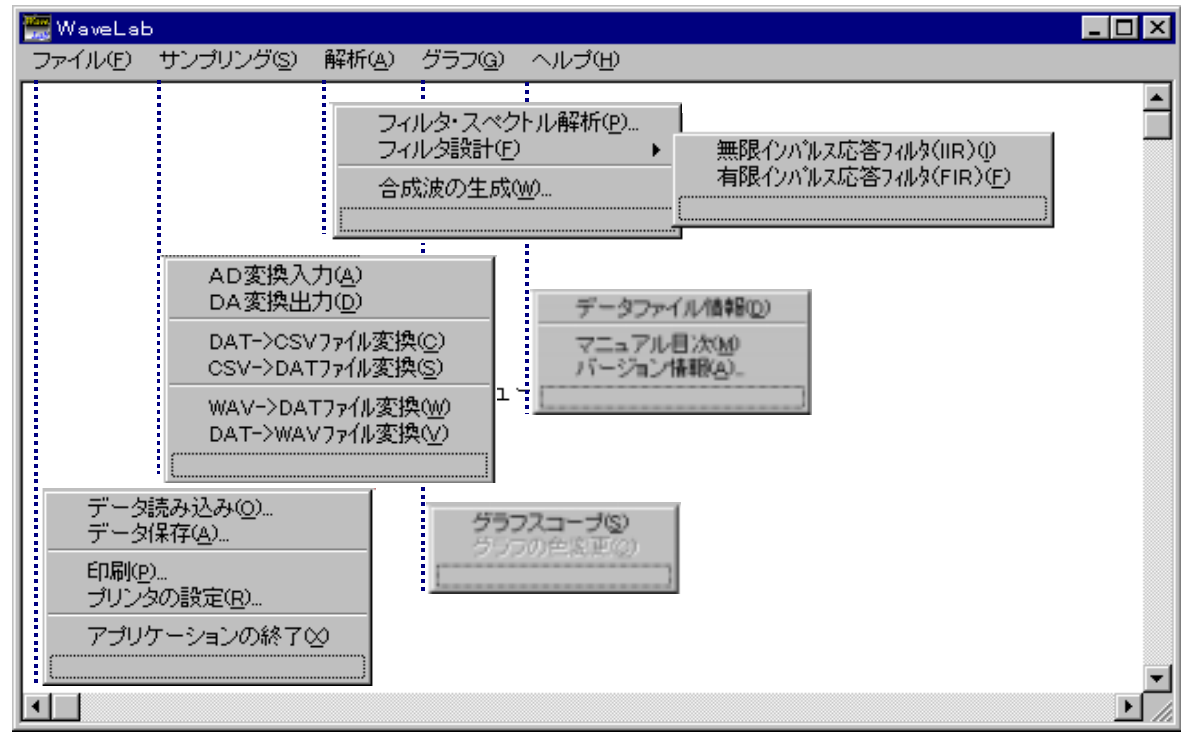

A/D 変換を行うためには、REX5054U・REX5054B A/D PC カードまたは REX5546・ REX5548 A/D ISA BOARD が必要となります。*WaveLab*による A/D 変換を開始する前 に、ご利用となるインターフェイスカードのユーザーズマニュアルに沿ってインストレーシ ョンを完了しておく必要があります。

○ A/D 変換カードリソース設定ダイアログ

メニューのサンプリングから A/D 変換を実行すると、A/D カードリソース設定ダイアログが表示されます。

カード選択リストから、使用されているカードを指定し て下さい。

カードのインストレーションが正常に行われていれば、 リソース情報として現在カードに割り当てられている I/O ベースアドレス・IRQ 番号・DMA チャンネルが自動 表示されます。

右図は、REX5054B を使っている場合の例になります。I/O ベースアドレス 300H・IRQ 番号9が割り当てられており、DMA チャンネルは使用しない設定が表示されています。 カードのインストレーションが正常に行われていない場合、リソース情報に取得エラー が表示されます。この場合は、A/D カードのユーザーズマニュアルに沿って、再度イン ストレーション内容を確認して下さい。

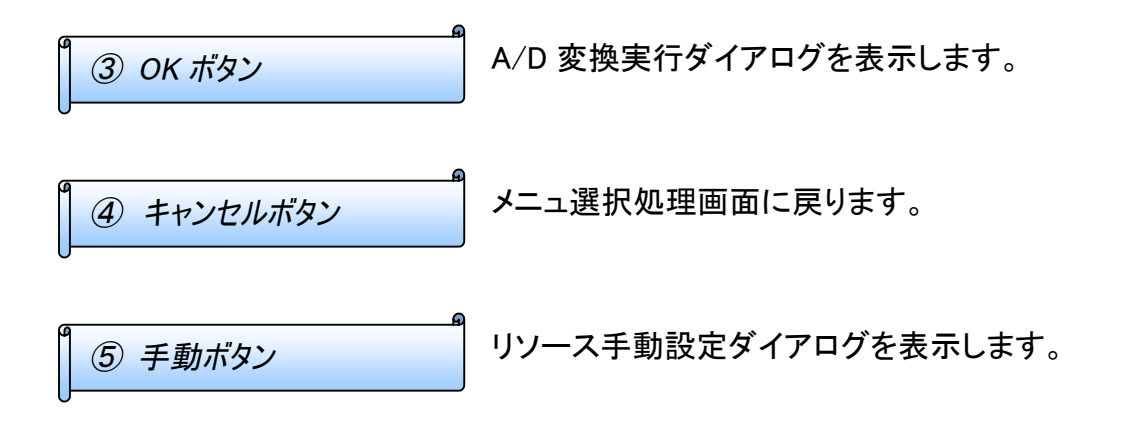

Fig.2-2-1 リソース設定

| A/Dカードリソ | ース設         | 定              |       | × |
|----------|-------------|----------------|-------|---|
| カード選択    | REX5        | 054B           | 1     | - |
|          | リソース        | 情報 2           |       | _ |
| 101-27   | ドレス         |                | 300 h |   |
| IRQ番号    |             |                | 9     |   |
| DMAFty   | ネル          |                | 0     |   |
| ок 3     | <b>キ</b> ャン | <b>4</b><br>t# | 手動    | 5 |

REX5540 A/D ISA BOARD をご利用の場合、カードのインストレーションを行わなくて も、手動ボタンをクリックしリソース手動設定ダイアログからリソース情報を入力すること により変換の実行が可能です。基本的には D/A カードのインストレーションが正しく行わ れていれば手動設定は必要ありませんので、インストレーション内容を見直して下さい。

# 123 リソース入力

I/O ベースアドレスを 16 進数で入力します。IRQ 番号 及び DMA チャンネル番号は 10 進数で入力します。

| Fig 2-2-2. | リソース手動設定 |
|------------|----------|
|            |          |

| リワース手動設定         | ×     |
|------------------|-------|
| 100-271-27 120 h | ок 4  |
| IRQ番号 10 2       | 5     |
| DMAチャンネル 5       | 44200 |

④ OK ボタン

手動で入力された値を反映し、A/D カードリソース設定ダイアログに戻ります。

⑤ キャンセルボタン

入力された値は無視され、A/D カードリソース設定ダ イアログに戻ります。

| 4 | リソース設定での注意点 |
|---|-------------|

A/D 変換パラメータ設定ダイアログの⑦A/D 変換実行モードの指定で、割り込みモー ドまたは DMA 転送モードを指定する場合は、A/D カードリソース設定ダイアログの IRQ 番号または DMA チャンネルが使えるようになっている必要があります。

IRQ 番号または DMA チャンネルが割り当てられいない場合は、コントロールパネルの システムを起動し、デバイスマネージャのタグを開いて「Otherdevices」の下に登録され ている A/D 変換カードをプロパティのリソース設定内容を変更し、下記のように IRQ 番号 または DMA チャンネルが割り当てられるようにして下さい。

Fig.2-2-3 リソース割り当て確認と変更

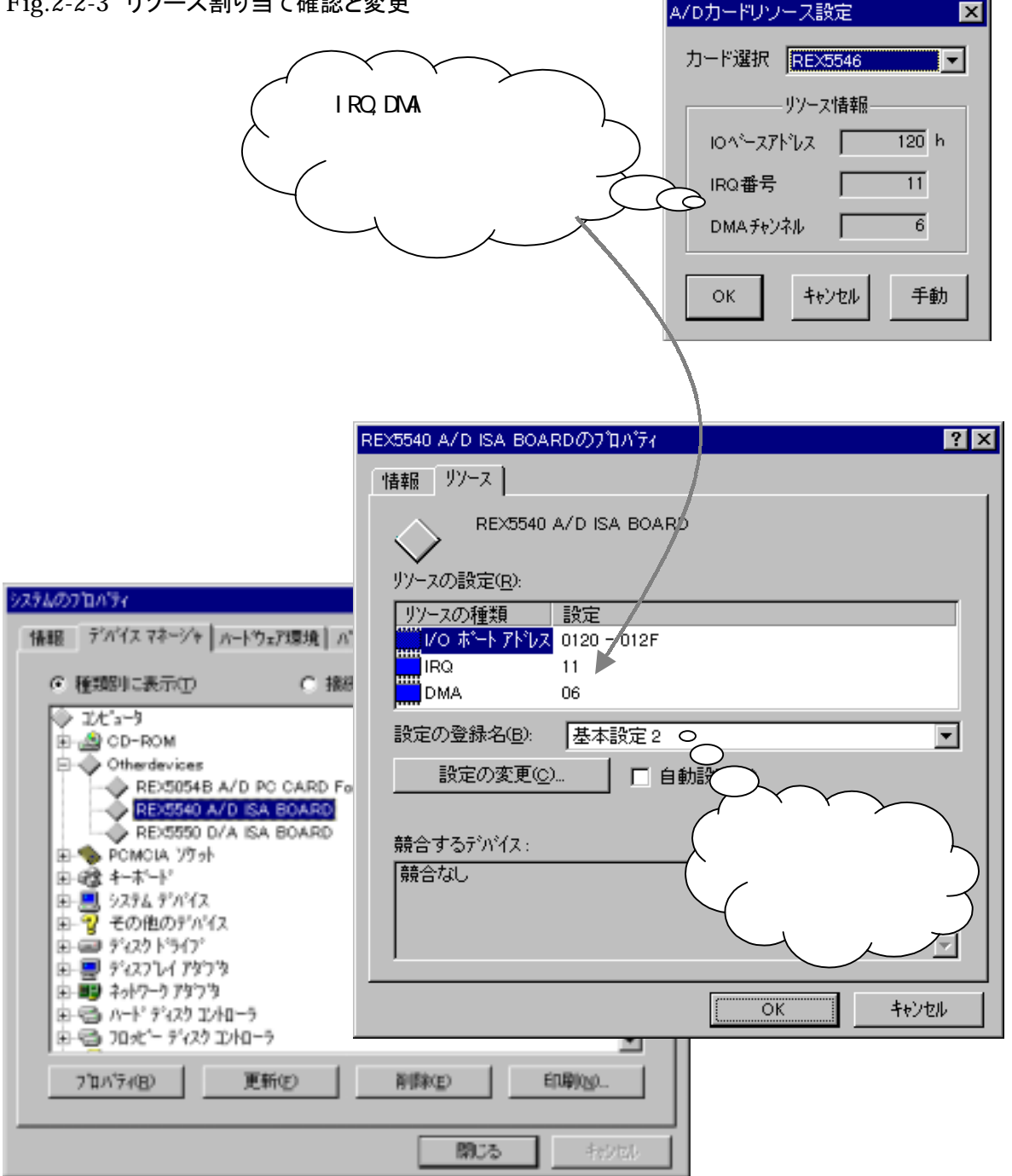

# ● A/D 変換実行ダイアログ

| <u> ① パラメータボタン</u> | 正しくリソースが設定されていれば、下記A/D変換実行<br>ダイアログが表示されます。初回起動時は、パラメータ<br>ボタン以外無効になっていますので、A/D 変換実行の<br>ためのパラメータ設定を行います。                                                                  |
|--------------------|----------------------------------------------------------------------------------------------------|
| <i>② サンプリングボタン</i> | パラメータ設定完了後、サンプリングボタンにより A/D<br>変換が開始します。A/D 変換実行モードが割り込みモ<br>ードの場合は、変換開始と同時にグラフがリアルタイム<br>に近い状態で表示されます。(但し、サンプリングが高<br>速の場合はサンプリングが優先して実行されますので<br>グラフは遅れて表示されますのでご注意願います) |
| 3 停止ボタン            | A/D 変換実行モードが、ポーリングモードまたは割り込<br>みモードの場合は停止ボタンにより変換を途中で止め<br>ることができます。                                                                                                    |
| 』 ④ ファイル保存ボタン      | A/D 変換データは、ファイル保存ボタンによりハードディ<br>スクに保存することができます。                                                                                                    |
| <b>⑤</b> キャンセルボタン  | A/D 変換実行ダイアログをキャンセルし、メニュ選択に<br>戻ります。                                                                                                    |
| <u> </u>           | A/D 変換終了後、グラフのスライダーバーが有効となり、グラフを横スクロールすることができます。                                                                                                    |
| ⑦ ステータスボックス        | 各種メッセージが表示されます。指示内容に従って操<br>作等行って下さい。                                                                                                    |
| <b>1</b> 89 スケール   | グラフの横軸は時系列の変換データ番号を示し、縦軸<br>は入力電圧値を表します。                                                                                                    |

### Fig.2-2-4 A/D 変換実行

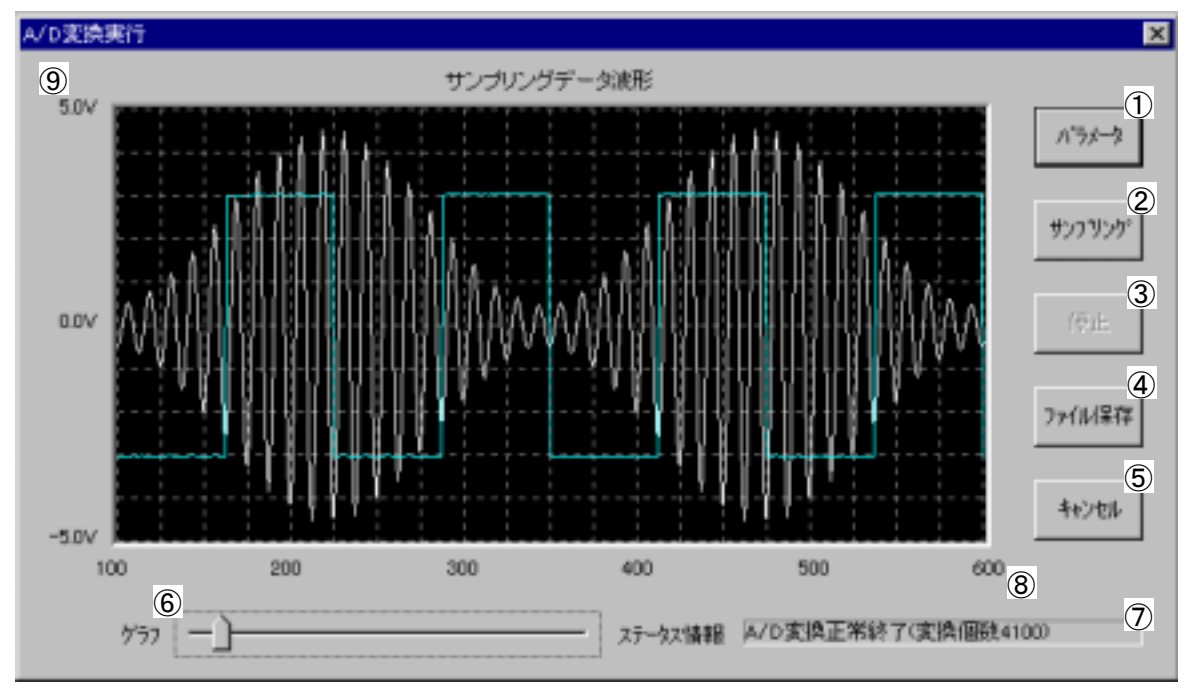

○ A/D 変換パラメータ設定ダイアログ

A/D 変換パラメータ設定ダイアログでは、A/D 変換実行に必要な諸条件を設定しま す。変換実行モードを割り込みモードに設定すると、リアルタイムに近い状態で変 換結果がグラフ表示されます。

① 入力電圧レンジ

A/D カードリソース設定ダイアログで、 REX5054U または REX5054B を指定された場合は、入力電圧レンジを変更することはできません。REX5546 または REX5548 を指定された場合は、ボードのポストピンで設定された入力 電圧レンジを選択して下さい。

③ 時間単位

④ 無効

時間の単位を設定します。

| Fig.2-2-5 割り込み | タモードパラメータ設                  | 定  |
|----------------|-----------------------------|----|
| A/D変換パラメータ設定   |                             | ×  |
| 入力電圧レンジ        | 1-5V~+5V *                  | I  |
| サンプリング間期       | 2 3<br>40 3 74 90 19 •<br>4 | 1  |
| 変換チャンネル数       | 5                           | 8) |
| チャンネル当り変換個数    | 6                           |    |
| 変換実行モード 🕖      |                             |    |
| ○ ポーリングモード     |                             |    |
| ◎ 割り込みモード      | 1¥48                        |    |
| C DMA転送モード     |                             |    |
|                | ок 1 4+>/±6                 | 1) |

②④は変換実行モードがポーリングまたは割り込みモードの場合と、DMA 転送モード の場合で内容が異なります。REX5054U 又は REX5054B の場合、DMA 転送モードでの A/D 変換はサポートされていません。また、REX5546 又は REX5548 の場合、ポーリング モードでの A/D 変換はサポートされていません。

|   | ポーリングまたは割り込みモードの場合 |                          |  |
|---|--------------------|--------------------------|--|
| ſ | ② サンプリング周期         | A/D 変換のサンプリング時間間隔を設定します。 |  |
| • | a <u></u> a        | 9                        |  |

DMA 転送モードの場合(REX5546/5548 使用時有効)

### ② チャンネルスキャン間隔

変換チャンネル数1チャンネル設定時は、ポー リングまたは割り込みモードの場合のサンプリ ング間隔と同じになります。複数チャンネル設 定時は、チャンネル間のスキャン間隔となりま す。例えば、右例のように変換チャンネル数2 チャンネルでチャンネルスキャン間隔 50 マイク ロ秒の場合、サンプリング周期は 100 マイクロ 秒となります。

### Fig.2-2-6 DMA モードパラメータ設定

| A/D変換パラメーダ設定 | ×                    |
|--------------|----------------------|
| 入力電圧レンジ      | ①-10V~+10V           |
| チャンネルスキャン間隔  | 2 50 3 7(908) •      |
| サンプリング間      | <u>4</u> 00          |
| 実換チャンネル数     | 5 <sub>12</sub> 1548 |
| チャンネル当り変換個数  | 6                    |
| 変換実行モードの     |                      |
| ○ ポーリングモード   |                      |
| ○ 割り込みモード    | 9                    |
| ⑦ DMA転送モード   |                      |
|              |                      |

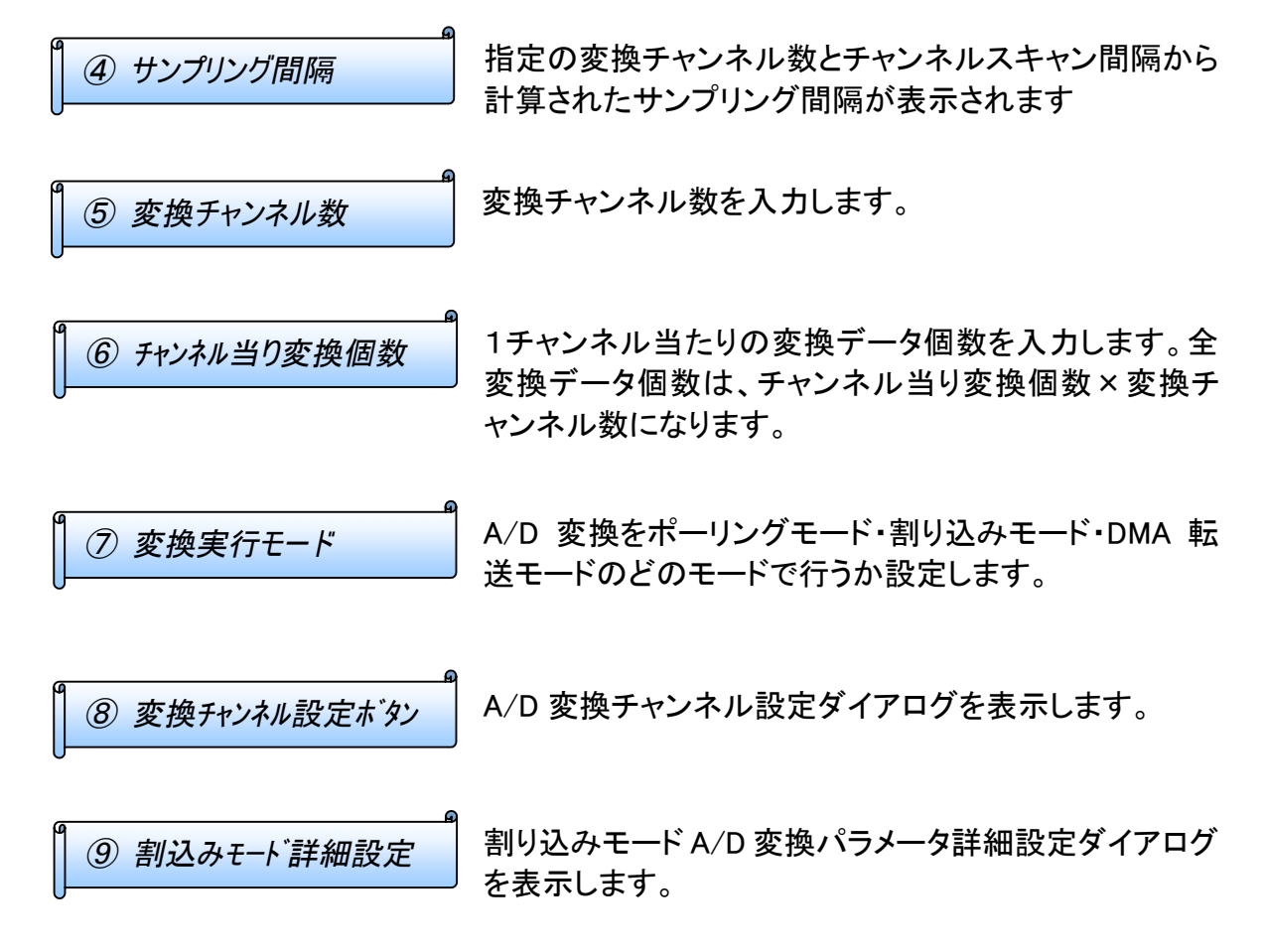

### ○ A/D 変換チャンネル設定ダイアログ

A/D 変換チャンネル設定ダイアログは、A/D 変換パラメータ設定ダイアログの変換 チャンネル数に設定されたチャンネル数分の情報設定を行うことができます。

| ① チャンネル情報入力     | 変換データファイルに記録される各チャンネルのコメン<br>トを半角16(全角8)文字以内で入力します。この情報<br>は、ヘルプのデータファイル情報で変換データファイル<br>を開いた時に表示されます。 |
|-----------------|----------------------------------------------------------------------------------------------------|
| 2 グラフ線色選択       | 各チャンネルのグラフ表示線色を選択します。                                                                                 |
| <u>③ OK ボタン</u> | 入力されたパラメータ設定内容を有効にして、A/D 変換<br>パラメータ設定ダイアログに戻ります。                                                     |
| ④ キャンセルボタン      | 入力されたパラメータ設定内容を無効にして、A/D 変換<br>パラメータ設定ダイアログに戻ります。                                                     |

### Fig.2-2-7 A/D 変換チャンネル設定

| A/D変換チャンネル設定 | 2             |            | ×        |
|--------------|---------------|------------|----------|
| 選択 チャンネル     | レ油報 ① ゲラフ線色 ② | 選択 チャンネル情報 | グラフ線色    |
| ☑ CH0 报幅支置波  |               | CHS        | ×        |
| IC CHI サイン湖  | 水色 💌          | CHE        |          |
| E 082        |               | 🗖 СН10     |          |
| CHS          | y y           | CHTT CHTT  | <u>v</u> |
| C84          | ¥             | CH12       | ×        |
| CH5          |               | Снів       |          |
| CH6          | V V           | CHI6       | V V      |
| 🗖 0177       | V             | CRT5       | <u> </u> |
|              | ок 3          | 4+>t#      |          |

○ 割り込みモード A/D 変換パラメータ詳細設定ダイアログ

割り込みモード A/D 変換パラメータ詳細設定ダイアログは、WaveLabから呼び出 される仮想デバイスドライバー(VXD)が A/D 変換カードから変換データを取り出して内 部バッファに格納するための設定、WaveLab が内部バッファから変換データを取り出し 表示するための設定を行います。VXD の動作詳細については、次頁の割り込みモード 動作解説を参考にして下さい。

① ドライバー内部バッファサイス゛

ワード単位で VXD 内部バッファサイ ズを指定します。

変換を実行して、バッファオーバーフ ローが発生する場合は、まず A/D 変 換パラメータ設定ダイアログで設定し てある変換チャンネル数×チャンネ ル当り変換個数に等しいサイズに設 定して再度実行して下さい。オーバー フローについては、次頁の割り込み モード動作解説を参考にして下さい。

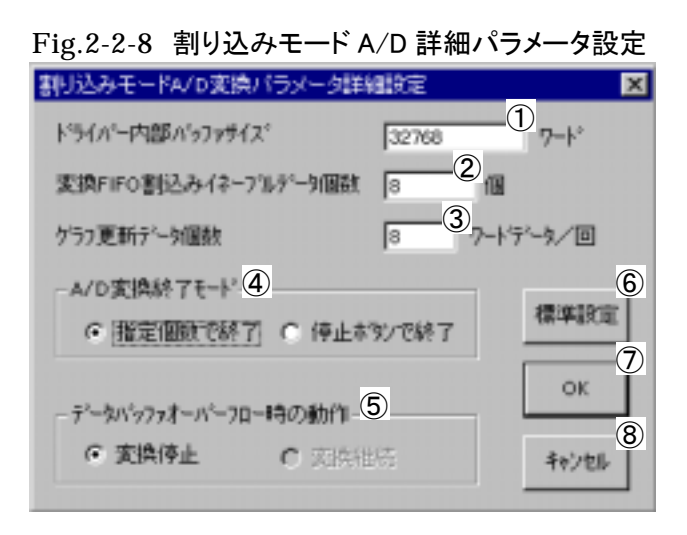

②変換 FIFO イネーブル個数 REX5054U 及び REX5054B はカード内部に 32 ワードの FIFO バッファを内蔵しています。ここで設定する個数 は、FIFO に何個変換データが転送されたらパソコンに 対して割り込みを起動するかという数値になります。 尚、REX5546 及び REX5548 は FIFO を内蔵していませ んので設定は無効になります。

グラフ更新データ個数

ー度に VXD 内部バッファから変換データを取り出し、グラフ表示を更新する個数になります。

④ A/D 変換終了モード

指定個数で終了は、A/D 変換パラメータ設定ダイアロ グで設定してチャンネル当り変換個数分の変換が終了 したら変換を自動で停止するモードになります。停止ボ タンで終了にした場合、停止ボタンが押されるまで変換 を連続して実行します。このモードでは、VXD 内部バッ ファのオーバーフローが発生すると停止ボタンが押され なくても変換を停止します。変換データは、ドライバー内 部バッファサイズの個数しか保持していませんので注 意して下さい。

| 5 オーハーフロー時の動作   | 変換停止以外の設定はできません。                                                 |
|-----------------|------------------------------------------------------------------|
| 6 標準設定ボタン       | A/D 変換パラメータ設定ダイアログで設定された内<br>容を元に、標準的な設定値を計算し、その値で内容<br>を初期化します。 |
| <b>⑦</b> OK ボタン | 入力パラメータ設定内容を有効にし、A/D 変換パラメー<br>タ設定ダイアログに戻ります。                    |
| 8 キャンセルボタン      | 入力パラメータ設定内容を無効にし、A/D 変換パラメー<br>タ設定ダイアログに戻ります。                    |

| 4 | 割り込みモード動作解説 |
|---|-------------|
|   |             |

割り込みモードA/D変換パラメータ詳細設定ダイアログは、WaveLabが呼び出す 仮想デバイスドライバー(VXD)が A/D 変換カードから変換データを取り出して内部バッ ファに格納するための設定、WaveLab が内部バッファから変換データを取り出し表示す るための設定を行います。

図 I は変換開始前の VXD 内部バッファの状態を示します。VXD 内部バッファはリング 状に構成されており、格納位置・取出位置ともに終端に達したら先頭に戻るように管理さ れています。変換開始前は格納位置・取出位置ともに、バッファの先頭にセットされてい ます。

図 I は、変換開始後の VXD 内部バッファの状態を示します。変換が開始すると、VXD は A/D 変換カードの FIFO バッファから変換データを取り出して VXD 内部バッファに格納 します。これにより、データ格納位置は 「で示す位置に進められます。変換データの 格納と同時に、VXD 内部バッファからデータを取り出してグラフに表示されます。これに より、データ取り出し位置は 「こ進められます。

VXD 内部バッファへの変換データの格納するプロセスは、取り出しプロセスより高い優先度で実行されますので、高速変換を行うとデータ格納位置が取り出し位置に追いついて取り出されていない変換データへの上書きが発生します。この状態をオーバーフローと呼んでいます。

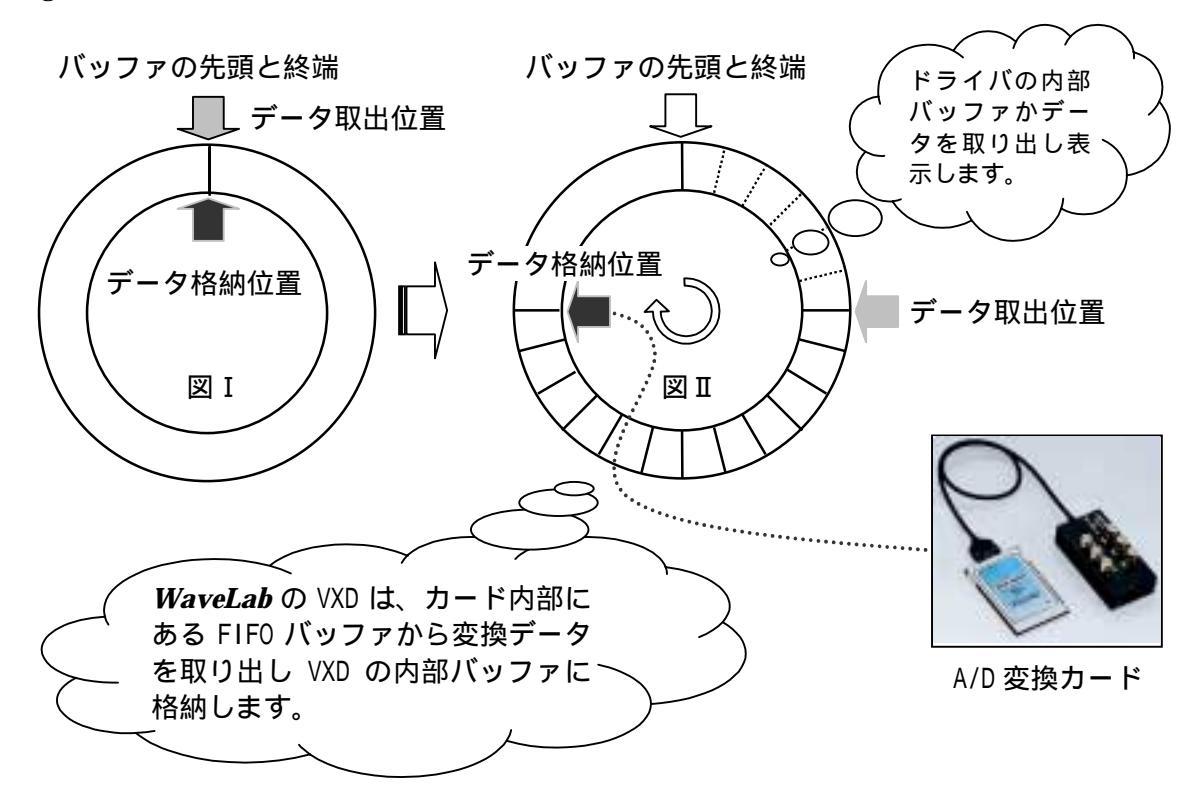

Fig.2-2-9 割り込みモード A/D 変換解説

△ A/D 変換データファイル形式

ここでは、A/D 変換データファイルのヘッダー内容及び変換データの格納仕様につい て解説いたします。WaveLabの A/D 変換データファイルは、一つのメインヘッダーと複数 チャンネル別サブヘッダーおよび A/D 変換データ部から構成されます。チャンネル別サ ブヘッダー部は変換チャンネル数分追加されます。

REX5054Bを使ってサンプリング間隔 100 マイクロ秒で2チャンネル 512 個(全 1024 個) のデータをサンプリングした場合の例を、下記レコード仕様の例に示します。

| レコード名称                         | 内容                                                            |                                                                                                    |                            |                |               | デー       | ータ型      | 例        |              |
|--------------------------------|---------------------------------------------------------------|----------------------------------------------------------------------------------------------------|----------------------------|----------------|---------------|----------|----------|----------|--------------|
| ヘッダー部バイト長                      | 下式により計算したバイトが設定されます。<br>52+45×5ャンネル数                          |                                                                                                    |                            |                |               | unsigend | short    | 142      |              |
| 変換データバイト長                      | 変換データ<br>2 バイト固                                               | 変換データ1個のバイト長が設定されます。<br>2 バイト固定値                                                                      |                            |                |               |          | unsigend | char     | 2            |
| サンプリング間隔                       | サンプリング間隔が設定されます。                                              |                                                                                                    |                            |                |               | double   |          | 100      |              |
| 上記間隔単位                         | サンプリング<br>マイクロ秒の<br>合は3に                                      | 間隔の<br>)場合<br>:なりま                                                                                    | D単位 <i>t</i><br>は 1、<br>:す | バ設定され<br>Ⅰ秒の場合 | ヽます。<br>¦は2、利 | の場       | unsigend | char     | 1            |
| A/D 分解能                        | A/D 分解                                                        | 能 12                                                                                                  | が設定                        | されます           | 0             |          | unsigend | char     | 12           |
| サンプリング個数                       | 1チャンネル<br>ます。                                                 | 当たり                                                                                                   | りのサンフ                      | ゜リンク゛個著        | 数が設定          | ≣され      | double   |          | 512          |
| バージョンスタンプ                      | ヾ゙ージョンフ<br>す。                                                 | スタンフご                                                                                                 | 文字列'                       | 'VER2.0":      | が設定さ          | きれま      | char[12] |          | "VER2<br>.0" |
| ファイル種類区分                       | ファイル種类                                                        | ファイル種類の区分コード0 が設定されます。 unsigend char                                                                  |                            |                |               | char     | 0        |          |              |
| WAVE ファイル情報                    | WAVE ファイルから変換されたファイル以外意味を unsigend int<br>持ちません。0 が設定されます。    |                                                                                                    |                            |                | 0             |          |          |          |              |
| 変換カード型式                        | A/D 変換<br>A/D 変<br>REX554<br>REX554<br>予約<br>REX503<br>REX503 | A/D 変換カード型式がセットされます。<br>A/D 変換カード名 型式<br>REX5546 0<br>REX5548 1<br>予約 2-3<br>REX5054U 4<br>REX5054B 5 |                            |                |               |          | unsigend | short    | 5            |
| 予備領域                           | NULL が                                                        | 設定さ                                                                                                   | れます                        | 0              |               |          | unsigend | char[12] | NULL         |
| 変換チャンネルビットマ<br>ッフ <sup>°</sup> | 7ァイルに含まれるチャンネルに対応した数値が設 unsigend short<br>定されます。              |                                                                                                    |                            |                |               | 3        |          |          |              |
|                                | 1CH                                                           | 1                                                                                                    | 5CH                        | 31             | 9CH           | 511      | 13CH     | 8191     |              |
|                                | 2CH                                                           | 3                                                                                                    | 6CH                        | 63             | 10CH          | 1023     | 14CH     | 16383    |              |
|                                | 3CH                                                           | 7                                                                                                    | 7CH                        | 127            | 11CH          | 2047     | 15CH     | 32767    |              |
|                                | 4CH                                                           | 15                                                                                                    | 8CH                        | 255            | 12CH          | 4095     | 16CH     | 65535    |              |

●メインヘッダーレコード仕様

# ●チャンネルヘッダーレコード仕様

| レコード名称 |                                            | 内                                          | 容           |          | データ型     | 例          |
|--------|--------------------------------------------|--------------------------------------------|-------------|----------|----------|------------|
| コメント情報 | 半角 16 文字                                   | まで全角                                       | 8文字までの      | コメント文字列  | char[16] | "CH1 コメント" |
|        | が設定される                                     | ます。                                        |             |          |          |            |
| 電圧最小値  | A/D 変換カー                                   | -ド電圧レン                                     | ジに対応し†      | 上下記一覧表   | double   | -5.0       |
|        | の入力電圧                                      | 最小値が                                       | 設定されます      |          |          |            |
|        |                                            |                                            | 日上仕         |          |          |            |
|        | 電圧レンソ                                      | <b>菆</b> 小個                                | <b>菆</b> て個 | 分脌能      |          |            |
|        | ±10V                                       | -10.0                                      | 9.995117    | 0.004883 |          |            |
|        | ±5V                                        | -5.0                                       | 4.997559    | 0.002441 |          |            |
|        | ±2.5V                                      | -2.5                                       | 2.498779    | 0.001221 |          |            |
|        | 0~+10V                                     | 0.0                                        | 9.995117    | 0.002441 |          |            |
|        | 0~+5∨                                      | <b>0~</b> +5∨ <b>0.0 4.997559 0.001221</b> |             |          |          |            |
|        | 0~+2.5V                                    | 0.0                                        | 2.498779    | 0.000610 |          |            |
|        |                                            |                                            |             |          |          |            |
| 電圧最大値  | A/D 変換カート 電圧レンジ に対応した上記一覧表 double 4.997559 |                                            |             |          |          |            |
|        | の入力電圧最大値が設定されます。                           |                                            |             |          |          |            |
| 電圧分解能  | A/D 変換カー                                   | ード電圧レ                                      | ンジに対応し      | た一覧表の    | double   | 0.002441   |
|        | 1LSB 当たりの電圧分解能が設定されます。                     |                                            |             |          |          |            |
| 電圧単位   | 単位文字列'                                     | 'Volt"が誃                                   | 定されます       | 0        | char[5]  | "Volt"     |

| レコード名称 | 内 | 容 | データ型 | 例          |
|--------|---|---|------|------------|
| 上記と同じ  |   |   |      | "CH2 コメント" |
|        |   |   |      | -5.0       |
|        |   |   |      | 4.997559   |
|        |   |   |      | 0.002441   |
|        |   |   |      | "Volt"     |

# ●変換データレコード仕様

| レコード名称 |     | 内 容          | データ型           | 例     |
|--------|-----|--------------|----------------|-------|
| 変換データ  | 1回目 | 1 チャンネル変換データ | unsigned short | 0800h |
|        |     | 2 チャンネル変換データ |                |       |
|        |     |              |                |       |
|        |     | n チャンネル変換データ |                |       |
|        | 2回目 | 1 チャンネル変換データ |                |       |
|        |     | 2 チャンネル変換データ |                |       |
|        |     |              |                |       |
|        |     | n チャンネル変換データ |                |       |
|        |     |              |                |       |
|        | N回目 | 1 チャンネル変換データ | unsigned short |       |
|        |     | 2 チャンネル変換データ |                |       |
|        |     |              |                |       |
|        |     | n チャンネル変換データ |                |       |

(2-3) D/A 変換出力

D/A 変換を行うためには、REX5550 D/A ISA BOARD が必要となります。WaveLabによる D/A 変換を開始する前に、REX5550 のマニュアルに沿ってインストレーションを完了しておく必要があります。

○ D/A 変換カードリソース設定ダイアログ

メニュから D/A 変換を実行すると、D/A カードリソース設定ダイアログが表示されます。

① カード選択リスト

カード選択リストから使用されているカードを指定し て下さい。

カードのインストレーションが正常に行われていれば、リソース情報として現在カードに割り当てられている I/O ベースアドレス・IRQ 番号・DMA チャンネルが自動表示されます。

Fig.2-3-1 リソース設定

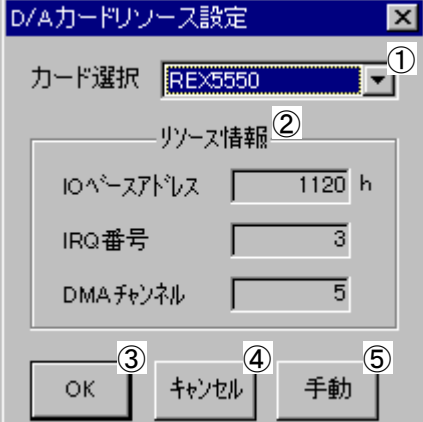

右例では、I/O ベースアドレス 1120H・IRQ 番号 3・ DMA チャンネル 5 が割り当てられて います。カードのインストレーションが正常に行われていない場合、リソース情報に取得 エラーが表示されます。この場合は、D/A カードのユーザーズマニュアルに沿って、再度 インストレーション内容を確認して下さい。

⑤ 手動ボタン

リソース手動設定ダイアログを表示します。

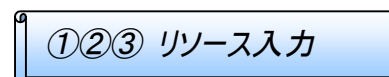

I/O ベースアドレスを 16 進数で入力します。IRQ 番号 及び DMA チャンネル番号は 10 進数で入力します。

| リソース手動設定       | ×      |
|----------------|--------|
| 1/01-271-1/2 1 | ок (4) |
| IRQ番号 10 (2)   | (5)    |
| DMAチャンネル 5 (3) | 4+206  |

④ OK ボタン

手動で入力された値を反映し、D/A カードリソース設定ダイアログに戻ります。

⑤ キャンセルボタン

入力された値は無視され、D/A カードリソース設定ダ イアログに戻ります。  $\Delta$ リソース設定での注意点

D/A 変換パラメータ設定ダイアログの⑦D/A 変換実行モードの指定で、割り込みモー ドまたは DMA 転送モードを指定する場合は、D/A カードリソース設定ダイアログの IRQ 番号または DMA チャンネルが使えるようになっている必要があります。

IRQ 番号または DMA チャンネルが割り当てられいない場合は、コントロールパネルの システムを起動し、デバイスマネージャのタグを開いて「Otherdevices」の下に登録され ているD/A変換カードをプロパティのリソース設定内容を変更し、下記のようにIRQ番号 または DMA チャンネルが割り当てられるようにして下さい。

Fig.2-3-3 リソース割り当て確認と変更

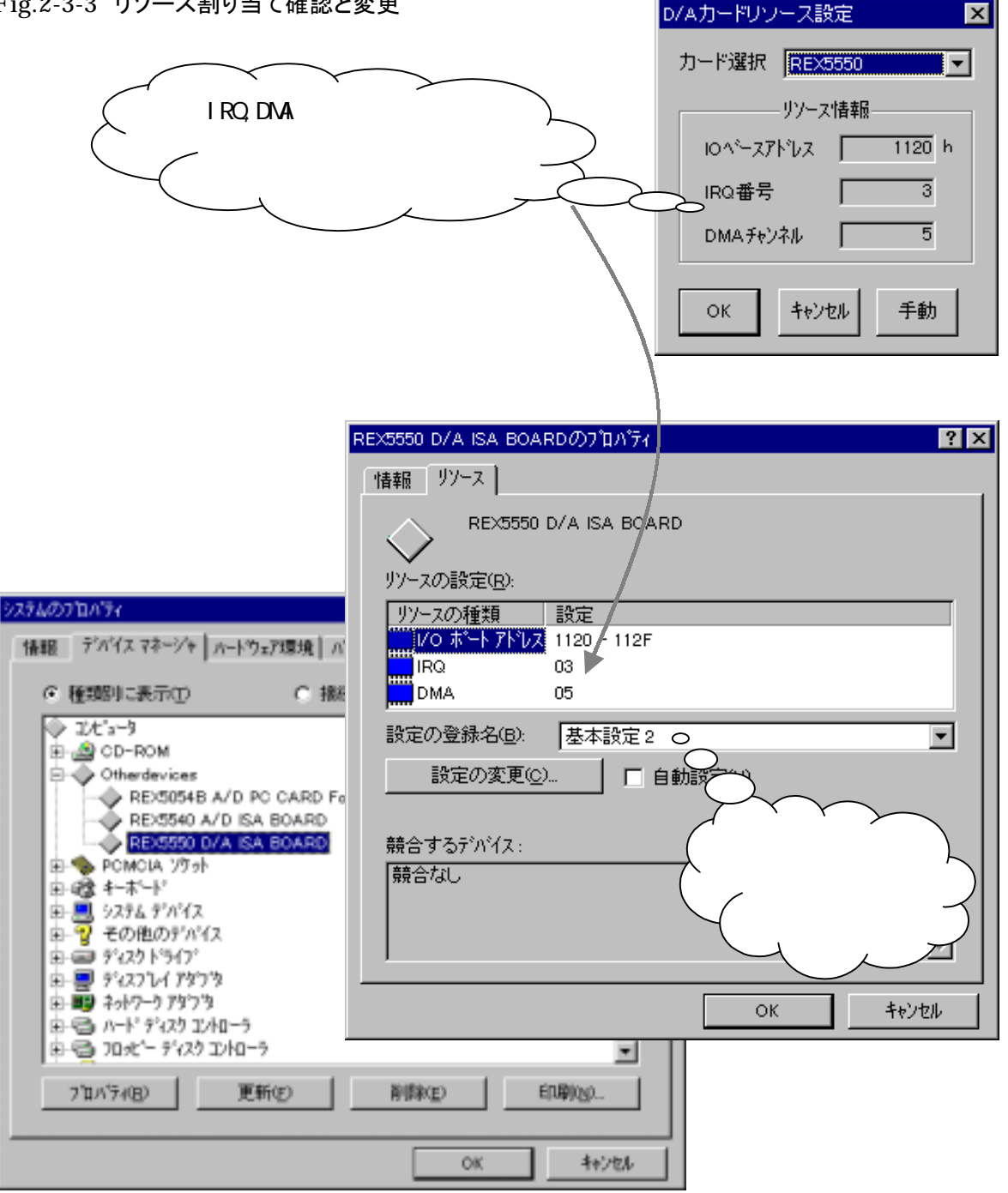

### ● D/A 変換実行ダイアログ

WaveLab では、A/D 変換によりサンプリング保存されたデータファイル・合成波 生成により作成保存されたファイルおよびウェーブファイルを A/D 変換データフ ァイル形式に変換し保存されたファイルを D/A 変換出力することができます。

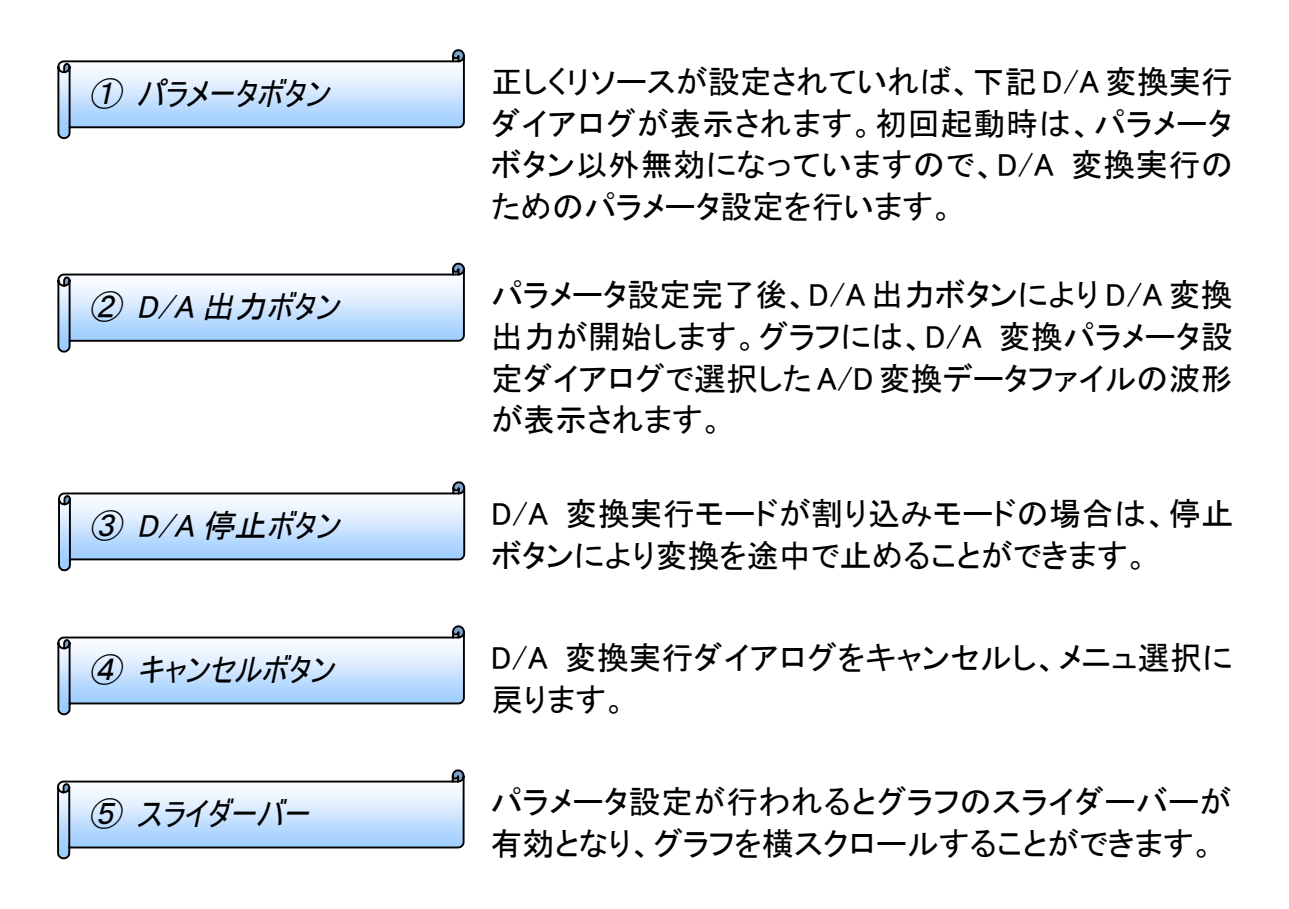

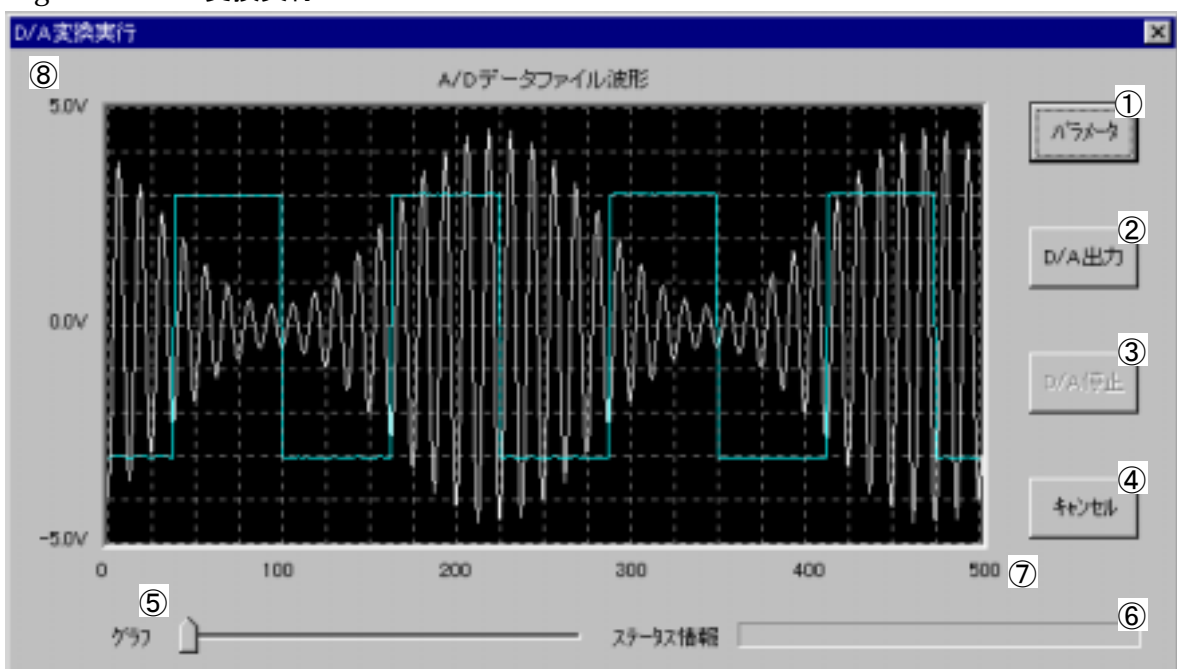

Fig.2-3-4 D/A 変換実行

各種メッセージが表示されます。指示内容に従って操作 等行って下さい。

⑦⑧ スケール

グラフの横軸は時系列の変換データ番号を示します。 縦軸はA/D変換データファイルの入力電圧レンジとなり ますのでご注意願います。D/A 出力レンジではありません。

### ○ D/A 変換パラメータ設定ダイアログ

D/A 変換パラメータ設定ダイアログでは、最初に出力するファイルを選択するまで全ての入力はできません。出力ファイル選択後 D/A 変換実行に必要な諸条件を設定します。

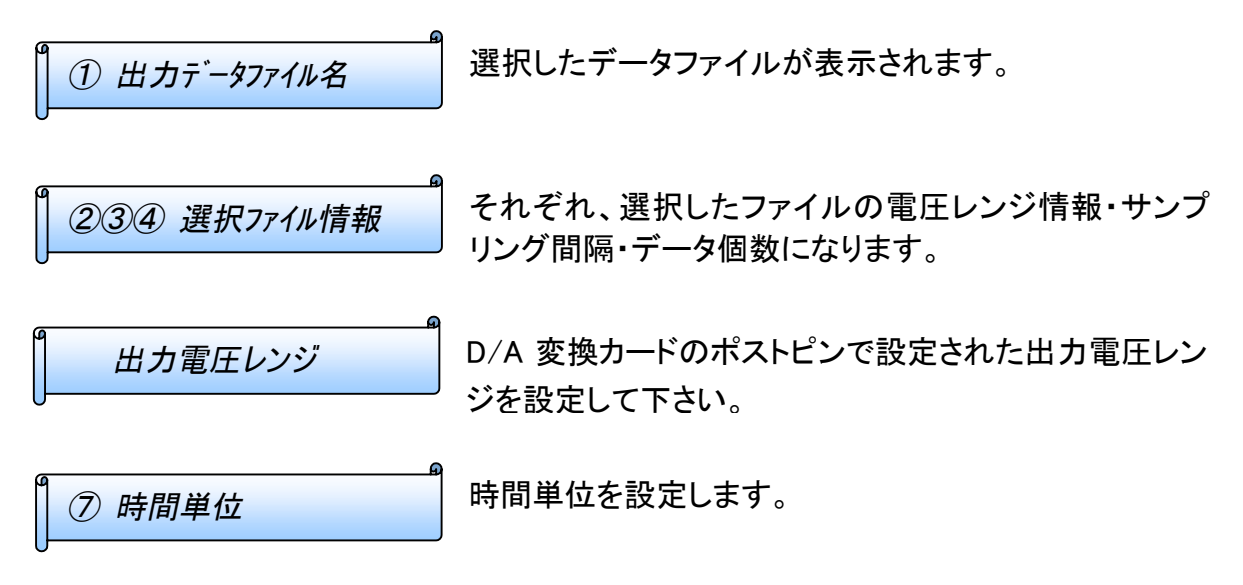

Fig.2-3-5 D/A 変換パラメータ設定

|   | D/A変換バラメータ設定 | ×                                                                  |
|---|--------------|--------------------------------------------------------------------|
| _ | 出力データファイルタ   | D¥Waye95¥WLAB32¥Belease¥Amsamp.dat                                 |
| Ë | 山力委在したが設定    |                                                                    |
|   | 山川电圧レノン設定    |                                                                    |
|   | チャンネルスキャン間隔  | 40 マイクロシークファイルの値 40マイクロシー                                          |
|   | サンプリング間隔     | 80                                                                 |
|   |              | ファイル入力チャンネル設定 ゲラフ線色                                                |
|   | 出力チャンネル      | ▼9,+ンネルの チャンネルの 10 選択 11 白 12                                      |
|   |              | ☑ チャンネル1 チャンネル1 選択 水色 ▼                                            |
|   |              | □ チャンネル2 選択                                                        |
|   |              | ■ チャンネル3 選択 👤                                                      |
|   | 出力データ範囲      | 1<br>1<br>1<br>1<br>1<br>1<br>1<br>1<br>1<br>1<br>1<br>1<br>1<br>1 |
|   |              | 出力設定可能データ範囲 1 - 2048 (4)                                           |
|   | 繰り返し出力回数     |                                                                    |
|   | 変換実行モード 🕕    | ○ 割り込みモード   ◎ DMA転送モード                                             |
|   | ステータス        |                                                                    |
|   |              | 18<br>ファイル開く 0K 19 キャンセル 20                                        |

⑥⑧は、変換実行モードが割り込みモードの場合と DMA 転送モードの場合で内容が異なりますので注意して下さい。

割り込みモードの場合 ⑥ サンプリング周期 D/A 変換のサンプリング時間間隔を設定します。 ⑧ 無効 DMA 転送モードの場合 ⑥ チャンネルスキャン間隔 変換チャンネル数1チャンネル設定時は、割り込みモ ードの場合のサンプリング間隔と同じになります。複 数チャンネル設定時は、チャンネル間のスキャン間隔 となります。例えば、右例のように変換チャンネル数2 チャンネルでチャンネルスキャン間隔 50 マイクロ秒の 場合、サンプリング周期は100マイクロ秒となります。 ⑧ サンプリング間隔 指定の変換チャンネル数とチャンネルスキャン間隔か ら計算されたサンプリング間隔が表示されます。 REX5550 D/A 出力チャンネルを選択します。 ⑨ D/A 出力チャンネル選択 ①ので選択されたデータファイルのチャンネル番号が表 1 データ入力チャンネル表示 示されます。 データファイルのチャンネル選択ダイアログが表示され ① 入力チャンネル選択ボタン ます。 各チャンネルのグラフ表示線色を選択します。 ① グラフ線色選択

| 13 出力データ開始番号      | D/A 出力を行うデータファイルの開始データ番号を指定<br>します。指定可能範囲は、 に表示されるデータ範囲<br>になります        |
|-------------------|-------------------------------------------------------------------------|
| 1 11 出力データ終了番号    | D/A 出力を行うデータファイルの終了データ番号を指定<br>します。指定可能範囲は、 に表示されるデータ範囲<br>になります        |
| 15 繰り返し出カ回数       | ③④で指定された出力データ範囲を繰り返して何回<br>D/A 出力出力するか指定します。DMA 転送モード指定時は、繰り返し出力はできません。 |
| 1 16 変換実行モード選択    | D/A 変換出力を割り込みモードで行うか、DMA 転送モ<br>ード出行うか指定します。                            |
| 1 ファータス表示         | 各種メッセージが表示されます。指示内容に従って操作<br>等行って下さい。                                   |
| 1 18 ファイル選択ボタン    | D/A 変換出力を行うデータファイルを開きます。                                                |
| <u>1</u> 9 OK ボタン | 入力されたパラメータ設定内容を有効にして、D/A 変換<br>実行ダイアログに戻ります。                            |
| 20 キャンセルボタン       | 入力されたパラメータ設定内容を無効にして、D/A 変換<br>実行ダイアログに戻ります。                            |

○ D/A 変換出力データファイルチャンネル指定ダイアログ

REX5550 D/A ISA BOARD の各 D/A チャンネル 0 から 3 に選択されているデータファ イルの何チャンネルを D/A 出力するか設定します。

Fig.2-3-6 ファイルチャンネル指定

| D/A変換出力A/                   | (ロデータファイ, | ルチャンネル指定         |                 |              |            | ×        |
|-----------------------------|-----------|------------------|-----------------|--------------|------------|----------|
| <ul> <li>チャンネル 0</li> </ul> | 🔿 ቻቀンネル 1 | O Fryku 2 O Fry  | ንネル 3 🔿 チャンネル 4 | O チャンネル 5 O  | チャンネル 6 🖸  | チャンネル フ  |
| C チャンネル 8                   | O ቻቂንネル 9 | O チャンネル 10 O チャン | <u> </u>        | O チャンネル 13 O | チャンネル 14 C | チャンネル 15 |
|                             |           |                  |                 |              | ОК         | キャンセル    |

### (2-4) FFT スペクトル解析

FFT スペクトル解析では、A/D 変換によりサンプリングした信号の周波数成分解析を 行います。A/D 変換によりファイル保存されたデータを直接解析することもできますし、フ ィルタまたは窓関数を通して FFT 解析することもできます。

○ FFT 解析データファイル読み込みダイアログ

FFT 解析を行うためにはメインメニューのファイルからデータ読み込みを選択し、解析を行うデータファイルを開きます。下記例では、合成波生成により作成したデータファイルの FFT 解析を行います。

Fig.2-4-1 FFT 解析データ読み込み

| 🧱 WaveLab                                                                                                    |                                                       |                                |        |                                                                                                    |              | - 🗆 × |
|----------------------------------------------------------------------------------------------------|-------------------------------------------------------|--------------------------------|--------|----------------------------------------------------------------------------------------------------|--------------|-------|
| ファイル(E) t                                                                                                    | ナンプリング(S)                                             | 解析( <u>A</u> ) グラフ( <u>G</u> ) | ヘルプ(円) |                                                                                                    |              |       |
| データ読み<br>データ保存<br>印刷(P)<br>ブリンタの詞<br>アプリケー<br>、<br>、<br>、<br>、<br>、<br>、<br>、<br>、<br>、<br>、<br>、<br>、<br>、<br>、<br>、<br>、<br>、<br>、<br>、 | ·込み(Q)<br>(Q)<br>没定( <u>R</u> )<br>ションの終了⊗<br>ジョンの終了⊗ | ₽<br>₽<br>₽<br>₽               |        |                                                                                                    | 20.0<br>20.0 |       |
| ファイル名()<br>ファイルの外                                                                                                    | Ŋ: [fft.d<br>⊈∰(囗): [?'-!                             | at <br>97.9-(  -(#.dat)        | 3      | ■<br>■<br>■<br>■<br>■<br>■<br>■<br>■<br>●<br>■<br>●<br>■<br>●<br>■<br>●<br>●<br>●<br>●<br>●<br>●<br>●<br>●<br>●<br>●<br>●<br>●<br>● |              | •     |

● FFT 解析入力チャンネル設定ダイアログ

FFT 解析を行うチャンネル番号を指定します。新しくファイルを開いた直後では、1チャンネルのデータ波形が表示され FFT 解析の対象となります。チャンネル番号を変更する場合は、下記のようにチャンネルボタンを押して、入力チャンネル設定ダイアログから変更して下さい。

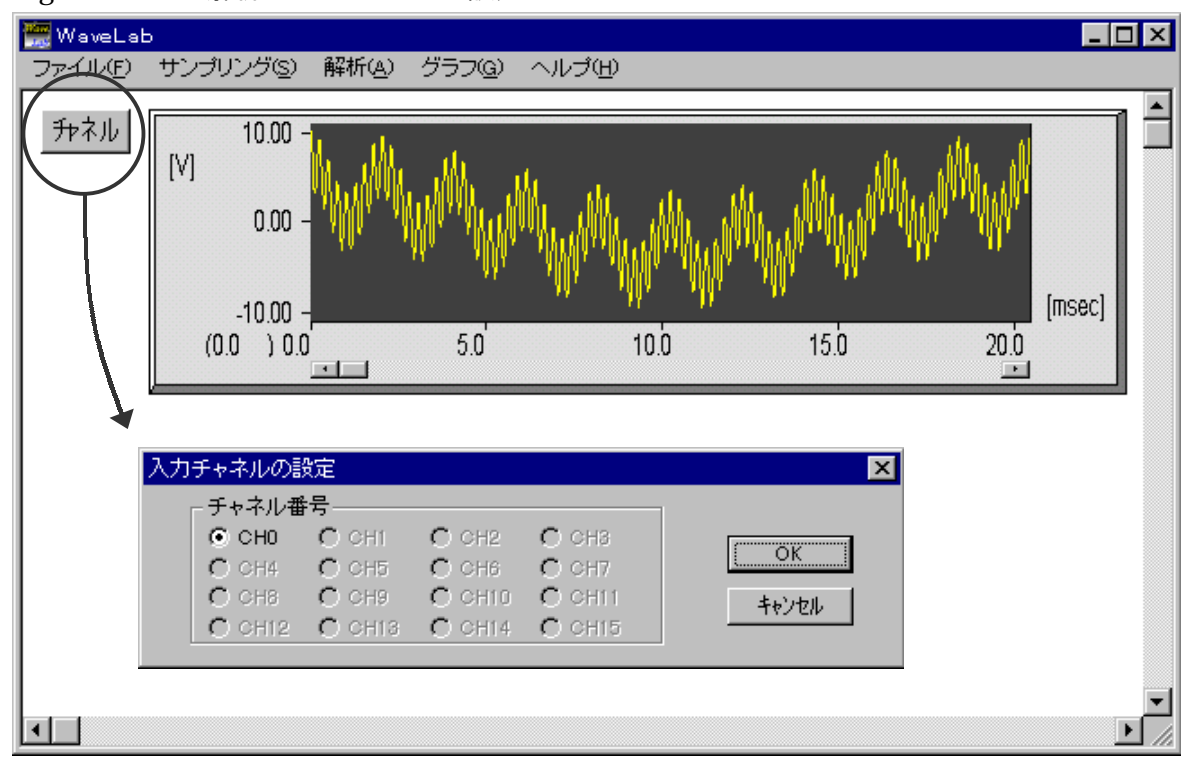

Fig.2-4-2 FFT 解析データチャンネル設定

● フィルタ・スペクトル解析ダイアログ

FFT 解析を行うファイルを読み込んだ後、メインメニューの解析からフィルタ・スペクトル解析を選択し、フィルタ・スペクトル解析ダイアログを表示します。解析ボタンからも、フィルタ・スペクトル解析ダイアログを表示することができます。

フィルタ・スペクトル解析ダイアログのグラフ変更より、下画面選択コンボリストをシグナル >スペクトルに設定します。下記例では窓関数及びフィルタファイルは、なしの設定で解析を 行っています。

Fig.2-4-3 フィルタ・スペクトル解析の設定

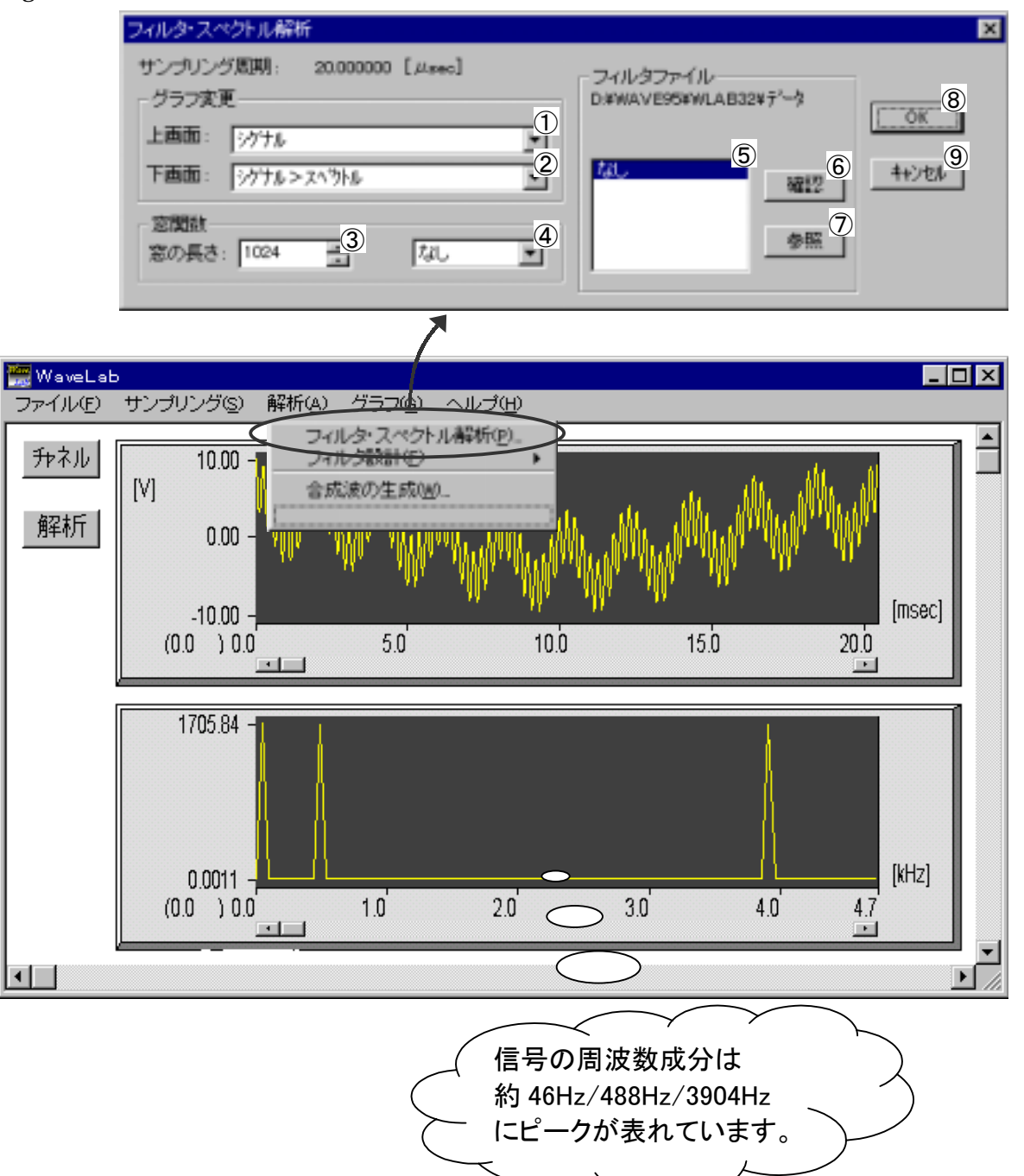

内容

データをそのまま表示

① グラフ変更上画面

② グラフ変更下画面

| 0              |                                           |                               |
|----------------|-------------------------------------------|-------------------------------|
|                | シグナル*窓関数                                  | 窓関数を掛けたデータを<br>表示             |
|                | シグナル   フィルタ                               | フィルタを通したデータを表<br>示            |
|                | シグナル*窓関数 フィルタ                             |                               |
|                | シク・ナル>スヘ゜クトル                              | データのスペクトルを表示                  |
|                | シグナル*窓関数>スペクトル                            | 窓関数を掛けたスペクトル<br>を表示           |
|                | シク゛ナル   フィルタ>スヘ゜クトル                       | フィルタを通したスペクトルを<br>表示          |
|                | シク゛ナル * 窓関数   フィルタ>スヘ゜クト<br>ル             | 窓関数を掛け、更にフィルタ<br>を通したスペクトルを表示 |
| 3窓の長さ          | 解析するデータ個数に合わせ、                            | 窓の長さを指定します。                   |
| ④恋関数指定         | 方形波窓・ハニング窓・ハミング<br>から使用する窓関数を指定しま         | グ窓・ブラックマン窓の中<br>ミす。           |
| <b>⑤フィルタ指定</b> | ー覧表の中から使用するフィ<br>す。一覧表の内容は、⑦のフィ<br>更できます。 | ルタファイルを指定しま<br>ケルタ参照ボタンにより変   |
| 6フィルタ確認ボタン     | フィルタ設計時のパラメータ内                            | 容を確認できます。                     |
| ] ⑦フィルタ参照ボタン   | ⑤の一覧表の内容を変更する<br>ファイルが保存されているディl          | ことができます。フィルタ<br>レクトリを指定します。   |
| 90K ボタン        | 設定内容に従って、上段及び⁻<br>れます。                    | 下段に解析結果が表示さ                   |
| 1 1 キャンセルボタン   | メインメニューに戻ります。                             |                               |

上段・下段のグラフに表示するデータを下記リストから 選択します。

リスト項目

シグナル

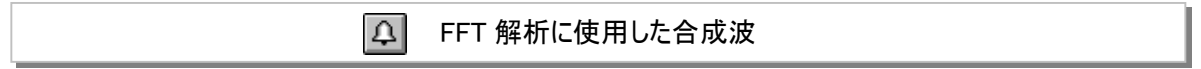

FFT 解析の説明で使用したデータファイルは、下記のように合成波として作成したものです。

合成波は波形1・2・3から構成されます。波形1は、1周期の長さを 20480 µ sec に設定しており、周波数に換算すると 48.828125Hz となります。20 µ sec 間隔でサンプリングした 1024 個のデータが丁度コサイン波1周期となります。同様に、波形2は周波数が 488.28125Hz で、1024 個のデータにコサイン波が 10 周期含まれます。波形3は周波数が 3906.25 Hz で、1024 個のデータにコサイン波が 80 周期含まれます。

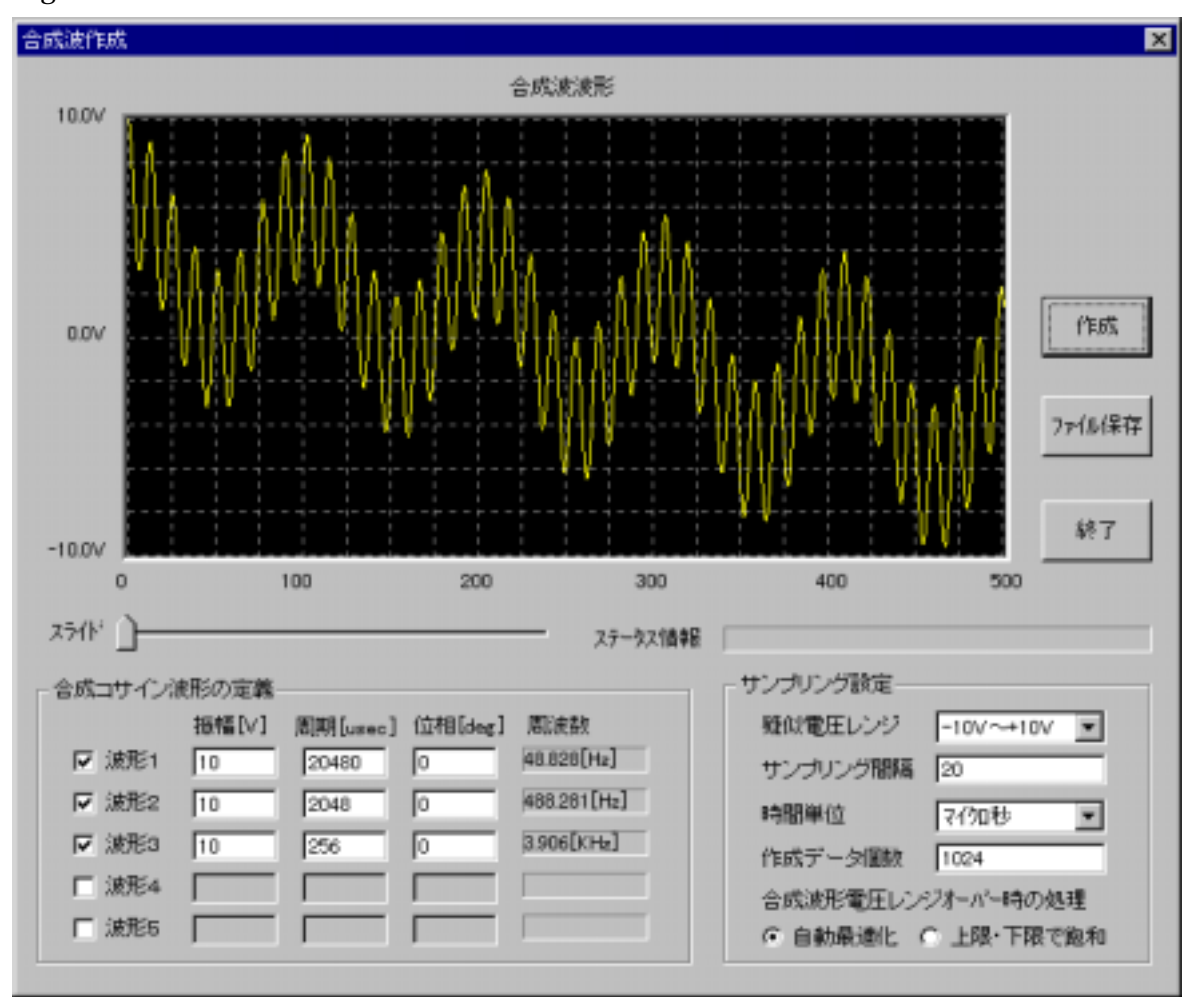

Fig.2-4-4 FFT 解析データの作成
♪ FFT 解析誤差について

FFT 解析の精度を上げるためには、FFT 解析を行うデータのサンプリング実行時下記 事項に留意して下さい。

●最高周波数の2倍以上のサンプリング周波数

A/D 変換実行時のサンプリング周波数は、サンプリングを行う信号に含まれる最高周 波数の2倍以上に設定する。

❷基本波周波数のN倍

サンプリング周波数は、サンプリングを行う信号に含まれる基本波周波数のN倍になっていること。

€データの連続性

サンプリングデータの開始点と終了点が連続となっていること。

母解析データ個数

サンプリングデータ個数は、2<sup>N</sup> 個で 1024 個までとする(1024 以降のデータは無視)。 以下、20 µ sec 間隔でサンプリングした 1024 個のデータに丁度2周期分の波形データ が含まれるデータの FFT 解析を行った場合と、2.5 周期分の波形データが含まれ開始点 と終了点が不連続となるデータの FFT 解析を行った場合の解析結果を示します。理想 的なサンプリング条件をシミュレートした Fig.2-4-5 の FFT 解析結果では、作成した合成 波の周波数とほぼ同一の周波数にピークが表れています。

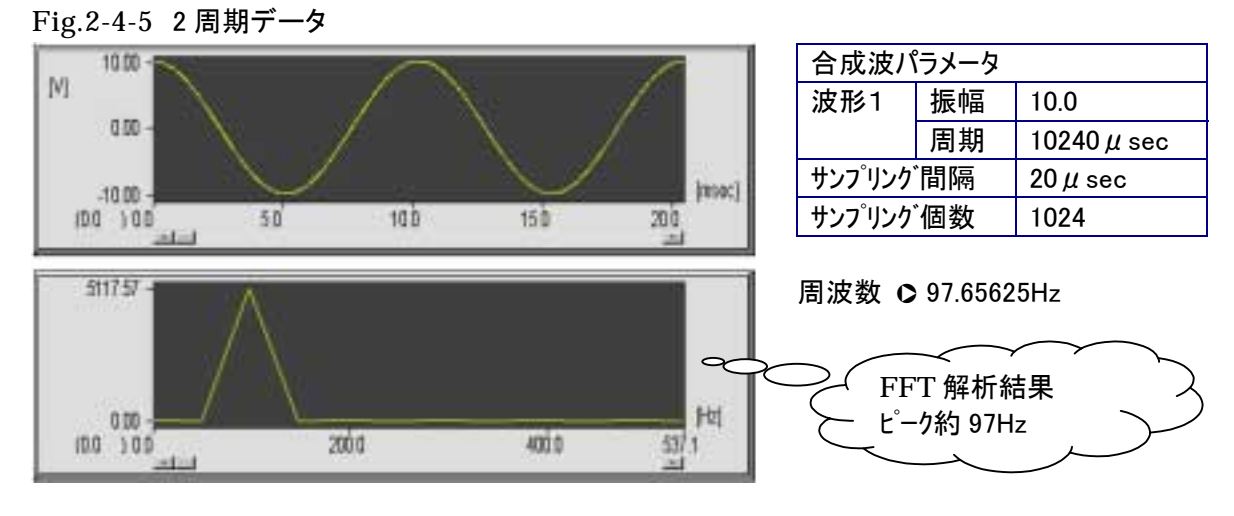

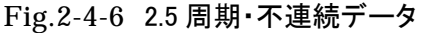

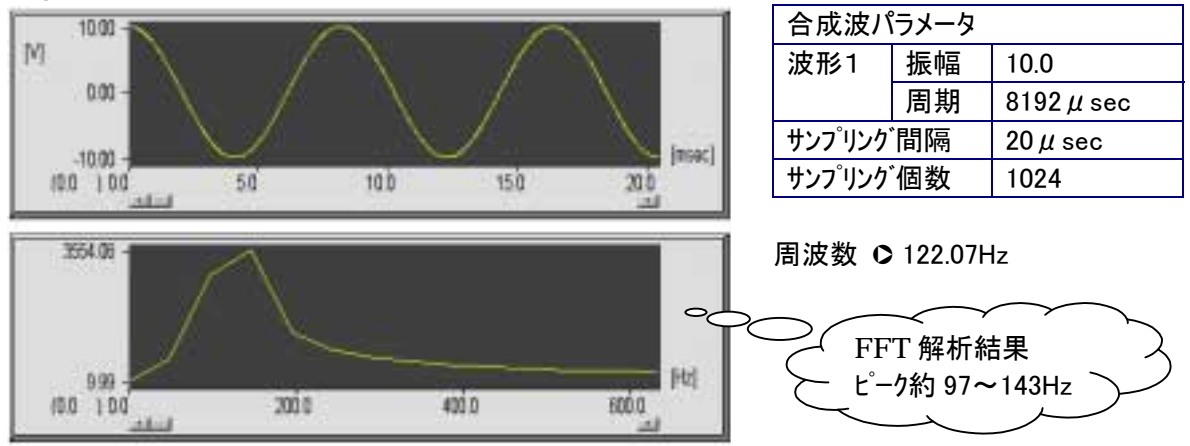

Fig.2-4-6の FFT 解析結果は Fig.2-4-5 に比較してピークの裾の広がりが大きく解析 精度が良くないことが分かります。これは、サンプリングデータがサンプリングデータに 含まれる基本周期のN倍となっていないことや、データの開始点と終了点が不連続にな っていることにより発生する解析誤差です。

サンプリングデータの不連続性により発生する解析誤差を小さくするためには、サン プリングデータを下記に説明する窓関数に通して FFT 解析を行います。

Fig.2-4-7の上段はFig.2-4-6 Fig.2-4-7 窓関数を使った場合の比較

の下段で示した FFT 解析結果と 同一のグラフになります。これに 対し、Fig.2-4-7の下段は Fig.2-4-6 の上段と同一のデー タにハミング窓の処理を行った データの FFT 解析結果になりま す。窓関数に通した方が、ピーク の値が本来の 122.07Hz に近い 値を示し、裾の広がりも小さくな っていることがわかります。

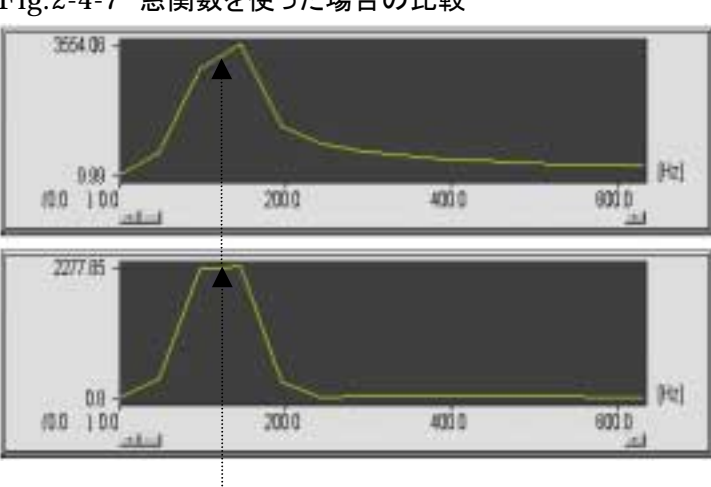

### 本来の周波数成分 122.07Hz

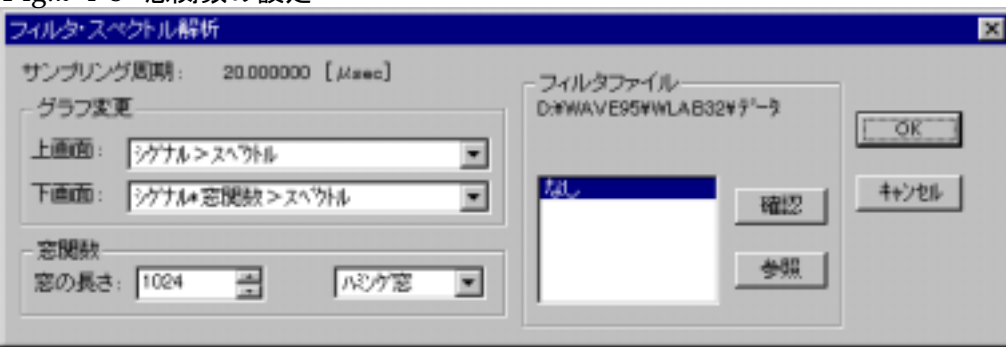

#### Fig.2-4-8 窓関数の設定

(2-5) FIR フィルタの設計と解析

WaveLab を使って FIR (Finite Impulse Response)フィルタ及び IIR (Infinite Impulse Response)フィルタの設計解析を行うことができます。ここでは、FIR フィルタの設計方法 について解説致します。インパルス応答が有限長となるFIRフィルタは、直線位相特性を 正確に実現でき、フィルタの安定が常に保証されるという利点があります。反面、鋭いカットオフ特性を得るためにはフィルタの次数大きく取らなければなりません。

FIR フィルタの設計はメインメニューの解析を選択し、フィルタの設計のサブメニューから 有限インパルス応答フィルタを選択します。

Fig.2-5-1 メインメニューのフィルタ設計

| 🚟 WaveLal | Ь         |                |                            |                       |                                                                | _ 🗆 | ×  |
|-----------|-----------|----------------|----------------------------|-----------------------|----------------------------------------------------------------|-----|----|
| ファイル(E)   | サンプリング(S) | 解析( <u>A</u> ) | グラフ( <u>G</u> )            | ヘルプ(円)                |                                                                |     |    |
|           |           | フィ<br>フィ<br>合J | (ルタ・スペ/<br>(ルタ設計)<br>成波の生成 | フトル解析(P)<br>う<br>i(W) | <u>無限インバルス応答フィルタ(IIR)(I)</u><br>有限インバルス応答フィルタ(FIR)( <u>F</u> ) |     |    |
|           |           |                |                            |                       |                                                                | ►   | // |

● FIR ローパスフィルタ(LPF)設計

Fig.2-5-3 に示す LPF 設計パラメータ入力を行 う前に、Fig.2-5-2 に示す LPF 振幅特性設計図を 準備し、カットオフ周波数 fc・阻止域エッジ周 波数 fa ・通過域リプル Ac・阻止域減衰量 Aa に ついて机上設計を行います。

## Fig.2-5-2 LPF 振幅特性設計図

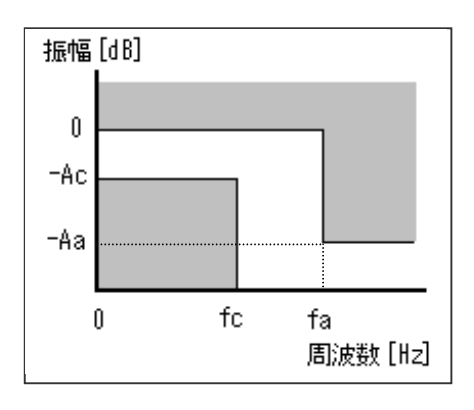

- fc ≻ カットオフ周波数
- fa ≻ 阻止域エッジ周波数
- Ac ≻ 通過域リプル
- Aa ≻ 阻止域減衰量

Fig.2-5-2 に示す LPF 振幅特性の設計値が決まったら、Fig.2-5-3 に示すフィルタパラメ ータ入力ダイアログによりフィルタ設計を行います。

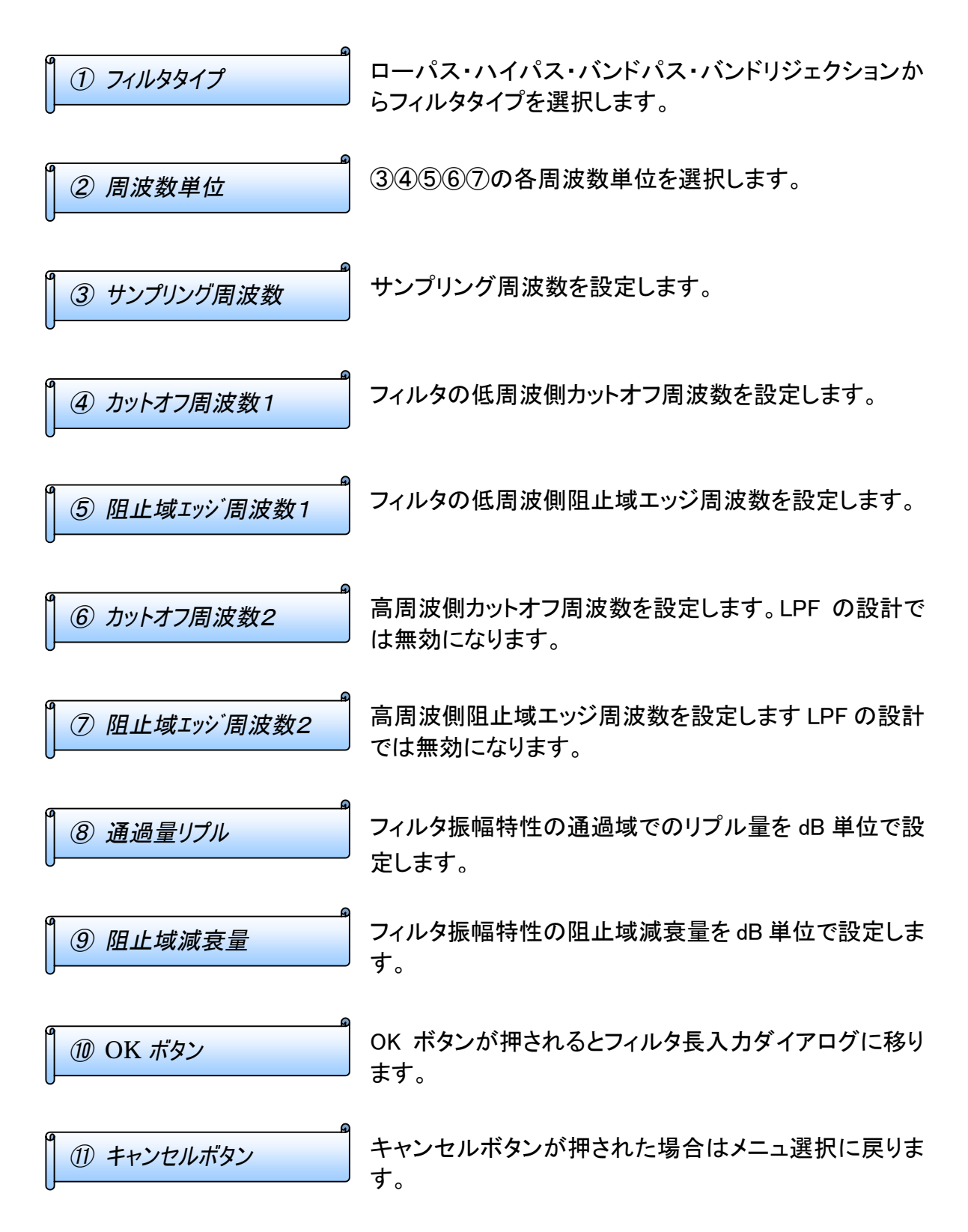

| 8                  |                  |         |
|--------------------|------------------|---------|
| 有限インパルス応答フィルタ(FIR) | )                | ×       |
| フィルタタイプ: ロー        | 12               |         |
| フィルタ定数             |                  | 0       |
|                    | 周波数単位: kHz       |         |
| サンブリング周波数          | 10.000000        |         |
| カットオフ閣波数1          | 2 700000         |         |
| 阻止域エッジ間波数1         | 3 000000         |         |
| カットオフ周波動2          |                  |         |
| 阻止域エッジ間波動2         |                  | ок 1    |
| 通過量リブル Ao          | 6 000000 📑 🙆 dB  |         |
| 阻止域減衰量 Aa          | 26.000000 = 0 dB | 4+21211 |

Fig.2-5-3 フィルタ設計パラメータ入力

Fig.2-5-3 に示す設計パラメータ入力値に問題がなければ、Fig.2-5-4 に示すフィルタ長 入力ダイアログが表示され、自動計算されたフィルタ長が表示されます。ここから、フィル タ長の変更が行えます。た場合はパラメータ入力ダイアログに戻ります。

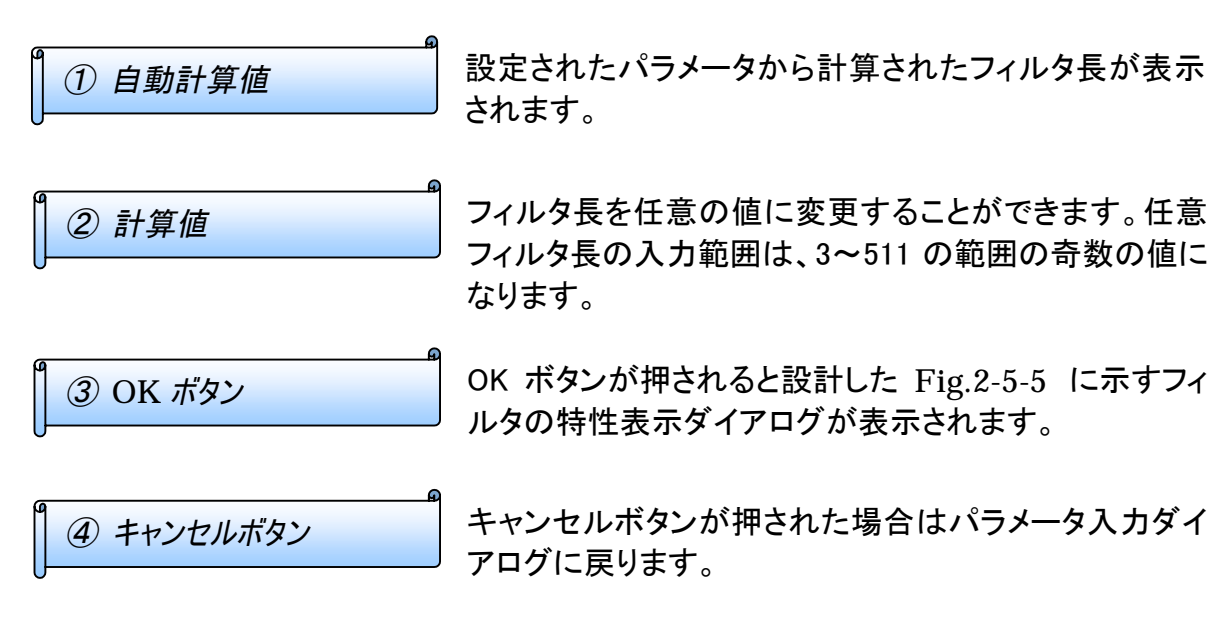

| Fig.2-5-4 71 | ル | タ長 | 設定 |
|--------------|---|----|----|
|--------------|---|----|----|

| フィルタ長入力                                                                                                    | × |
|----------------------------------------------------------------------------------------------------|---|
| フィルタ長を入力して下さい。(範囲 3 ~ 511 の奇数)<br>自動計算値: 45<br>設計値: 45<br>2<br>(45)<br>(45)<br>(45)<br>(45)<br>(45)<br>(4)<br>(4) |   |
| OK ftytel                                                                                                    |   |

最後に Fig.2-5-5 に示すフィルタの特性表示ダイアログから、設計したフィルタをファイルとして保存します。

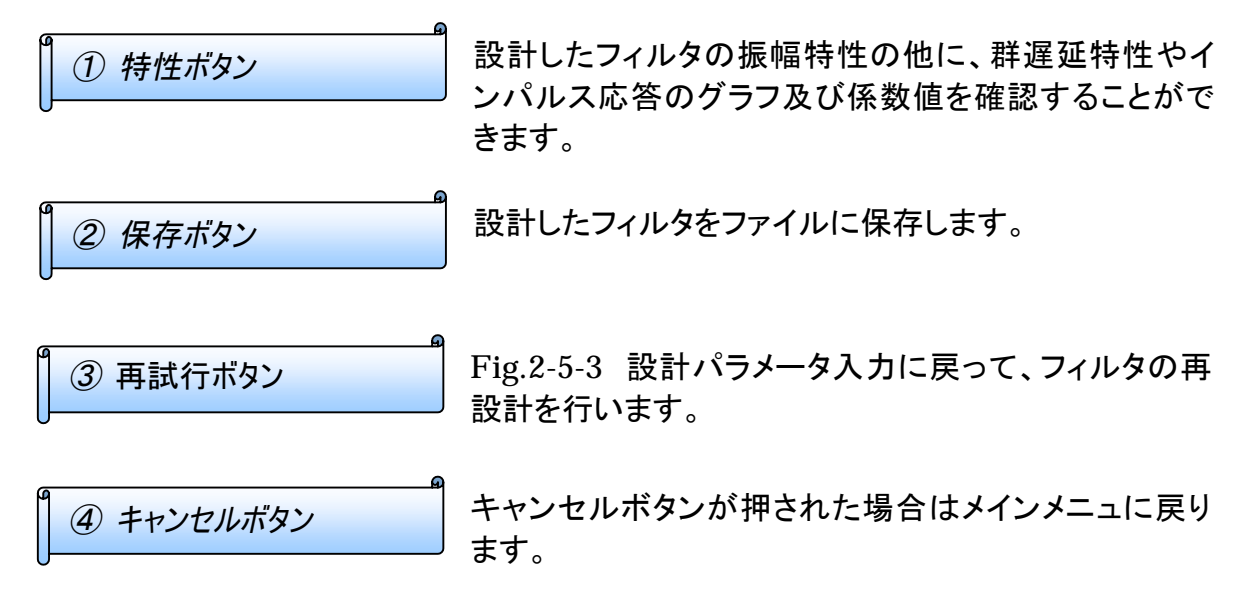

Fig.2-5-5 LPF 振幅特性

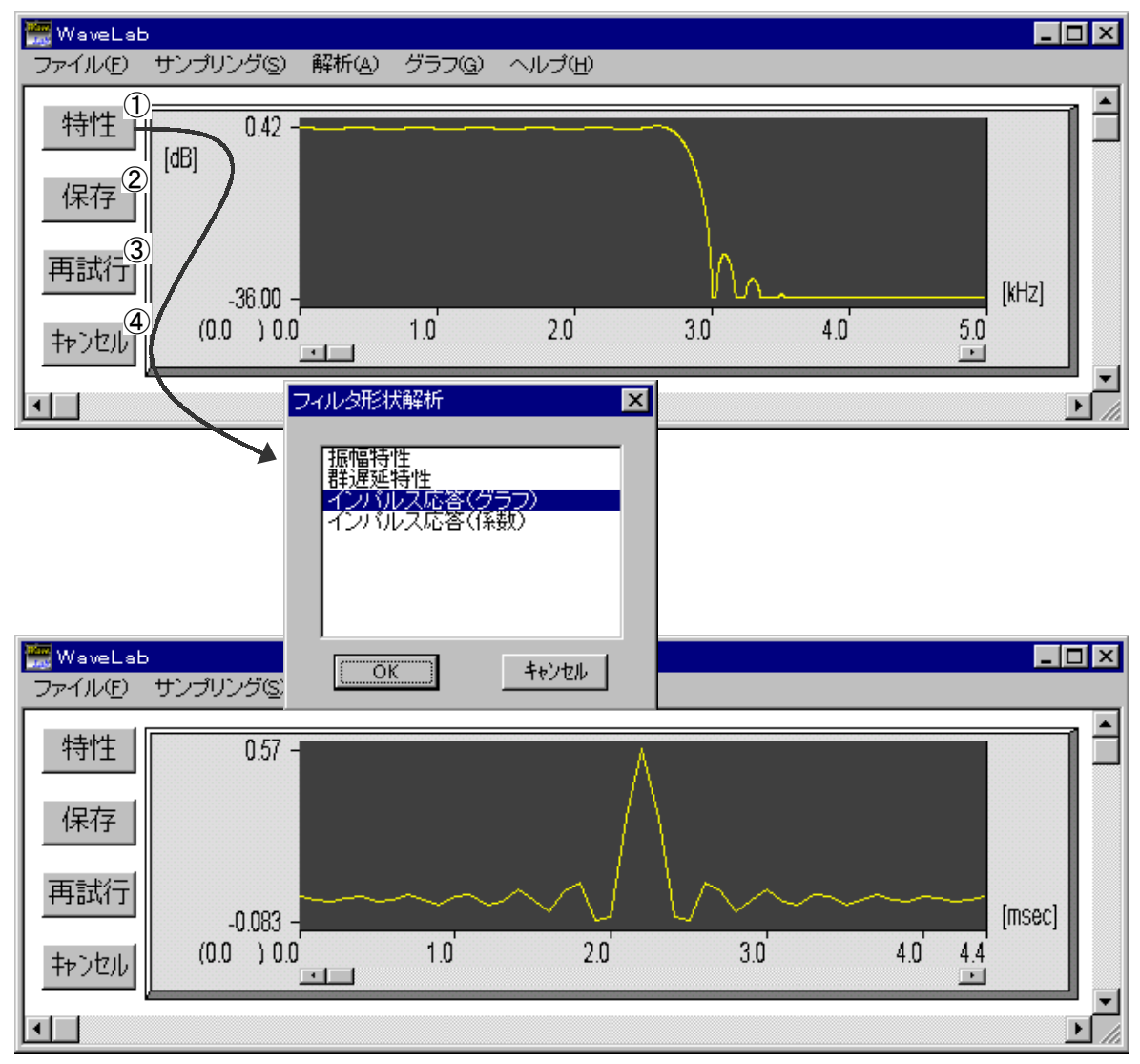

● FIR ハイパスフィルタ(HPF)設計

HPFの振幅特性設計図はFig.2-5-6 から分かる ように、LPF の通過域と阻止域が反対になります。 基本的には LPF の設計と同様に行うことができ ます。

Fig.2-5-7 にフィルタ設計パラメータ入力の例を 示します。Fig.2-5-8 が設計したハイパスフィルタ の振幅特性になります。 Fig.2-5-6 HPF 振幅特性設計図

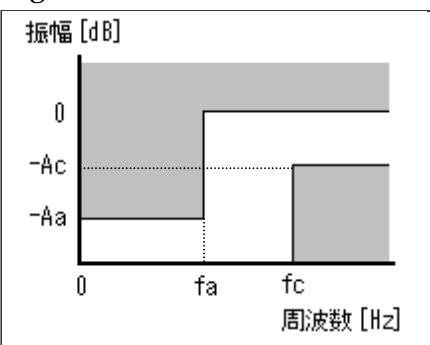

- fc ≻ カットオフ周波数
- fa ≻ 阻止域エッジ周波数
- Ac ≻ 通過域リプル

Aa ≻ 阻止域減衰量

Fig.2-5-7 フィルタ設計パラメータ入力

| 有限インパルス応答フィルタ(FIR)     |          |       | ×        |
|------------------------|----------|-------|----------|
| フィルタタイプ: ハイバ<br>フィルタ定数 | 2        | ×     |          |
|                        | 周波数単位:   | kHz 💌 |          |
| サンプリング周波数              | 15.0     |       |          |
| カットオフ周波数1              | 3.0 🚊    |       |          |
| 阻止城エッジ間波数1             | 2.7      |       |          |
| カットオフ周波動2              | 0.000000 |       |          |
| 阻止域エッジ間波数2             | 0.000000 |       | 0K 1     |
| 遺過量リブル Ao              | 6.0      | dB    | - harden |
| 阻止域減衰量 Aa              | 26.0     | dB    | 79221    |

Fig.2-5-8 HPF 振幅特性

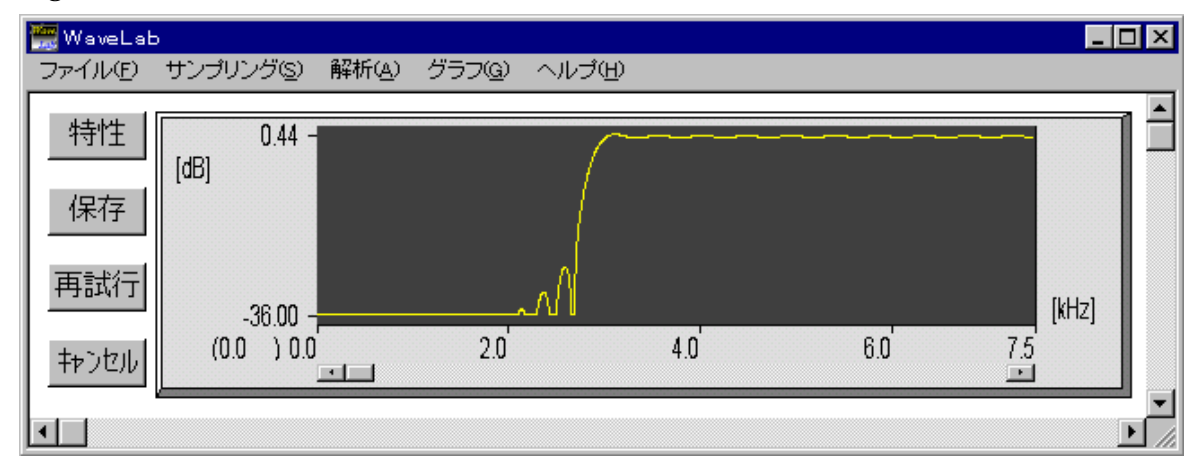

● FIR バンドパスフィルタ(BPF)設計

BPFの振幅特性設計図はFig.2-5-9 から分かる ように、LPFとHPFが結合した形になります。

Fig.2-5-10 にフィルタ設計パラメータ入力の例を示します。Fig.2-5-11 が設計したバンドパスフィルタの振幅特性になります。

## Fig.2-5-9 BPF 振幅特性設計図

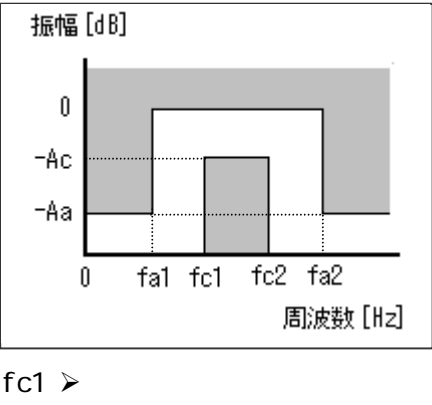

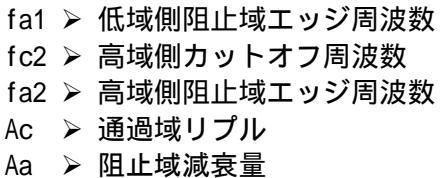

Fig.2-5-10 フィルタ設計パラメータ入力

| 有限インバルス応答フィルタ(FIR)                     |                            |          | ×    |
|----------------------------------------|----------------------------|----------|------|
| フィルタタイジ: バンド<br>フィルタ定数                 | 172                        |          | 1    |
| サンプリング周波数<br>カットオフ周波数1                 | ■読法数単位:<br>15.0 王<br>3.3 王 | kHz 💌    |      |
| 阻止城エッジ間波数1<br>カットオフ周波数2                | 3.0                        |          |      |
| p由止地エッジは(波動2<br>通過量リブル Ao<br>間止地域家量 Aa | 6.0 +                      | dB<br>dB | 0K : |

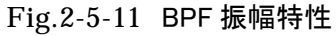

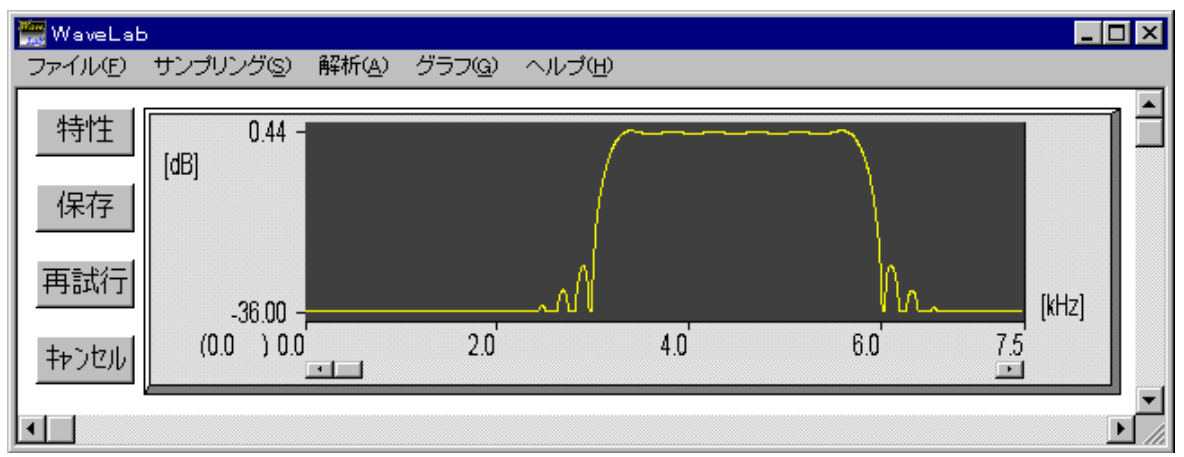

● FIR バンドリジェクションフィルタ(BRF)設計

BRF の振幅特性設計図は Fig.2-5-12 から分かるように、BPF を上下反転した形になります。

Fig.2-5-13 にフィルタ設計パラメータ入力の例を 示します。Fig.2-5-14 が設計したバンドリジェクショ ンフィルタの振幅特性になります。 Fig.2-5-12 BRF 振幅特性設計図

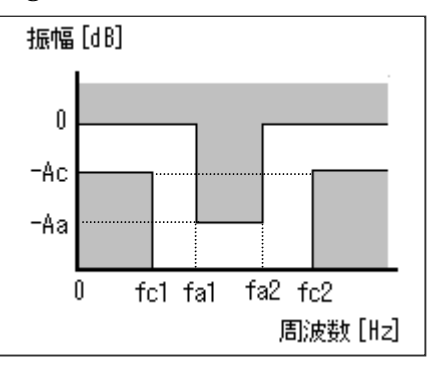

fc1 > 低域側カットオフ周波数 fa1 > 低域側阻止域エッジ周波数 fc2 > 高域側カットオフ周波数 fa2 > 高域側阻止域エッジ周波数 Ac > 通過域リプル Aa > 阻止域減衰量

Fig.2-5-13 フィルタ設計パラメータ入力

| 有限インパルス応答フィルタ(FIR) |         |       | ×        |
|--------------------|---------|-------|----------|
| フィルタタイプ: バンド       | リジェクション | *     |          |
| フィルタ定数             | 團波動単位:  | kHz 💌 | 1        |
| サンプリング周波数          | 15.0    |       |          |
| カットオフ湾(波数)         | 3.0 .   |       |          |
| 阻止域エッジ間波数          | 3.3     |       |          |
| カットオフ周波動な          | 6.0 .   |       |          |
| 間止域エッジ間波数2         | 5.7 🚆   |       | OK 1     |
| 遺過量リブル Ao          | 6.0 .   | dB    | di tabut |
| 阻止域滅衰量 Aa          | 26.0    | dB    | 19/21    |

Fig.2-5-14 BRF 振幅特性

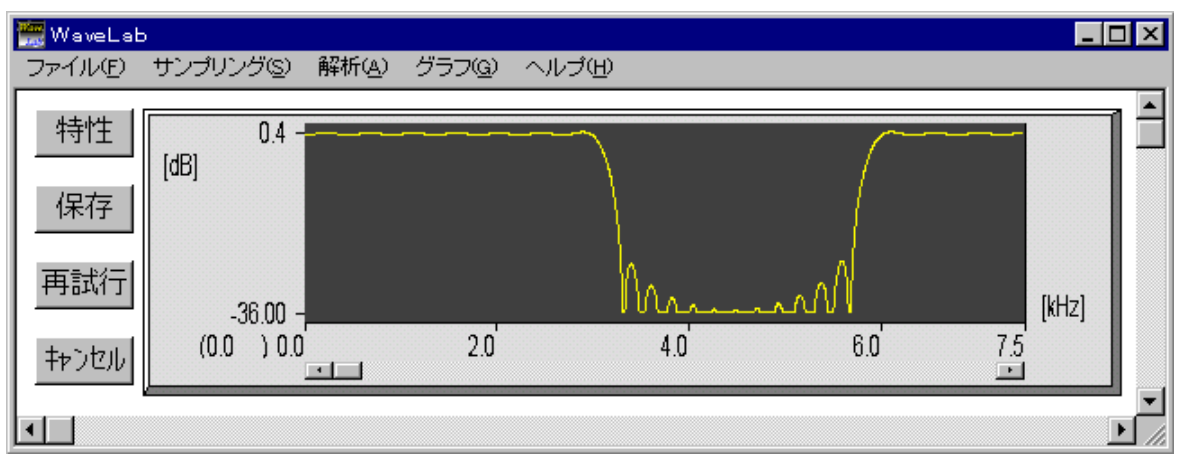

FIR フィルタ解析について

ここでは、100Hzと5000Hzの周波数成分から構成される波形データを合成波として作成し、Fig.2-5-3 で設計した FIR ローパスフィルタを使って5000Hzの高周波成分を除去する場合の解析手順について解説します。

メインメニューのファイルから合成波データを読み込み を行います。Fig.2-5-16 の上段に示す波形が表示さ れます。次に、メインメニューの解析から Fig.2-5-17 に 示すフィルタ・スペクトル解析を開きま Fig.2-5-15 合成波作成パラメータ

合成波パラメー

| 合成波/   | 合成波バラメータ |                 |  |  |  |  |
|--------|----------|-----------------|--|--|--|--|
| 波形1    | 振幅       | 10.0            |  |  |  |  |
|        | 周期       | 10000 $\mu$ sec |  |  |  |  |
| 波形1    | 振幅       | 10.0            |  |  |  |  |
|        | 周期       | 200 $\mu$ sec   |  |  |  |  |
| サンプリング | 間隔       | 100 $\mu$ sec   |  |  |  |  |
| サンプリング | 「個数      | 1024            |  |  |  |  |

す。グラフ変更の下画面を[シグナル | フィルタ]に設定し、フィルタファイルの所で参照ボタ ンを押して FIR ローパスフィルタファイルを選択します。Fig.2-5-16 の下段には上段の データをフィルタに通した波形が表示されます。

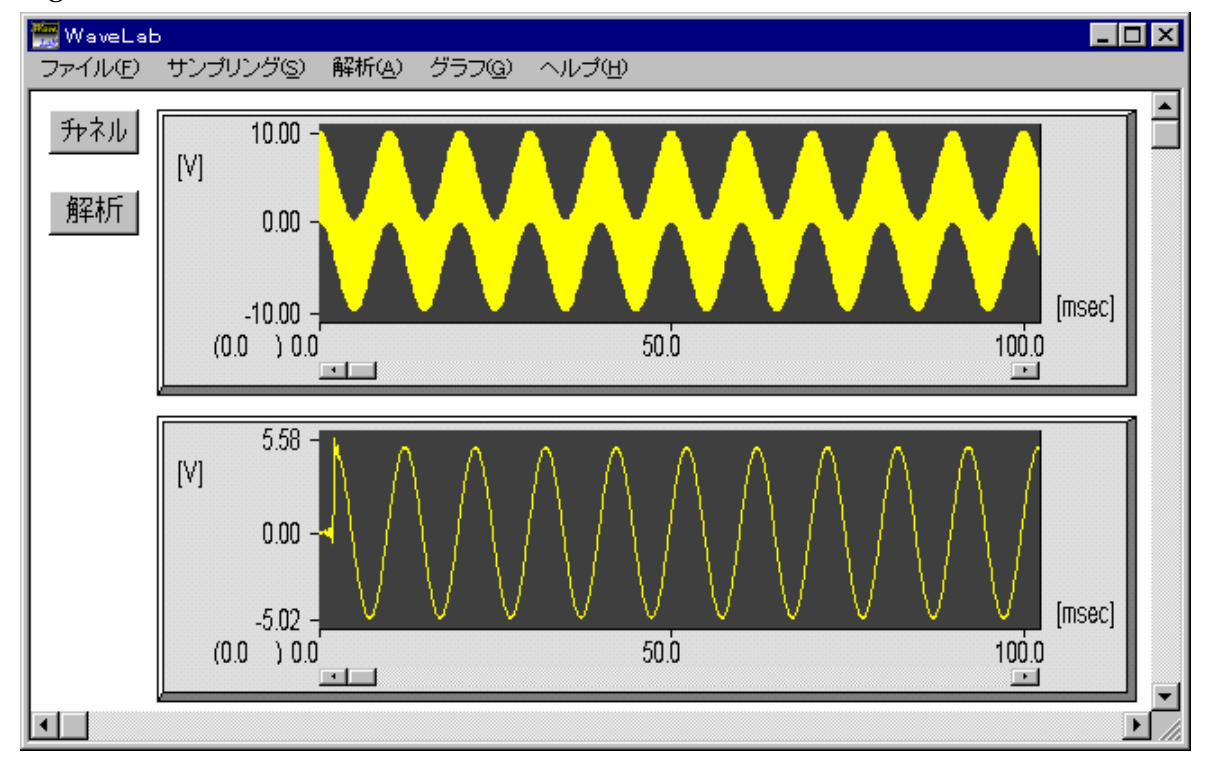

Fig.2-5-16 データ読み込み

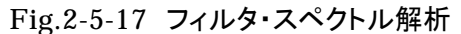

Fig.2-5-17 のフィルタファイルの所で、確認ボタンを押して Fig.2-5-18 のようにフィル タファイル設計時のパラメータを確認することができます。

| 19.2-3-16 ノイバレスノアイアレバンファ テル目記 |                         |              |  |  |  |
|-------------------------------|-------------------------|--------------|--|--|--|
| 有限インバルス応答フィルタ(FIR             | ?)バラメータ                 | ×            |  |  |  |
| ファイル名 :                       | D:¥WAVE95¥WLAB32¥RELEAS | E¥firlpf.fil |  |  |  |
| フィルタタイフ:                      |                         |              |  |  |  |
|                               | 100 [11]                |              |  |  |  |
| サンフリング店が成設 :                  | 10.0 [kHz]              |              |  |  |  |
| カットオフ周波数1 :                   | 2.7 [kHz]               |              |  |  |  |
| 阻止域エッジ周波数1 :                  | 3.0 [kHz]               |              |  |  |  |
| カットオフ周波数2 :                   |                         |              |  |  |  |
| 阻止域エッジ周波数2 :                  |                         |              |  |  |  |
| 通過 <b>量</b> リブル Ac :          | -6.0 [dB]               | <u>⊏</u>     |  |  |  |
| 阻止域減衰量 Aa 🛛 :                 | -26.0 [dB]              |              |  |  |  |
|                               |                         |              |  |  |  |

Fig.2-5-18 フィルタファイルパラメータ確認

(2-6) IIR フィルタの設計と解析

WaveLab を使って FIR (Finite Impulse Response)フィルタ及び IIR (Infinite Impulse Response)フィルタの設計解析を行うことができます。ここでは、IIRフィルタの設計方法について解説致します。インパルス応答が無限長となる IIR フィルタは、少ない次数で希望のフィルタ特性を実現できるという利点があります。反面、群遅延特性の歪みが大きくなり、また安定性は常に保証されませんので確認する必要があります。

IIR フィルタの設計はメインメニューの解析を選択し、フィルタの設計のサブメニューから 無限インパルス応答フィルタを選択します。

Fig.2-6-1 メインメニューのフィルタ設計

| 🚟 WaveLat | 5         |                |                              |                                         |   |                                                            | _ 🗆 | x  |
|-----------|-----------|----------------|------------------------------|-----------------------------------------|---|------------------------------------------------------------|-----|----|
| ファイル(E)   | サンプリング(S) | 解析( <u>A</u> ) | グラフ( <u>G</u> )              | ヘルプ(円)                                  |   |                                                            |     |    |
|           |           | フィ<br>フィ<br>合/ | (ルタ・スペジ<br>(ルタ設計)(近<br>成波の生成 | フトル解析( <u>P</u> )<br>:)<br>( <u>W</u> ) | 2 | <u>無限心パルス応答フィルタ(iiR)の</u><br><u>有限(フ)パルス応答フィルタ(FIR)(F)</u> |     |    |
|           |           |                |                              |                                         |   |                                                            |     | 14 |

● IIR ローパスフィルタ(LPF)設計

Fig.2-6-3 に示す LPF 設計パラメータ入力を行 う前に、Fig.2-6-2 に示す LPF 振幅特性設計図を 準備し、カットオフ周波数 fc・阻止域エッジ周 波数 fa ・通過域リプル Ac・阻止域減衰量 Aa に ついて机上設計を行います。

#### Fig.2-6-2 LPF 振幅特性設計図

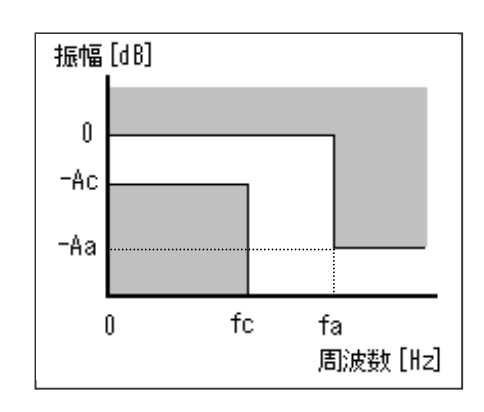

- fc ➤ カットオフ周波数
- fa ➤ 阻止域エッジ周波数
- Ac ≻ 通過域リプル
- Aa ≻ 阻止域減衰量

Fig.2-6-2 に示す LPF 振幅特性の設計値が決まったら、Fig.2-6-3 に示すフィルタパラメ ータ入力ダイアログによりフィルタ設計を行います。

| ① 振幅特性方法        | フィルタの振幅特性のタイプをバタワース・チェビシェフ・<br>逆チェビシェフの中から選択します。 |
|-----------------|--------------------------------------------------|
| 2 7าルタタイプ       | ローパス・ハイパス・バンドパス・バンドリジェクションか<br>らフィルタタイプを選択します。   |
| 周波数単位           | ④⑤⑥⑦⑧の各周波数単位を選択します。                              |
| ④ サンプリング周波数     | サンプリング周波数を設定します。                                 |
| し ラ カットオフ周波数1   | フィルタの低周波側カットオフ周波数を設定します。                         |
| ⑥ 阻止域エッジ 周波数1   | フィルタの低周波側阻止域エッジ周波数を設定します。                        |
| ⑦ カットオフ周波数2     | 高周波側カットオフ周波数を設定します。LPF 及び HPF<br>の設計では無効になります。   |
| 8 阻止域ェッシ、周波数2   | 高周波側阻止域エッジ周波数を設定します。LPF 及び<br>HPF の設計では無効になります。  |
| 9 <i>通過量リプル</i> | フィルタ振幅特性の通過域でのリプル量を dB 単位で設<br>定します。             |
| 1 1 阻止域減衰量      | フィルタ振幅特性の阻止域減衰量を dB 単位で設定しま<br>す。                |
| ① OK ボタン        | OK ボタンが押されるとフィルタ長入力ダイアログに移り<br>ます。               |
| 12 キャンセルボタン     | キャンセルボタンが押された場合はメニュ選択に戻りま<br>す。                  |

| 5                             |             |        |      |
|-------------------------------|-------------|--------|------|
| 無限インバルス応答フィルタ(IIR)            |             |        | ×    |
| 振暢特性方法: チェビシ<br>フィルタタイプ: ローパン | *±フ特性<br>ス  | 1<br>2 |      |
| フィルタ定数                        | 周波数単位:      | k.Hz   | 3    |
| サンプリング周波数                     | 10 4        | )      |      |
| カットオフ周波数1                     | 2.7 5       | )      |      |
| 阻止域エッジ間波数1                    | 30 6        | )      |      |
| カットオフ暦(波数)2                   | 0.000000    | )      |      |
| 阻止域エッジ閣波数2                    | 0.000000 -8 | )      | ок 🕕 |
| 通過量リプル Ac                     | 6.0 9       | dB     | (12) |
| 阻止域源衰量 Aa                     | 26.0        | dB     |      |
|                               |             |        |      |

Fig.2-6-3 フィルタ設計パラメータ入力

Fig.2-6-3 に示す設計パラメータ入力値に問題がなければ、Fig.2-6-4 に示すフィルタ長 入力ダイアログが表示され、自動計算されたフィルタ長が表示されます。ここから、フィル タ長の変更が行えます。た場合はパラメータ入力ダイアログに戻ります。

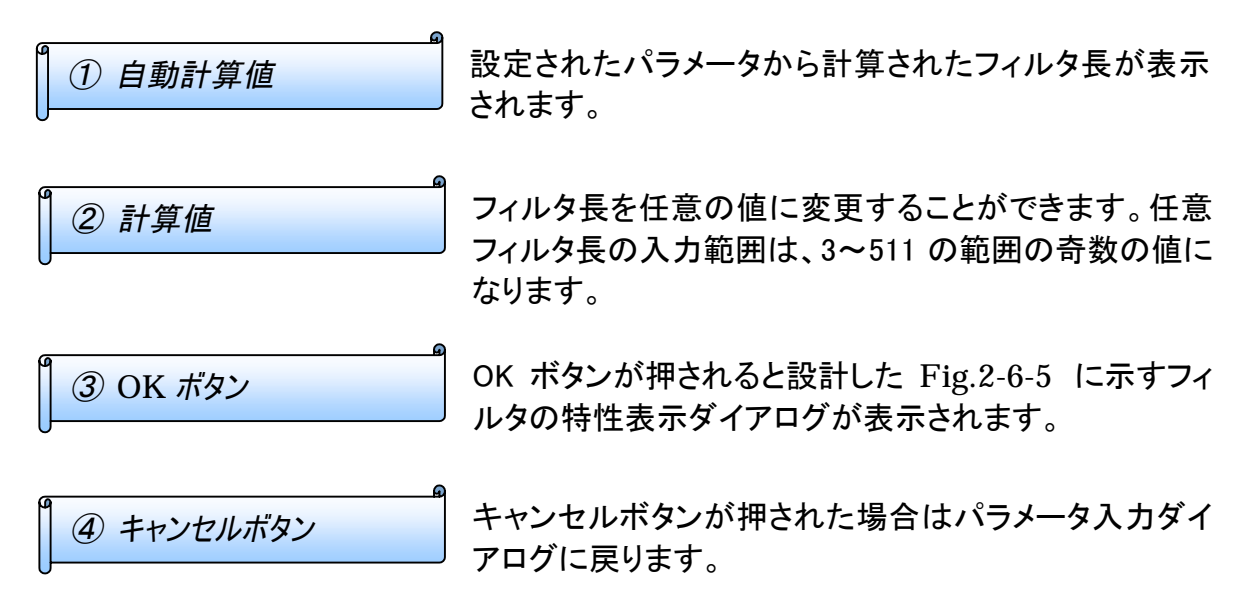

Fig.2-6-4 フィルタ長設定

| 次数入力 |                     | × |
|------|---------------------|---|
|      | 次朝を入力して下内し、(範囲1~50) |   |
|      | $\widehat{1}$       |   |
|      | 自動計算値: 5 🔍          |   |
|      | 設計値 : 5 🚊           |   |
|      | 3 4                 |   |
|      | 4000                |   |

最後に Fig.2-6-5 に示すフィルタの特性表示ダイアログから、設計したフィルタをファイル として保存します。

| ① 特性ボタン    | 設計したフィルタの振幅特性の他に、群遅延特性・イン<br>パルス応答のグラフ及びz平面における極・零点をグラ<br>フと値で確認することができます。 |
|------------|----------------------------------------------------------------------------|
| 2 保存ボタン    | 設計したフィルタをファイルに保存します。                                                       |
| 3 再試行ボタン   | Fig.2-6-3 設計パラメータ入力に戻って、フィルタの再<br>設計を行います。                                 |
| ④ キャンセルボタン | キャンセルボタンが押された場合はメインメニュに戻り<br>ます。                                           |

Fig.2-6-5 LPF 振幅特性

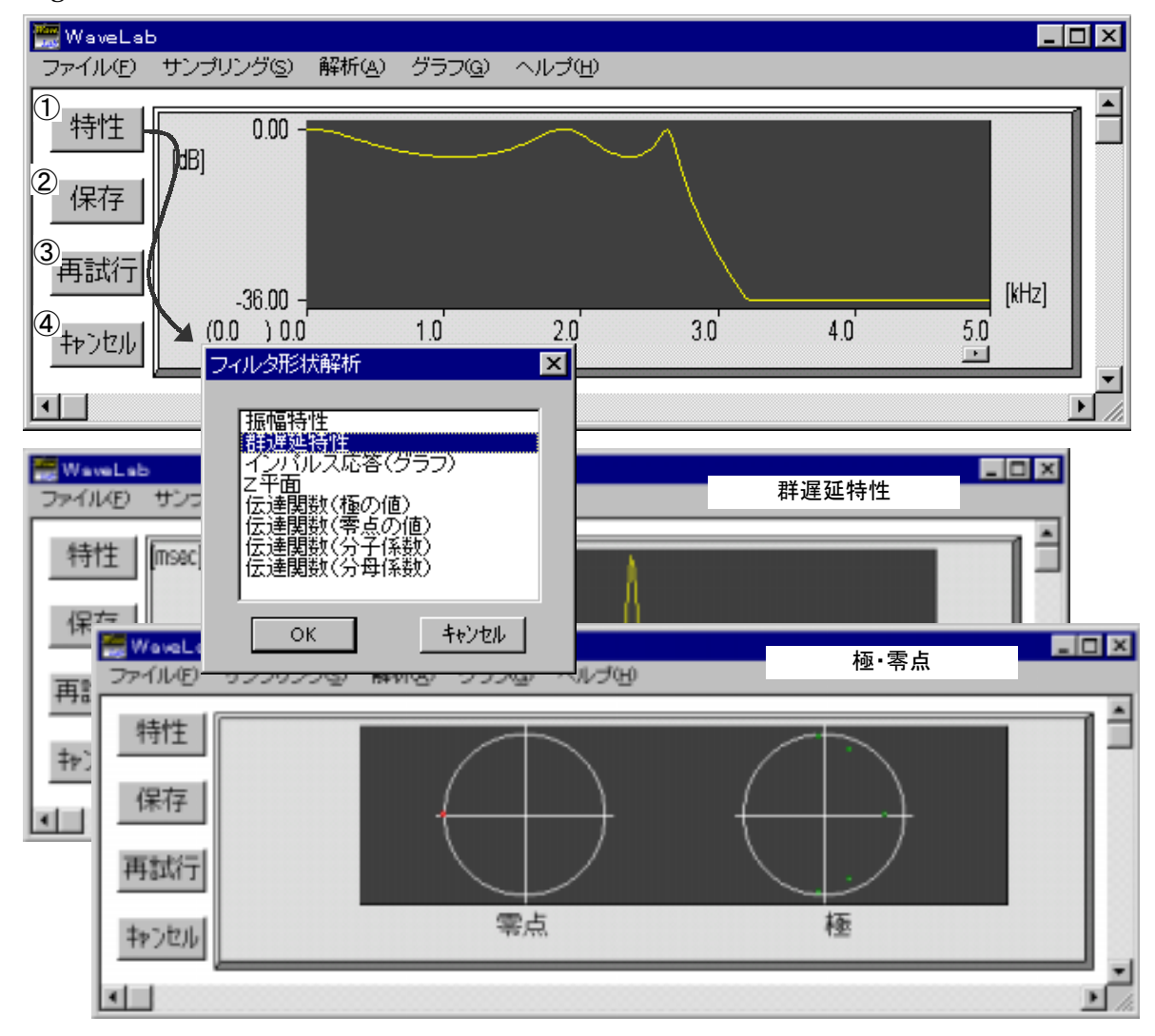

● IIR ハイパスフィルタ(HPF)設計

HPFの振幅特性設計図はFig.2-6-6 から分かる ように、LPF の通過域と阻止域が反対になります。 基本的には LPF の設計と同様に行うことができ ます。

Fig.2-6-7 にフィルタ設計パラメータ入力の例を 示します。Fig.2-6-8 が設計したハイパスフィルタ の振幅特性になります。 Fig.2-6-6 HPF 振幅特性設計図

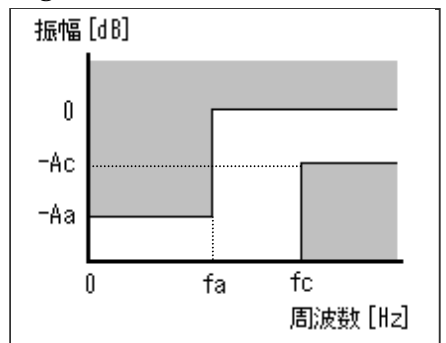

- fc ≻ カットオフ周波数
- fa ≻ 阻止域エッジ周波数
- Ac ≻ 通過域リプル
- Aa ≻ 阻止域減衰量

Fig.2-6-7 フィルタ設計パラメータ入力

| 無限インパルス応答フィルタ(IIR         | >             |       | ×            |
|---------------------------|---------------|-------|--------------|
| 振幅特性方法: チェ<br>フィルタタイプ: ハイ | ビシェフ特性<br>(パス | *     |              |
| ーフィルタ運動                   | 周波数単位:        | kHz 💌 |              |
| サンプリング間波数                 | 10.0          |       |              |
| カットオフ周波数1                 | 3.0 🚊         |       |              |
| 阻止域エッジ間波数1                | 2.7 🛋         |       |              |
| カットオフ周波数2                 | 0.000000      |       |              |
| 阻止域エッジ間波数2                | 0.000000      |       | ок           |
| 遺過量リブル Ao                 | 6.0           | dB    | - Alexandria |
| 阻止城滅衰量 Aa                 | 26.0          | dB    | 19/20        |

Fig.2-6-8 HPF 振幅特性

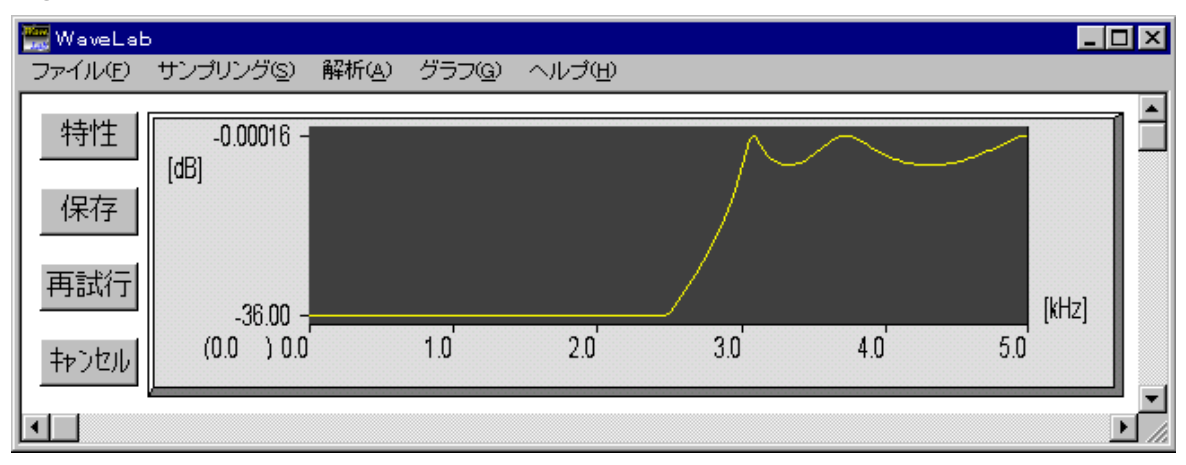

# ● IIR バンドパスフィルタ(BPF)設計

BPFの振幅特性設計図はFig.2-6-9 から分かる ように、LPFとHPFが結合した形になります。

Fig.2-6-10 にフィルタ設計パラメータ入力の例を 示します。Fig.2-6-11 が設計したバンドパスフィル タの振幅特性になります。

#### Fig.2-6-9 BPF 振幅特性設計図

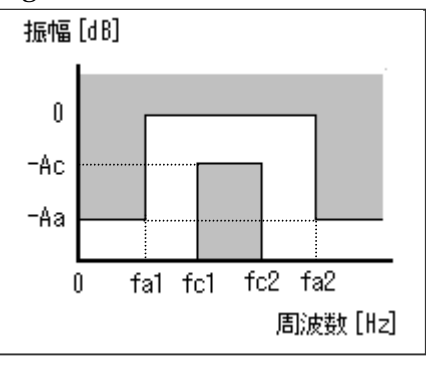

fc1 > 低域側カットオフ周波数 fa1 > 低域側阻止域エッジ周波数 fc2 > 高域側カットオフ周波数 fa2 > 高域側阻止域エッジ周波数 Ac > 通過域リプル Aa > 阻止域減衰量

Fig.2-6-10 フィルタ設計パラメータ入力

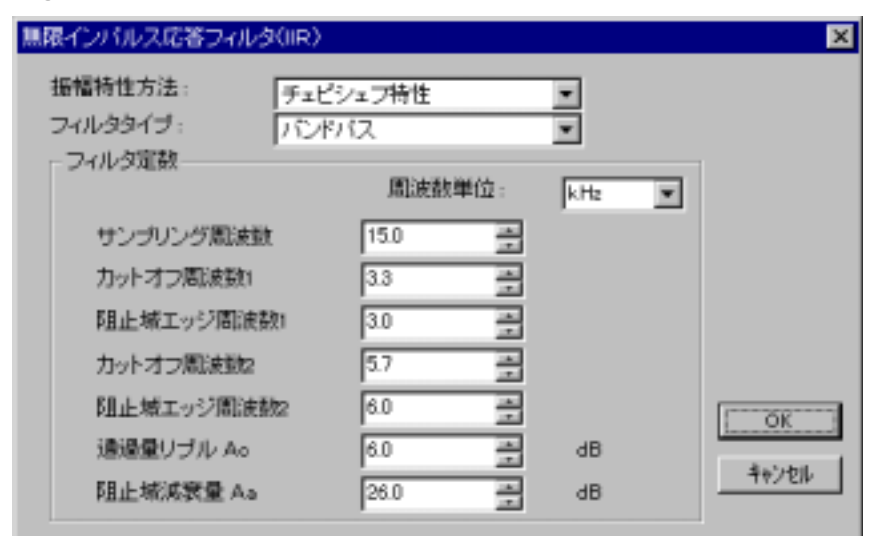

Fig.2-6-11 BPF 振幅特性

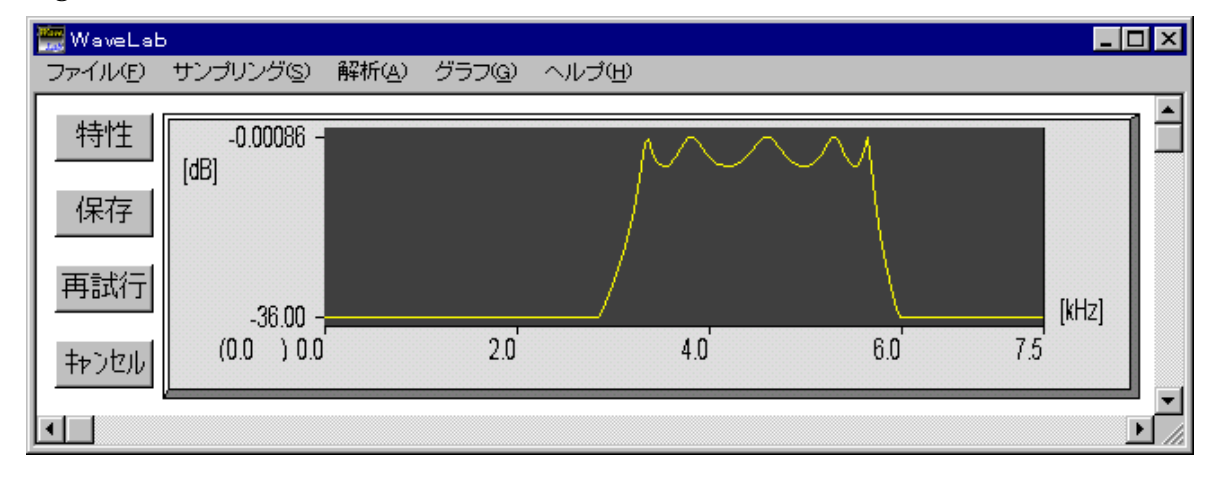

● IIR バンドリジェクションフィルタ(BRF)設計

BRF の振幅特性設計図は Fig.2-6-12 から分かるように、BPF を上下反転した形になります。

Fig.2-6-13 にフィルタ設計パラメータ入力の例を 示します。Fig.2-6-14 が設計したバンドリジェクショ ンフィルタの振幅特性になります。

## Fig.2-6-12 BRF 振幅特性設計図

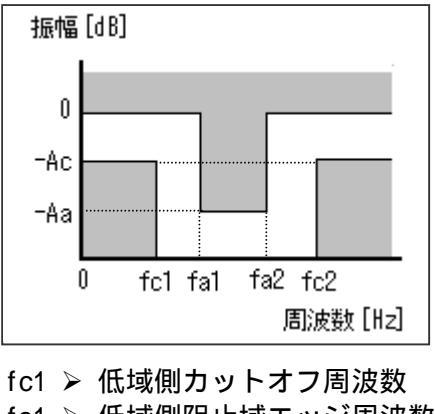

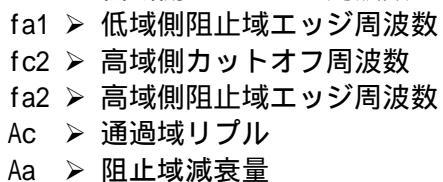

Fig.2-6-13 フィルタ設計パラメータ入力

| 無限インバルス応答フィルタ(IIR)          |                  |    |     |   | ×     |
|-----------------------------|------------------|----|-----|---|-------|
| 振幅特性方法: チェビ<br>フィルタタイプ: パンド | シェフ特性<br>リジェクション |    | •   |   |       |
| ノイルジルE教                     | 周波数単             | 位: | kHz | ¥ |       |
| サンプリング周波数                   | 15.0             | -  |     |   |       |
| カットオフ周波数1                   | 3.0              | 1  |     |   |       |
| 阻止域エッジ間波数ロ                  | 3.3              | *  |     |   |       |
| カットオフ周波数2                   | 6.0              | -  |     |   |       |
| 阻止域エッジ間波数2                  | 5.7              | -  |     |   | ОК    |
| 通過量リブル Ac                   | 6.0              | -  | dB  |   |       |
| 阻止域派家量 Aa                   | 26.0             | *  | dB  |   | キャンセル |

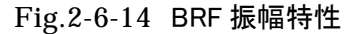

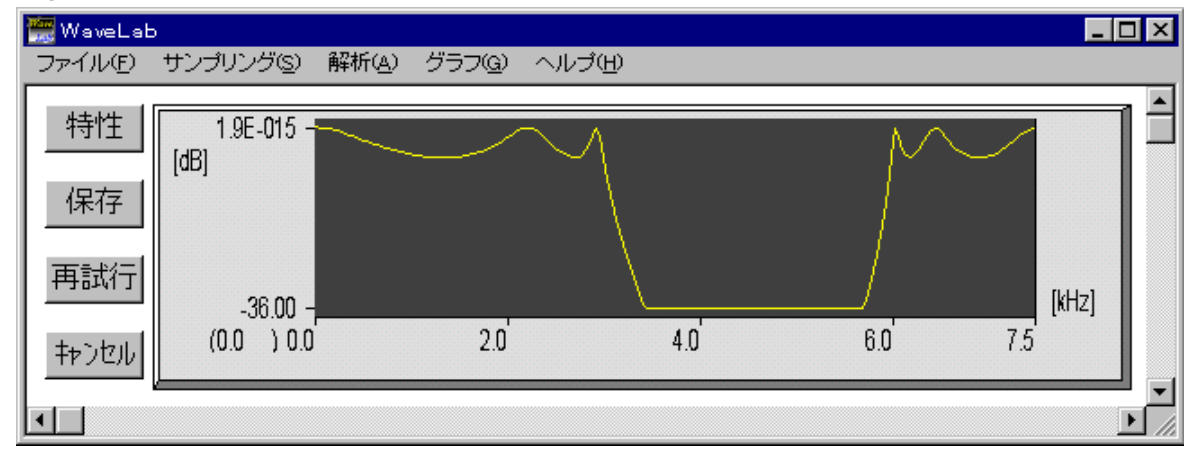

| <u></u> Д | IR フィルタ解析について |
|-----------|---------------|
|-----------|---------------|

ここでは、100Hzと5000Hzの周波数成分から構成される波形データを合成波として作成し、Fig.2-6-3 で設計した IIR ローパスフィルタを使って 5000Hz の高周波成分を除去する場合の解析手順について解説します。

メインメニューのファイルから合成波データを読み込み を行います。Fig.2-6-16 の上段に示す波形が表示さ れます。次に、メインメニューの解析から Fig.2-6-17 に 示すフィルタ・スペクトル解析を開きま Fig.2-6-15 合成波作成パラメータ

| 合成波パラメータ |    |                  |
|----------|----|------------------|
| 波形1      | 振幅 | 10.0             |
|          | 周期 | 10000 $\mu$ sec  |
| 波形1      | 振幅 | 10.0             |
|          | 周期 | 200 $\mu$ sec    |
| サンプリング間隔 |    | 100 <i>µ</i> sec |
|          |    |                  |

サンプリング個数 1024

す。グラフ変更の下画面を[シグナル | フィルタ]に設定し、フィルタファイルの所で参照ボタンを押して IIR ローパスフィルタファイルを選択します。Fig.2-6-16 の下段には上段のデ ータをフィルタに通した波形が表示されます。

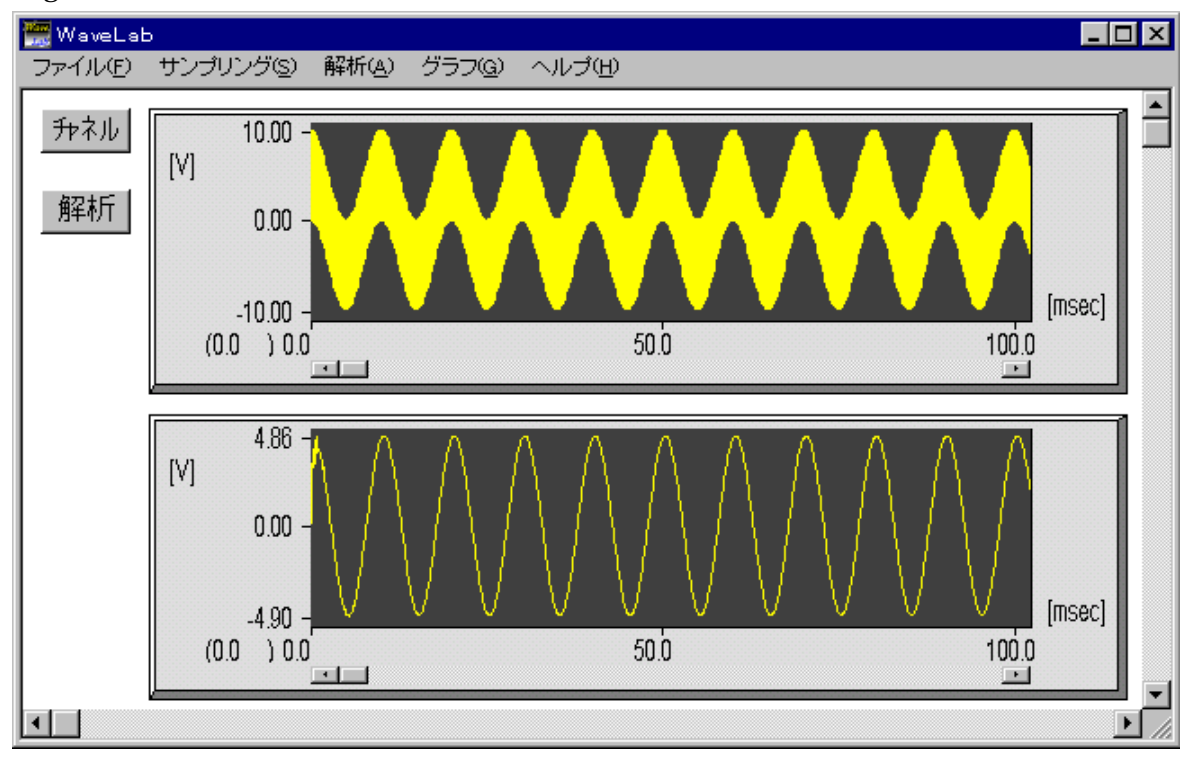

Fig.2-6-16 データ読み込み

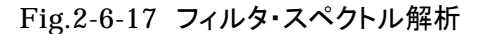

| フィルタ・スペクトル解析                                                                     |                                                                                | ×   |
|----------------------------------------------------------------------------------|--------------------------------------------------------------------------------|-----|
| サンプリング周期: 100.0000000 [#asec]<br>- グラフ実更<br>上画面: 「ジゲナル マ<br>下画面: 「ジゲナル マ<br>この問題 | フィルタファイル<br>Di#WAVE95#WLAB32#RELEASE<br>firbpf.fil<br>iirbpf.fil<br>iirbpf.fil | 214 |
| 窓の長さ: 1024 🚆 なし 💌                                                                | irbpf.fil<br>irbrf.fil                                                         |     |

Fig.2-6-17 のフィルタファイルの所で、確認ボタンを押して Fig.2-6-18 のようにフィル タファイル設計時のパラメータを確認することができます。

| -8                 |                           |            |
|--------------------|---------------------------|------------|
| 無限インバルス応答フィルタ(IIR) | バラメータ                     | ×          |
| ファイル名:             | D:¥Wave95¥WLAB32¥Release¥ | iirlpf.fil |
| 振幅特性方法 :           | チェビシェフ特性                  |            |
| フィルタタイプ:           | ローバス                      |            |
| ┌ フィルタ定数           |                           | 1          |
| サンプリング周波数 :        | 10.0 [kHz]                |            |
| カットオフ周波数1 :        | 2.7 [kHz]                 |            |
| 阻止域エッジ周波数1 :       | 3.0 [kHz]                 |            |
| カットオフ周波数2 :        |                           |            |
| 阻止域エッジ周波数2 :       |                           |            |
| 通過量リブル Ao :        | -6.0 [dB]                 | 印刷         |
| 阻止域減衰量 Aa ii       | -26.0 [dB]                | 了解         |

Fig.2-6-18 フィルタファイルパラメータ確認

IIR フィルタの設計が終わったら必ず安定性の評価を行って下さい。フィルタの安定性は、設計を行ったフィルタ伝達関数 H(z)の全ての極が z 平面の単位円内に存在することにより保証されます。

N次のフィルタ伝達関数H(z)は下式のように因数分解して表すことができ、p<sub>N</sub>が極及び z<sub>N</sub>が零点になります。

 $H(z) = G_0 \times \frac{(z-z_1)(z-z_2)(z-z_3)\cdots(z-z_N)}{(z-p_1)(z-p_2)(z-p_2)\cdots(z-p_N)}$ 

また、pN及び ZNは下式のように実部と虚部で表すことができます。

 $p_N = a_N + b_N \times i$ 

 $z_N = a_N + b_N \times i$ 

実際に安定性の評価を行うには、フィルタの特性表示ダイアログから特性ボタンを押して フィルタ形状解析ダイアログを表示します。この中のZ平面を選択するとFig.2-6-19 に 示すz平面におけるフィルタ伝達関数の極と零点が表示されます。全ての極が単位円内 に存在していればフィルタの安定性は保証されます。単位円の内側なのか外側なのか 判別が困難な場合は、形状解析ダイアログから伝達関数(極の値)を選択することに より、Fig.2-6-20 のように極の値を数値で確認することができます。

Fig.2-6-20 に表示されているa及びbは、上記実部 と虚部で表された式の  $a_N$ および  $b_N$  に相当します。ま た、SQRT(a\*\*2+b\*\*2)がZ平面における極及び零点 の原点からのノルムになり、このノルムが1以下で あることが極が単位円内に存在することに相当しま す。

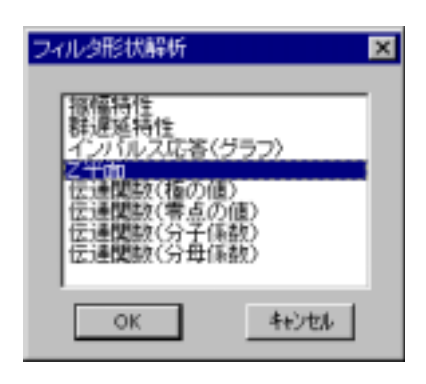

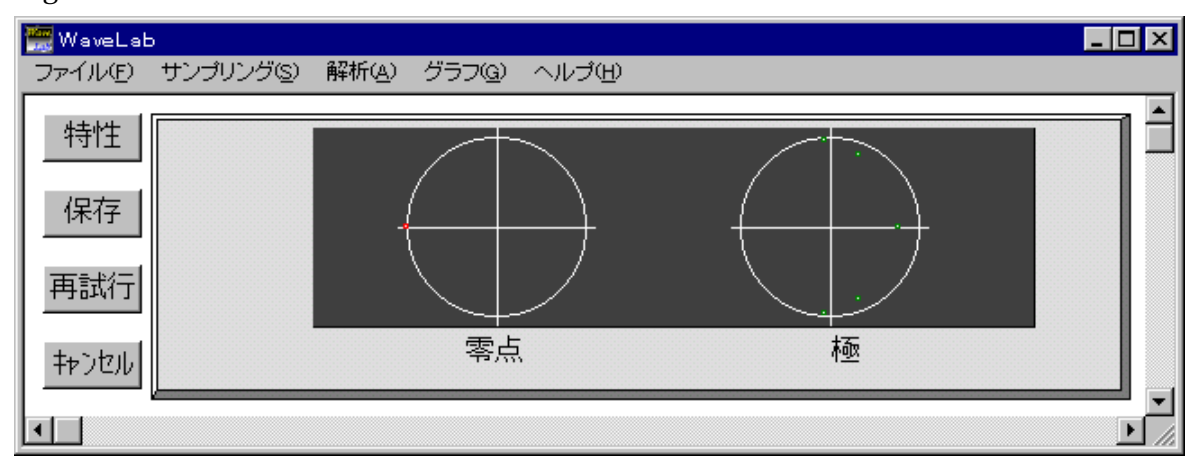

Fig.2-6-19 z平面におけるフィルタ伝達関数の極と零点

| Fig.2-6-20 | 伝達関数の極と零点の値表示 |
|------------|---------------|

| 伝達関数(極の(                                           | 直)                                                                                         |                                                                                          |                                                                                         |                                                                                                  |
|----------------------------------------------------|--------------------------------------------------------------------------------------------|------------------------------------------------------------------------------------------|-----------------------------------------------------------------------------------------|--------------------------------------------------------------------------------------------------|
| 「日本学校会会」 「日本学校会会会会会会会会会会会会会会会会会会会会会会会会会会会会会会会会会会会会 | a +<br>-7.949681E-002<br>-7.949681E-002<br>3.246409E-001<br>3.246409E-001<br>7.774215E-001 | b<br>9.618177E-001<br>-9.618177E-001<br>8.067842E-001<br>-8.067842E-001<br>0.000000E+000 | SQRT(a**2+b*<br>9.650974E-0<br>9.650974E-0<br>8.696507E-0<br>8.696507E-0<br>7.774215E-0 | <*2)<br>01<br>01<br>01<br>01<br>01<br>01<br>01<br>0                                              |
|                                                    | 伝達関数(零点の値)                                                                                 |                                                                                          |                                                                                         |                                                                                                  |
|                                                    | EP局(1) -1.0000<br>[2] -1.0000<br>[3] -1.0000<br>[4] -1.0000<br>[5] -1.0000                 | a +<br>DOOE+OOO 0.0<br>DOOE+OOO 0.0<br>DOOE+OOO 0.0<br>DOOE+OOO 0.0<br>DOOE+OOO 0.0      | b SG<br>)00000E+000<br>)00000E+000<br>)00000E+000<br>)00000E+000<br>)00000E+000         | <pre> ART(a**2+b**2) 1.000000E+000 1.000000E+000 1.000000E+000 1.000000E+000 1.000000E+000</pre> |

(2-7) 合成波の作成

五つのコサイン波から構成される合成波データを作成することができます。合成波データは A/D 変換データと同等に扱われますので、D/A 変換により外部機器に出力したり、設計したフィルタの性能評価に使用したりすることができます。

○ 合成波作成ダイアログ

メインメニュの解析から合成波の生成を実行すると、合成波作成ダイアログが表示されます。コサイン波形データの生成式は下式のように表すことができます。

Y(n) = A cos( $2\pi n \Delta t/T - \omega_0$ ) Fig.2-7-1 合成波作成ダイアログで使われている用語と上記式との関係は以下のようになります。

A 
 ▶ 振幅
 T 
 ▶ 周期
 ω<sub>0</sub> 
 ▶ 位相
 Δt 
 ▶ サンプリング間隔
 n 
 ▶ 作成データ個数

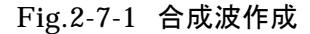

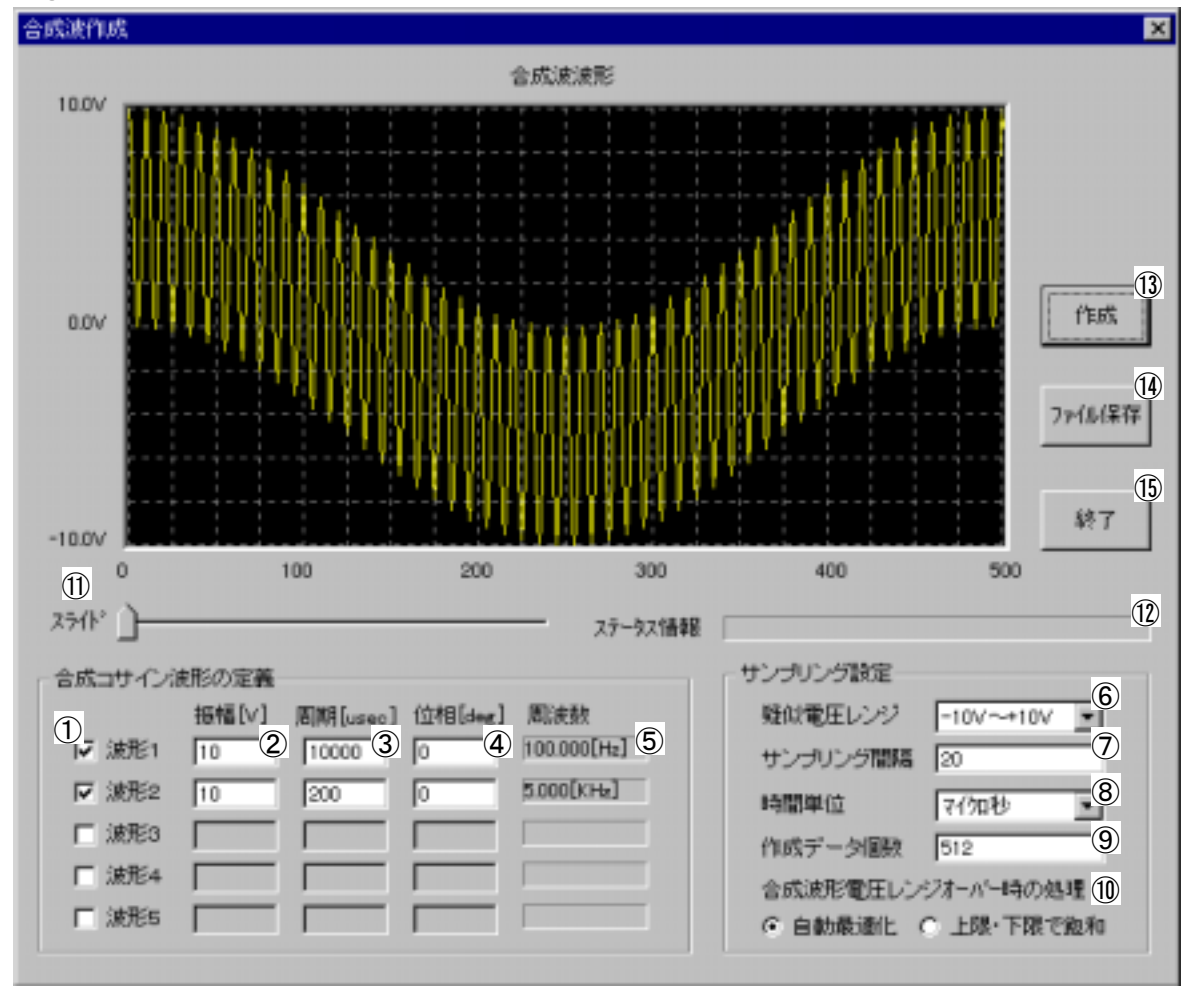

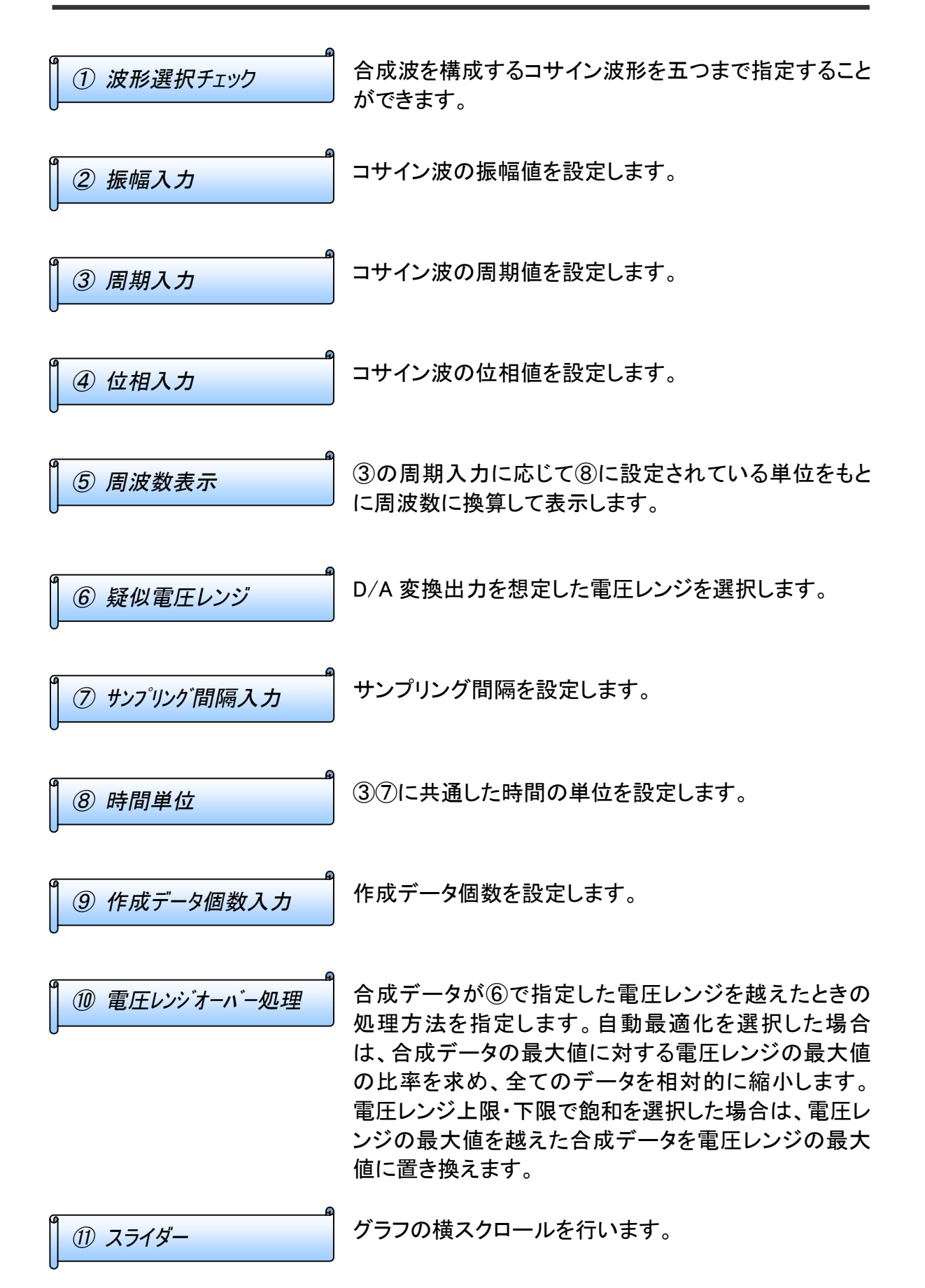

| 1 2 ステータス情報    | 合成データの作成実行時等にエラーがあればメッセー<br>ジが表示されます。 |
|----------------|---------------------------------------|
| 13 作成ボタン       | 合成データを作成しグラフに表示します。                   |
| 1 19 ファイル保存ボタン | 作成した合成データをファイルに保存します。                 |
| 15 終了ボタン       | 合成波作成ダイアログを終了しメインメニューに戻りま<br>す。       |

# (2-8) CSV ファイル変換

A/D 変換データ・合成波データファイルを Microsoft Excel または Lotus 123 等の表計 算ソフトで読み込み可能な CSV ファイル (カンマ区切り)形式に変換することができます。 また、CSV ファイル形式で保存されたファイルをデータファイルに戻すことも可能です。

メインメニューのサンプリングから DAT->CSV ファイル変換または CSV -> DAT ファイル変 換を選択することにより、Fig.2-8-2 に示す CSV ファイル変換ダイアログが表示されます。 DAT->CSV または CSV -> DAT のいづれを選択しても同じダイアログになり、選択した 内容が変換モードに反映されます。

Fig.2-8-1 CSV ファイル変換メニュー

| 🚟 WaveLab                                                | _ 🗆 🗵    |
|----------------------------------------------------------|----------|
| ファイル(E) サンプリング(S) 解析(A) グラフ(G) ヘルプ(H)                    |          |
| AD変換入力( <u>A</u> )<br>DA変換出力( <u>D</u> )                 | <b>^</b> |
| DAT->CSVファイル変換©<br>CSV->DATファイル変換S)                      |          |
| WAV->DATファイル変換( <u>W</u> )<br>DAT->WAVファイル変換( <u>V</u> ) |          |
|                                                          | •        |
|                                                          | • //     |

● CSV ファイル変換ダイアログ

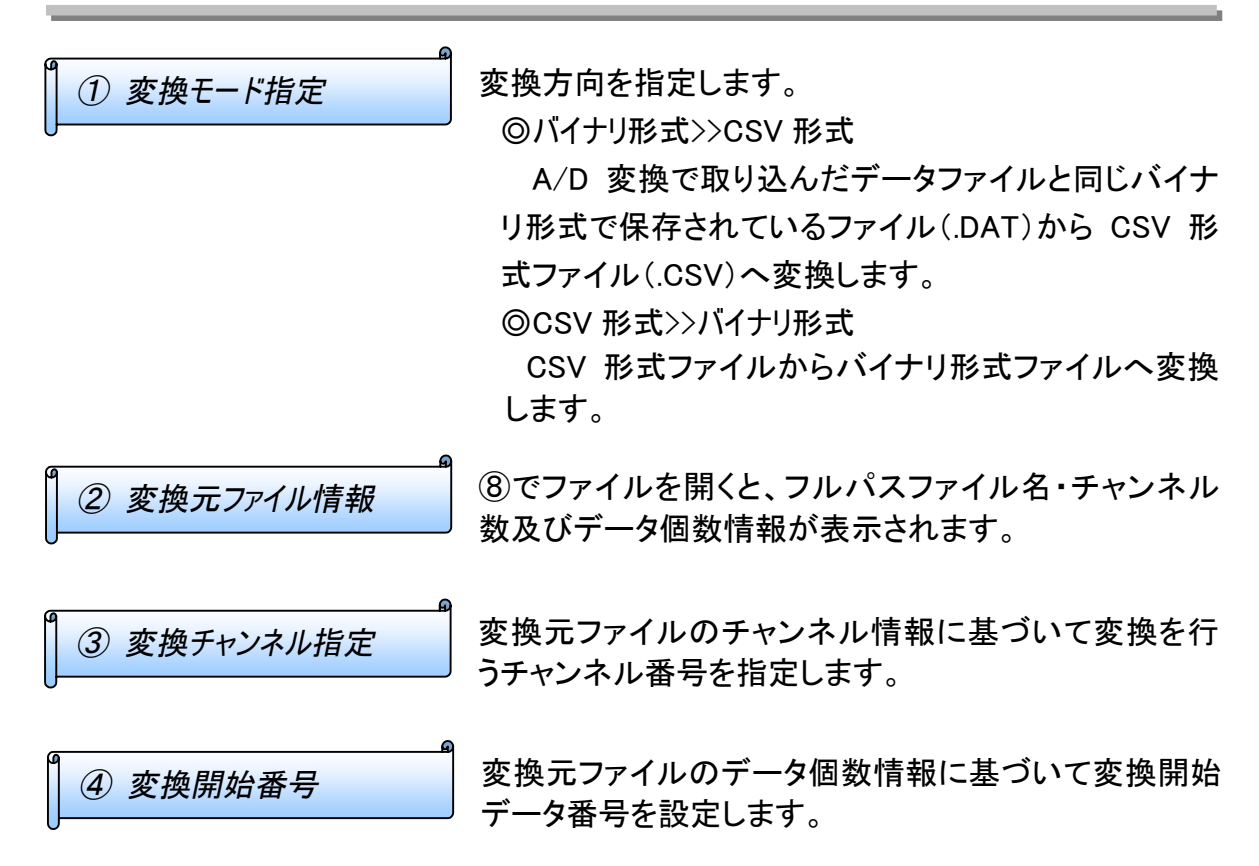

| 5 変換終了番号                                                                         | 変換元ファイルのデータ個数情報に基づいて変換終了<br>番号を設定します。                                                                                                    |
|----------------------------------------------------------------------------------|----------------------------------------------------------------------------------------------------|
| 6 変換プログレス表示                                                                      | 変換実行を行うと変換の進捗状況が表示されます。                                                                                                    |
| ● ⑦ ステータス表示                                                                      | 各種変換ステータスが表示されます。                                                                                                    |
| ⑧ ファイル開くボタン                                                                      | 変換元ファイルを指定します。                                                                                                    |
| 9 変換実行ボタン                                                                        | 実行ボタンを押すと変換を開始する前に、ファイル名を<br>付けて保存のダイアログが開きます。ここで、①から保<br>存ファイル名を設定します。CSV ファイルへの変換を行<br>う場合は拡張子.CSV を指定し、DAT ファイルへの変換<br>を行う場合は拡張子.DAT を指定します。                                                                                                    |
| 1 1 1 1 1 1 1 1 1 1 1 1 1 1 1 1 1 1 1                                            | CSV ファイル変換を終了します。                                                                                                    |
| 0                                                                                |                                                                                                    |
| Fig.2-8-2<br>CSV ファイル変換実行<br>7 <u>ァイル名を付けて保存</u><br>(保存する場所①: <u></u> Release    | CSVファイル変換       ▼         変換モード指定①。バイザリ形式>> CSV形式 ○ CSV形式>> バイザリ形式         変換元ファイル情報 ②         ファイル名       D¥Wave95¥WLAB32¥Release¥Amsamp.dat         チャンネル数       2         データ個数       2048         ダ換チャンネル指定 ③       個/チャンネル         変換チャンネル指定 ③       回ノチャンネル         変換チャンネル指定 ③       ア・ロトロ ○ CH1 □ CH2 □ CH3 □ CH4 □ CH5 □ CH6 □ CH7         ○ CH0 ○ CH1 □ CH2 □ CH3 □ CH14 □ CH15 □ CH14 □ CH15         変換開始番号 1                                                                                                    |
| Fig.2-8-2<br>CSV ファイル変換実行<br>(保存する場所①: <u>Release</u>                            | CSVファイル変換       ×         変換モード指定       ・ハイナリ形式 >> CSV形式 ・ CSV形式 >> ハイナリ形式         変換元ファイル/指報       ②         ファイル名       D*Wave95¥WLAB32¥Release¥Amsamp.dat         チャンネル数       2         データ個数       2048         図       04/5ャンネル         変換チャンネル指定       3         マ CH0       CH1         CH2       CH3         CH3       CH4         CH5       CH6         CH8       CH9         CH9       CH10         CH1       CH2         CH3       CH4         CH4       CH5         CH5       CH4         CH6       CH7         CH8       CH9         CH15       変換7         変換第始音号       1         変換約       2048         3       スラータス         CSV7ァイル変換正常終了       7         アイル県       変換実行         3       ア                                                                                                    |
| Fig.2-8-2<br>CSV ファイル変換実行<br>(保存する場所①: ● Release<br>ファイル名( <u>N</u> ): ▲MSAMP.CS | CSVファイル変換       ▼         変換モード指定       ・ パイ切形式 >> cSV形式 ○ CSV形式 >> パイ切形式         変換元ファイル指報 - ②         ファイル名       D*Wave95¥WLAB32¥Release*Amsamp.dat         チャンネル数       2         データ個数       2048         図 CH0       CH1         CH0       CH1         CH0       CH1         CH0       CH1         CH2       CH3         CH3       CH4         CH3       CH4         CH4       CH5         CH5       CH4         CH3       CH4         CH3       CH4         CH3       CH4         CH4       CH5         CH5       CH4         CH4       CH5         CH5       CH4         CH5       CH4         CH5       CH4         CH5       CH4         CH5       CH4         CH4       CH5         CH5       CH4         CH5       CH4         CH5       CH4         CH5       CH4         CH5       CH4         CH5       CH4         CH5       CH4         CH6 |
| G<br>Fig.2-8-2<br>CSV ファイル変換実行                                                   | CSVファイル変換       ×         変換モード指定       ・ パイガ形形式 >> CSV形式 CSV形式 >> パイガル形式         変換元ファイル指報       2         ファイル名       D*Wave95*WLAB32*Release*Amsamp.dat         チャンネル数       2         データ個数       2048         グ CH0 ▼ CH1 □ CH2 □ CH3 □ CH4 □ CH5 □ CH6 □ CH7         ○ CH3 □ CH1 □ CH2 □ CH3 □ CH14 □ CH15         変換チャンネル指定       3         ▼ CH0 ▼ CH1 □ CH2 □ CH3 □ CH14 □ CH15         変換別始番号       1         ④       変換力切りしス         変換別始番号       1         ②       27-9ス         ○SV)       1                                                                                                    |

#### ● EXCEL 上での編集

Fig.2-8-3 は CSV 形式へ変換したファイルを EXCEL に読み込んで、A 列(1チャンネル)のデータをグラフに表示した例になります。1行目は変換データファイルに含まれる メインヘッダー情報、2行目および3行目はそれぞれチャンネル1およびチャンネル2の ヘッダー情報になります。また、セル番号(A,4)から(A,N)はチャンネル1の変換データが、 セル番号(B,4)から(B,N)はチャンネル2の変換データが電圧値として表示されています。

Fig.2-8-3 EXCEL での編集

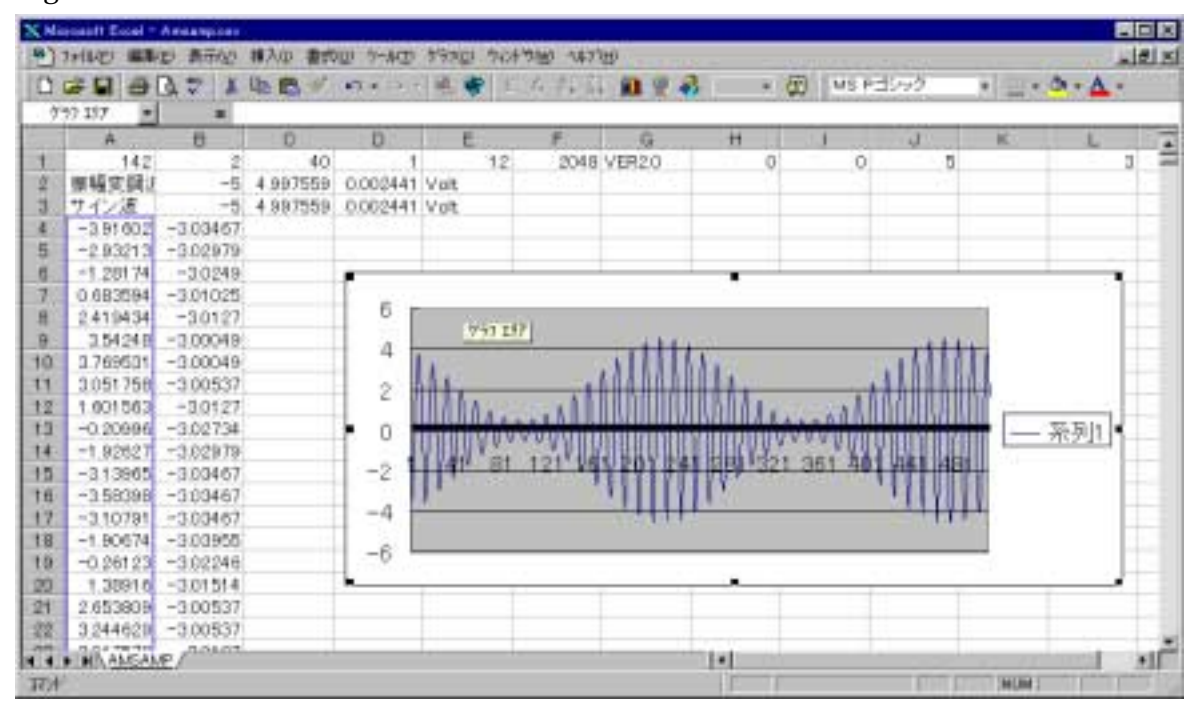

| 4 | CSV ファイルヘッダー情報について |
|---|--------------------|
|   |                    |

Fig.2-8-4 に示すセル入力仕様に従って EXCEL からデータを作成することができます。ここでは、各セルに適切な値を設定するための入力仕様について解説致します。

作成例は、A/D 変換カード REX5054B(入力電圧レンジ±5V)を使用してサンプリング 間隔 100 μ sec、変換チャンネル数 2 チャンネルで、各チャンネル当たり 5 個の変換デー タを作成しています。

| セル番号                      | 入力仕様                              |              |         | 作成例   |       |       |       |       |        |
|---------------------------|-----------------------------------|--------------|---------|-------|-------|-------|-------|-------|--------|
| メインヘッダー部(1行)              |                                   |              |         |       |       |       |       |       |        |
| (1)(A,1)                  | 下式により計算したバイト長を入力します。              |              |         | 142   |       |       |       |       |        |
|                           | 52+45                             | 52+45×チャンネル数 |         |       |       |       |       |       |        |
| (2)(B,1)                  | A/D 変                             | 換データ         | 1個のバ    | イト長を  | 入力しま  | す。    |       |       | 2      |
|                           | 2 バイト                             | 固定値          |         |       |       |       |       |       |        |
| (C,1)                     | サンプ                               | ノング間         | 鬲を入力    | します。  |       |       |       |       | 100    |
| ( <b>(D</b> ,1)           | サンプ                               | ノング間隊        | 鬲の単位    | がマイク  | ロ秒の切  | 昜合は 1 | 、ミリ秒の | D場合は  | 1      |
|                           | 2、秒の                              | 場合は3         | 3を入力し   | します。  |       |       |       |       |        |
| (5)(E,1)                  | A/D 分                             | 解能 12.       | 以外は不    | 正な値と  | こなります | ۲.    |       |       | 12     |
| ⑥(F,1)                    | 1チャン                              | ネル当た         | とりのサン   | レプリング | ブ個数を  | 入力しま  | す。    |       | 5      |
| ⑦(G,1)                    | バージョン                             | /情報 VE       | R2.0 以久 | 水は不正  | な文字ダ  | 间となりま | す。    |       | VER2.0 |
| (H,1)                     | ファイル                              | の種類          | 0 以外は   | 不正な値  | 直となりま | きす。   |       |       | 0      |
| ( <b>9</b> ( <b>I</b> ,1) | 0以外は不正な値となります。 0 0                |              |         |       | 0     |       |       |       |        |
| 1 (J,1)                   | A/D 変換カード型式を入力します。 5 5            |              |         |       | 5     |       |       |       |        |
|                           | 作成したデータを、A/D 変換カードを使用してサンプリングしたデー |              |         |       |       |       |       |       |        |
|                           | タとして見せかけるために必要となります。              |              |         |       |       |       |       |       |        |
|                           | A/D 変換カード名 型式                     |              |         |       |       |       |       |       |        |
|                           | REX5546 0                         |              |         |       |       |       |       |       |        |
|                           | REX5548 1                         |              |         | 1     |       |       |       |       |        |
|                           | REX5054U 4                        |              |         |       |       |       |       |       |        |
|                           | REX5054B 5                        |              |         |       |       |       |       |       |        |
| 1) (K,1)                  | 空白以外は不正な値となります。                   |              |         | 空白    |       |       |       |       |        |
| 12 (L,1)                  | ファイルに含まれるチャンネル数に対応した数値を入力します。 3   |              |         |       | 3     |       |       |       |        |
|                           | 1CH                               | 1            | 5CH     | 31    | 9CH   | 511   | 13CH  | 8191  |        |
|                           | 2CH                               | 3            | 6CH     | 63    | 10CH  | 1023  | 14CH  | 16383 |        |
|                           | 3CH                               | 7            | 7CH     | 127   | 11CH  | 2047  | 15CH  | 32767 |        |
|                           | 4CH                               | 15           | 8CH     | 255   | 12CH  | 4095  | 16CH  | 65535 |        |

| セル番号                                        | しちゅう しんしん しんしん しんしん しんしん しんしん しんしん しんしん しん   |            |           | 入力例      |          |
|---------------------------------------------|----------------------------------------------|------------|-----------|----------|----------|
| チャンネル情報ヘッダー部(各チャンネルにつき1行のチャンネル情報ヘッダー部が必要です) |                                              |            |           |          |          |
| (13) (A,2)                                  | 各チャンネル毎に半角16文字まで全角8文字までのコメント情報を Ch1          |            |           | Ch1 HD   |          |
|                                             | 入力します。                                       |            |           |          |          |
| (14)(B,2)                                   | ⑩で設定した /                                     | ヘ/D 変換カードの | )電圧レンジの最小 | い値を下記の中か | -5       |
|                                             | ら選択入力しま                                      | す。         | 1         | 1        |          |
|                                             | 電圧レンジ                                        | 電圧最小値      | 電圧最大値     | 1LSB 分解能 |          |
|                                             | -10V~+10V                                    | -10.0      | 9.995117  | 0.004883 |          |
|                                             | -5V~+5V                                      | -5.0       | 4.997559  | 0.002441 |          |
|                                             | -2.5V~+2.5V                                  | -2.5       | 2.498779  | 0.001221 |          |
|                                             | 0V~+10V                                      | 0.0        | 9.995117  | 0.002441 |          |
|                                             | 0V~+5V                                       | 0.0        | 4.997559  | 0.001221 |          |
|                                             | 0V <b>~</b> +2.5V                            | 0.0        | 2.498779  | 0.000610 |          |
| (15)(C,2)                                   | ⑩で設定した /                                     | A/D 変換カードの | )電圧レンジの最大 | ト値を上記一覧表 | 4.997559 |
|                                             | の中から選択入力します。                                 |            |           |          |          |
| (D,2)                                       | ⑩で設定した A/D 変換カードの 1LSB 分解能を上記一覧表の中か 0.002441 |            |           |          |          |
|                                             | ら選択入力します。                                    |            |           |          |          |
| (1)(E,2)                                    | (E,2)単位 Volt 以外は不正な文字列となります。Volt             |            |           | Volt     |          |
| 変換データ部(ファイルに含まれるチャンネル数が2の場合は、nは4から始まります)    |                                              |            |           |          |          |
| <u>(18)</u> (A,n)∼                          | )(A,n)~ A 列はチャンネル1の変換データになります。 2.5 2.5       |            |           | 2.5      |          |
|                                             | 電圧値として入力します。                                 |            |           |          |          |
| <u>(</u> 19(B,n)∼                           | ⑨(B,n)~ B列はチャンネル2の変換データになります。 -2.5 -2.5      |            |           | -2.5     |          |
| 電圧値として入力します。                                |                                              |            |           |          |          |
| ···· C,D,…列はそれぞれチャンネル 3,4,…の変換データになり        |                                              |            |           |          |          |
|                                             | ます。                                          |            |           |          |          |

Fig.2-8-4 セル入力仕様

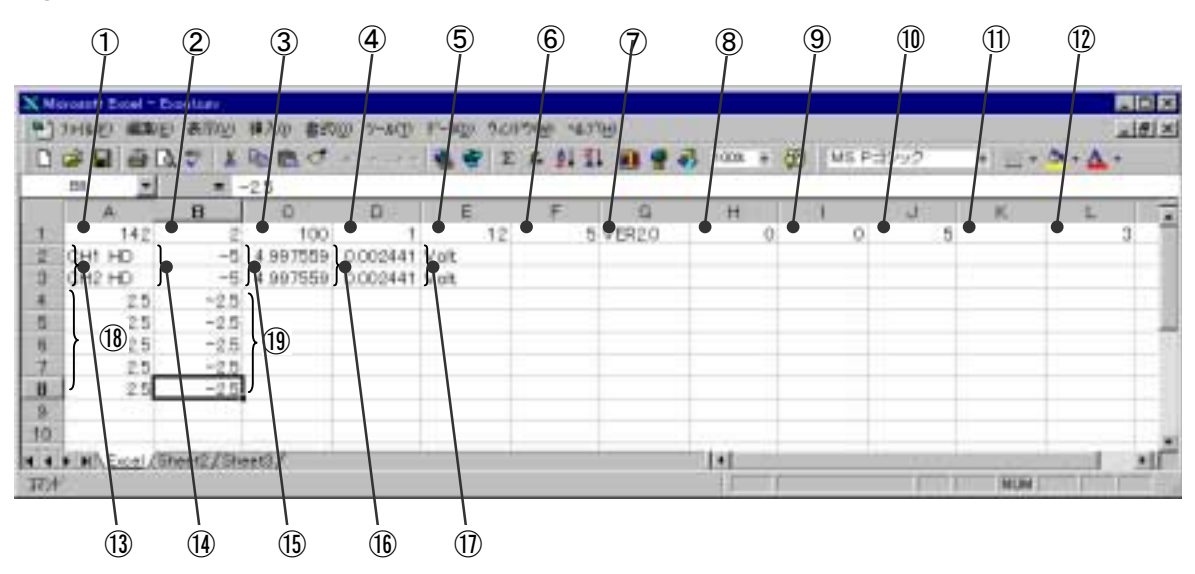

(2-9) WAVE ファイル変換

Windows95 でサポートされている WAVE 形式ファイルを A/D 変換で取り込んだ形のデータファイル形式に変換することができます。また、データファイル形式で保存されたファ イルを WAVE 形式ファイルに変換することも可能です。

メインメニューのサンプリングから DAT->WAV ファイル変換または WAV -> DAT ファイル変換を選択することにより、Fig.2-9-2 に示す WAVE ファイル変換ダイアログが表示されます。 DAT->WAV または WAV -> DAT のいづれを選択しても同じダイアログになり、選択した内容が変換モードに反映されます。

Fig.2-9-1 WAVE ファイル変換メニュー

| 🧱 WaveLab |                                          | _ 🗆 🗡 |
|-----------|------------------------------------------|-------|
| ファイル(E)   | サンプリング(S) 解析(A) グラフ(G) ヘルプ(H)            |       |
|           | AD変換入力( <u>A</u> )<br>DA変換出力( <u>D</u> ) |       |
|           | DAT->CSVファイル変換©)<br>CSV->DATファイル変換⑤      |       |
|           | WAV->DATファイル変換(W)<br>DAT->WAVファイル変換(V)   |       |
|           |                                          | ▼     |

● WAVE ファイル変換ダイアログ

| ① 変換モード指定   | 変換方向を指定します。<br><sup>©WAVE 形式&gt;&gt;バイナリ形式</sup><br><i>Windows95</i> でサポートされている WAVE 形式ファイ<br>ルを A/D 変換で取り込んだ場合と同じバイナリデータ<br>ファイル形式に変換します。<br><sup>©</sup> バイナリ形式>> WAVE 形式<br>バイナリデータファイル形式ファイルを WAVE 形式フ<br>ァイルに変換します。 |
|-------------|----------------------------------------------------------------------------------------------------|
| ② 変換元ファイル名  | ⑩でファイルを開くと、フルパスファイル名が表示されま<br>す。                                                                                                    |
| ③ 変換元ファイル波形 | ⑩でファイルを開くと、データ波形のグラフ及びデータ個<br>数が表示されます。                                                                                                    |
| ④ 変換開始番号    | 変換元ファイルのデータ個数情報に基づいて変換開始<br>データ番号を設定します。                                                                                                    |

| 5 変換終了番号                                    | 変換元ファイルのデータ個数情報に基づいて変換終了<br>データ番号を設定します。                                                                                                    |
|---------------------------------------------|----------------------------------------------------------------------------------------------------|
| 6 電圧レンジ指定                                   | WAVE 形式ファイルをデータファイル形式に変換する場合、変換されたファイルを A/D 変換データと同じように扱うために電圧レンジ情報が必要になります。データファイル形式から WAVE 形式ファイルに変換する場合は入力無効になります。                                               |
| ♪ ⑦ WAVE ビット数指定                             | WAVE 形式ファイルには8ビット又は16ビットのモノラル<br>データとステレオデータがあります。データファイル形式<br>から WAVE 形式ファイルに変換する場合、 <i>WaveLab</i> が<br>扱うデータファイルは通常12ビットですので、どちらのビ<br>ット数の WAVE ファイルに変換するか指定します。 |
| 8 変換プログレス表示                                 | 変換実行を行うと変換の進捗状況が表示されます。                                                                                                    |
| 9 ステータス表示                                   | 各種変換ステータスが表示されます。                                                                                                    |
| Fig.2-9-2<br>WAVE ファイル変換実行<br>変換モート<br>変換元フ | ファイル変換 「指定 ① ・ WAVE形式 >> バイナリ形式 ○ バイナリ形式 >> WAVE形式 アイル D*Wave95¥WLAB32¥Release¥Chimes.wav                                                                           |
|                                             | 変換元デー效波形<br>(1) (1) (1) (1) (1) (1) (1) (1) (1) (1)                                                                                                    |

| ファイル名を付けて保存<br>保存する場所(): (                                                             | 1 15876                                                                                                    | i |
|----------------------------------------------------------------------------------------|----------------------------------------------------------------------------------------------------|---|
| a 2_5N.dat<br>a 2N.dat<br>a fft.dat<br>a fft2048.dat<br>a fft4096.dat<br>a fft8192.dat | 変換開始番号     4     変換プロクレス     8       変換約了番号     15876     ステータス     変換終了     9       電圧レンジ範囲     -10V~+10V     1     1     12       WAVEファイルビット数     7     ファイル閉<     変換実行     終了 |   |
| ,<br>ファイル名( <u>N</u> ): 「<br>ファイルの種類(T): 「                                             | mes.dat 3<br>-タファイル(*.dat) マ キャンセル 読み取り専用ファイルとして開く(R)                                                                                                    |   |

|           | 変換元ファイルを指定します。                                                                                                    |
|-----------|----------------------------------------------------------------------------------------------------|
| ① 変換実行ボタン | 実行ボタンを押すと変換を開始する前に、ファイル名を付けて保存のダイアログが開きます。ここで、⑬により保存ファイル名を設定します。DAT ファイルへの変換を行う場合は拡張子.DAT を指定し、WAVE ファイルへの変換を行う場合は拡張子.WAV を指定します。 |
| 2 終了ボタン   | WAVE ファイル変換を終了します。                                                                                                    |

Fig.2-10-1 グラフスコープ

**₽** 

値表示

**₽** 

奶 グラフスコープ 📃 🗖 🗙

片

上 init

|**1**[-

北

(2-10) グラフスコープ

グラフスコープ機能により、フィルタ・スペクトル解析で表示 されている上段及び下段に表示されているグラフの縦軸・横 軸移動及び拡大縮小を行うことができます。メインメニューの グラフからグラフスコープを選択することにより、グラフスコープダイ アログが表示されます。

# ● グラフスコープダイアログ

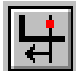

横左方向スクロール

指定されえたポイントが左端になるようにグラフを左方向にスクロールします。

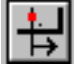

横右方向スクロール

指定されえたポイントが右端になるようにグラフを右方向にスクロールします。

₽

横方向拡大

表示されているグラフのセンター固定で、指定されえたポイントが左端に なるようにグラフを横方向に拡大します。

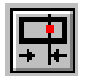

横方向縮小

表示されているグラフのセンター固定で、グラフの右端が指定されえたポイントになるようにグラフを横方向に縮小します。

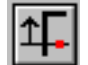

縦上方向スクロール

指定されえたポイントが上端になるようにグラフを上方向にスクロールします。

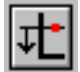

縦下方向スクロール

指定されえたポイントが下端になるようにグラフを下方向にスクロールします。

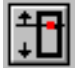

縦方向拡大

表示されているグラフのセンター固定で、指定されえたポイントが上端になるようにグラフを縦方向に拡大します。

**†** 

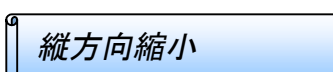

表示されているグラフのセンター固定で、グラフの上端が指定されえたポ イントになるようにグラフを縦方向に縮小します。

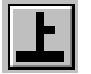

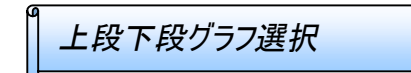

表示されている上段及び下段のグラフどちらに対して移動・拡大操作を 行うか指定します。

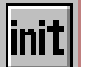

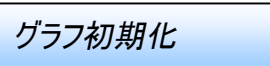

ファイルの読み込んを行った最初の表示内容にグラフを初期化します。

値表示

値表示

ダブルクリックされたポイントの値を表示します。

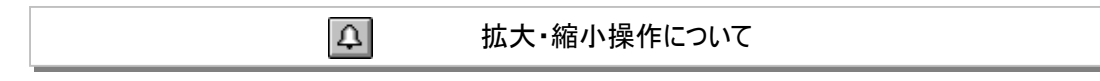

ここでは、グラフスコープダイアログを使ったグラフのスクロール方法、拡大方法および 値の表示方法について解説します。

横方向にスクロールさせる場合は、横左方向スクロールボタンを押します。Fig.2-10-2 の移動前に示すクリック箇所をダブルクリックします。移動後に示すように、クリックした 点がグラフ枠の左隅へ移動します。

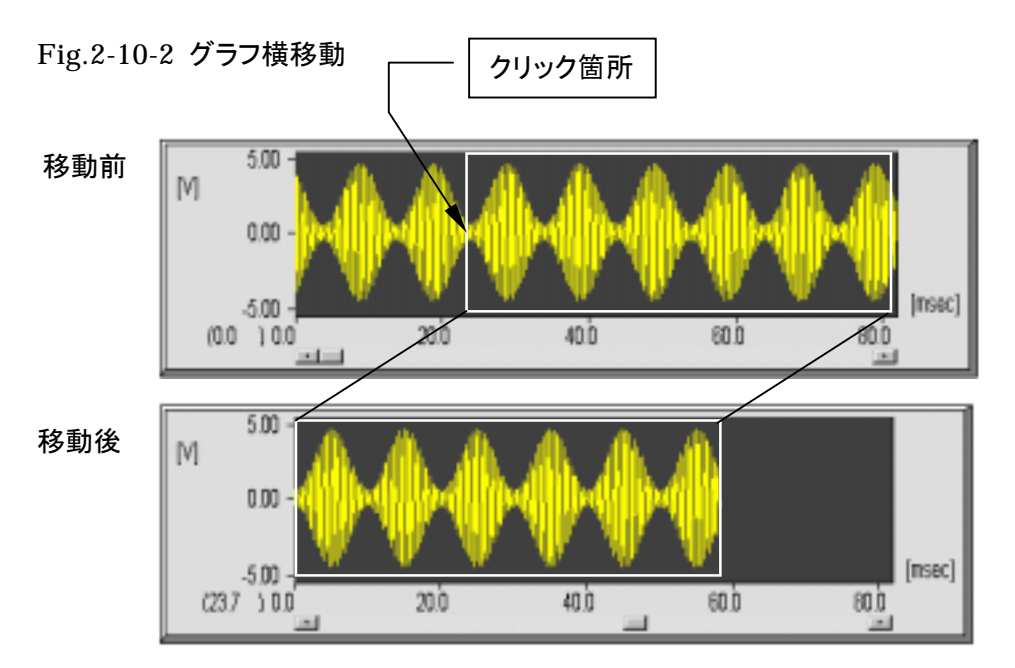

横方向に拡大させる場合は、横方向拡大ボタンを押します。Fig.2-10-3 の拡大前に示 すクリック箇所をダブルクリックします。拡大後に示すように、センター位置は固定されク リックした点がグラフ枠の左隅なるようにグラフが拡大されます。

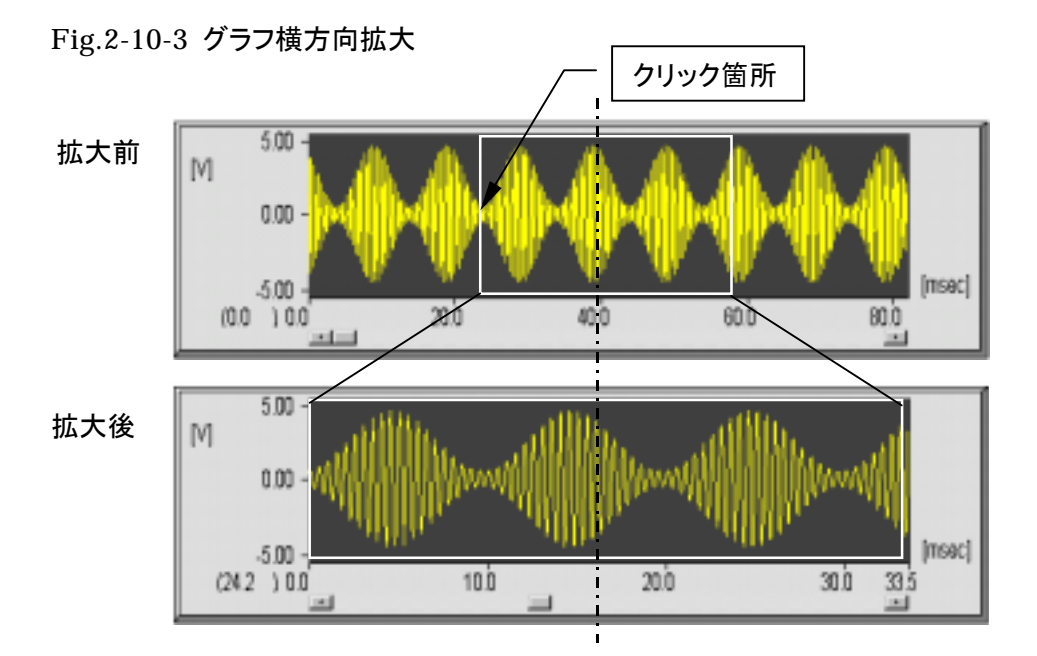
縦方向に拡大させる場合は、縦方向拡大ボタンを押します。Fig.2-10-4 の拡大前に示 すクリック箇所をダブルクリックします。拡大後に示すように、センター位置は固定されク リックした点がグラフ枠の上隅なるようにグラフが拡大されます。

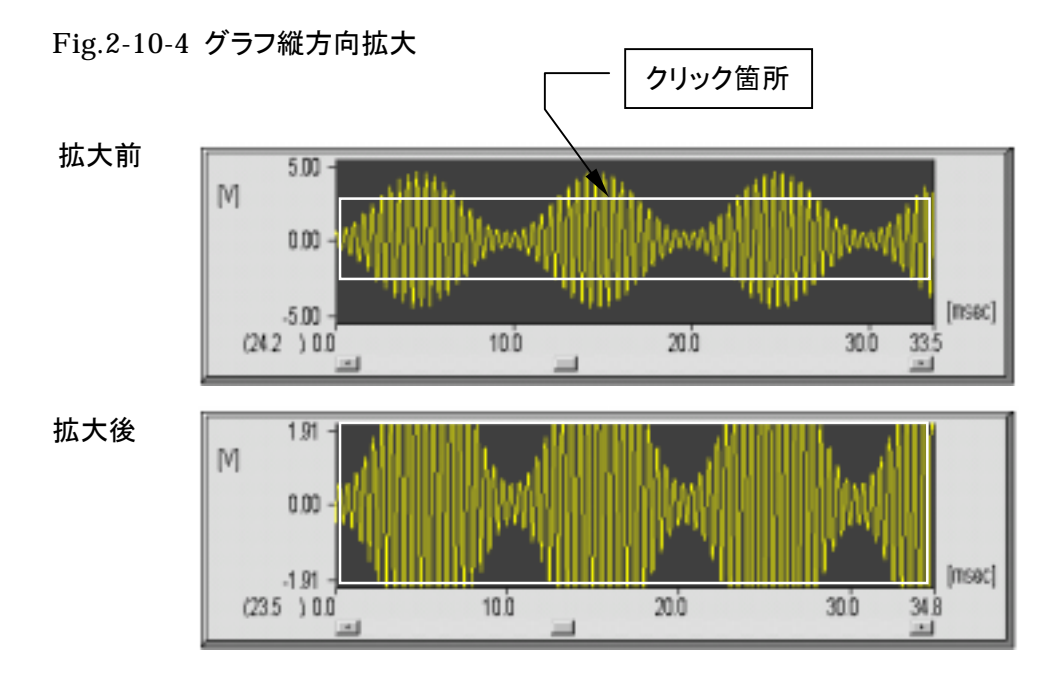

グラフの任意の点の値を知りたい場合は、値表示ボタンを押します。Fig.2-10-5 に示 す十字カーソルが表示されます。クリック箇所をダブルクリックするとその点の値(横軸 の値,縦軸の値)が表示されます。キャンセルする場合は、マウスの右ボタンをダブルク リックします。

Fig.2-10-5 の値表示ダイアログでは、X 軸方向の値として 35.352 が表示されていま す。この値は、グラフクリック点のスケール値(11.852)にオフセット値(23.5)を足した値と なります。従って、X 軸スケールから読みとった値は、オフセット値が0以外の場合はオフ セット値を加算した値が真の値となりますので注意して下さい。

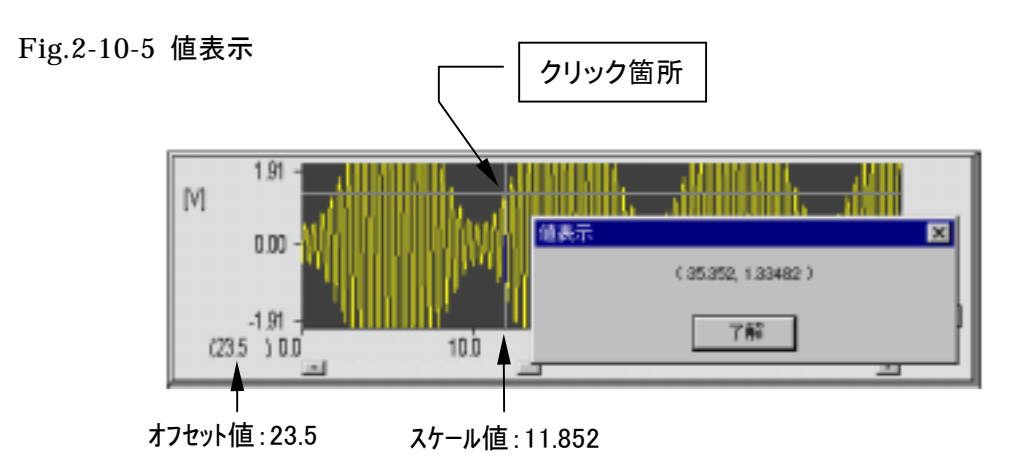

## (2-11) ヘルプ機能

WaveLab のヘルプ機能には、データファイル情報・マニュアル目次及びバージョン情報があります。

Fig.2-11-1 ヘルプメニュー

| 🚟 WaveLa | Ь         |                |                 |                           |   |
|----------|-----------|----------------|-----------------|---------------------------|---|
| ファイル(E)  | サンプリング(S) | 解析( <u>A</u> ) | グラフ( <u>G</u> ) | ヘルプ(出)                    |   |
|          |           |                |                 | データファイル(情報( <u>0</u> )    |   |
|          |           |                |                 | マニュアル目次(M)<br>パージョン情報(A)。 |   |
|          |           |                |                 |                           |   |
|          |           |                |                 |                           |   |
|          |           |                |                 |                           | T |
| •        |           |                |                 |                           |   |

● A/D 変換データファイル情報ダイアログ

Fig.2-11-2 に示す A/D 変換データファイル情報ダイアログからデータファイルを開くことにより、データファイルの各種情報を参照することができます。

Fig.2-11-2 A/D 変換データファイル情報

| A/D変換データファイル情 | 幸辰                                  |          |                                         | × |  |
|---------------|-------------------------------------|----------|-----------------------------------------|---|--|
| 選択ファイル名       | D:¥Wave95¥WLAB32¥Release¥Amsamp.dat |          |                                         |   |  |
|               | ファイルサイス、                            | 8336 እኝት | ファイル日付 10/17/1997 9:48:50               |   |  |
|               | データ部サイズ                             | 8192 バイト | ,,,,,,,,,,,,,,,,,,,,,,,,,,,,,,,,,,,,,,, |   |  |
|               |                                     |          |                                         |   |  |
| A/D変換加下型式     | REX5054B                            | サンフリンク間隔 | 40  マ17日村少<br>                          |   |  |
| 入力電圧レンジ       | -5V~+5V                             | 変換データ個数  | 2048 個/チャンネル                            |   |  |
| ┌─ チャンネル'情報   |                                     |          |                                         |   |  |
| サンフリングチャンネル要  | ų <u>2</u>                          |          |                                         |   |  |
| Ch0           | Ch1                                 | Ch2      | Ch3                                     |   |  |
| 振幅変調波         | サイン波                                |          |                                         |   |  |
| Ch4           | Ch5                                 | Ch6      | Ch7                                     |   |  |
|               | L                                   |          |                                         |   |  |
| Ch8           | Ch9                                 | Ch10     | Ch11                                    |   |  |
| Ch12          | Ch13                                | Ch14     | Ch15                                    |   |  |
|               |                                     |          |                                         |   |  |
|               |                                     |          |                                         |   |  |
|               |                                     |          |                                         | 1 |  |
|               |                                     |          | [771///第5]<br>税了                        |   |  |

## ○ WaveLab ヘルプファイル

ヘルプメニューからマニュアル目次を選択すると、Fig.2-11-2 に示す WaveLabのヘル プファイルが表示されます。

Fig.2-11-2 *WaveLab* ヘルプファイル

| 🛷 Windows NU7*                                                                                                    |
|----------------------------------------------------------------------------------------------------|
| ファイル(E) 編集(E) しおり(M) オフ <sup>*</sup> ション(Q) ヘルブ(H)                                                                                                    |
| 目次(©) キーワード() 戻る(B) 印刷(P)                                                                                                    |
| WaveLab for Windows95 ヘルプ目次                                                                                                    |
| 機能<br>WaveLablは、A/D変換によるデータサンプリング・FFTスペクトル解析・各種フィルタの<br>設計と解析・D/A変換出力を行うためのWindows95対応のソフトウェアです。REXシリーズ<br>のA/D・D/Aインターフェースカードと組み合わせて使用することにより、外部計測機器と<br>のアナログ信号入出力を高速に行うことができます。 |
| <u>【主な特長】</u>                                                                                                    |
| コマンド                                                                                                    |
| [ファイル] メニュー<br>[サンプリング] メニュー<br>[解析] メニュー<br>[グラフ] メニュー<br>[ヘルプ] メニュー                                                                                                    |
| 製品サポート<br><u>【問い合わせ先】</u>                                                                                                    |
|                                                                                                    |